# Viikin normaalikoulun kielten ryhmänohjaus 20.4.2018

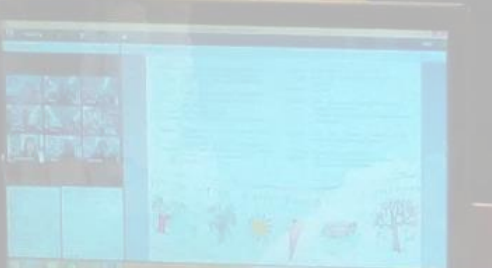

Tarja Virtanen Ranskan ja saksan lehtori litin lukio ja perusopetus tarja.virtanen@iitti.fi

# Ryhmänohjauksen sisältö

1. Reaaliaikainen alakoulujen etäopetus - litin kunnan kokemuksia

2. Mobiililaitteiden käyttö opetuksessa - Hyväksi koetut sovellukset

3. TVT-vinkkejä

# Reaaliaikainen alakoulujen etäopetus

litin kunnan kokemuksia

# Etäopetus kieltenopetuksessa

Mitä se on? Miten? Milloin? Malleja?

#### Etäopetuksen tekniikat

- Historiaa: kirjekurssit, radio, TV...
- Nykyisin:
- Videoneuvottelu
- Verkkokokous
- Verkkokurssit / oppimisalustat
- Oppituntien tallentaminen
- Sosiaalinen media

Tekniikoiden yhdistelmät

# Etäopetuksen mallit (1)

- Videovälitteinen opetus yhdelle lapselle / ryhmälle
  Verkkokokousjärjestelmät
- Etäopetusta Wikien/Blogien avulla
- Verkkoprojekti
- Verkkokurssi

# Etäopetuksen mallit (2)

- Monimuotoinen etäopetus
- Lähiopetuksen tukena
- Etäopetusta ulkosuomalaisille
- Etäopetusta Suomesta ulkomaille
- Etävierailijat opetuksen rikastajina
- Kansainvälisyys etäopetuksen avulla
- Oppituntien taltiointi etäkäyttöön

# Reaaliaikainen A2-saksan etäopetus

litin kunnassa syksystä 2010 lähtien

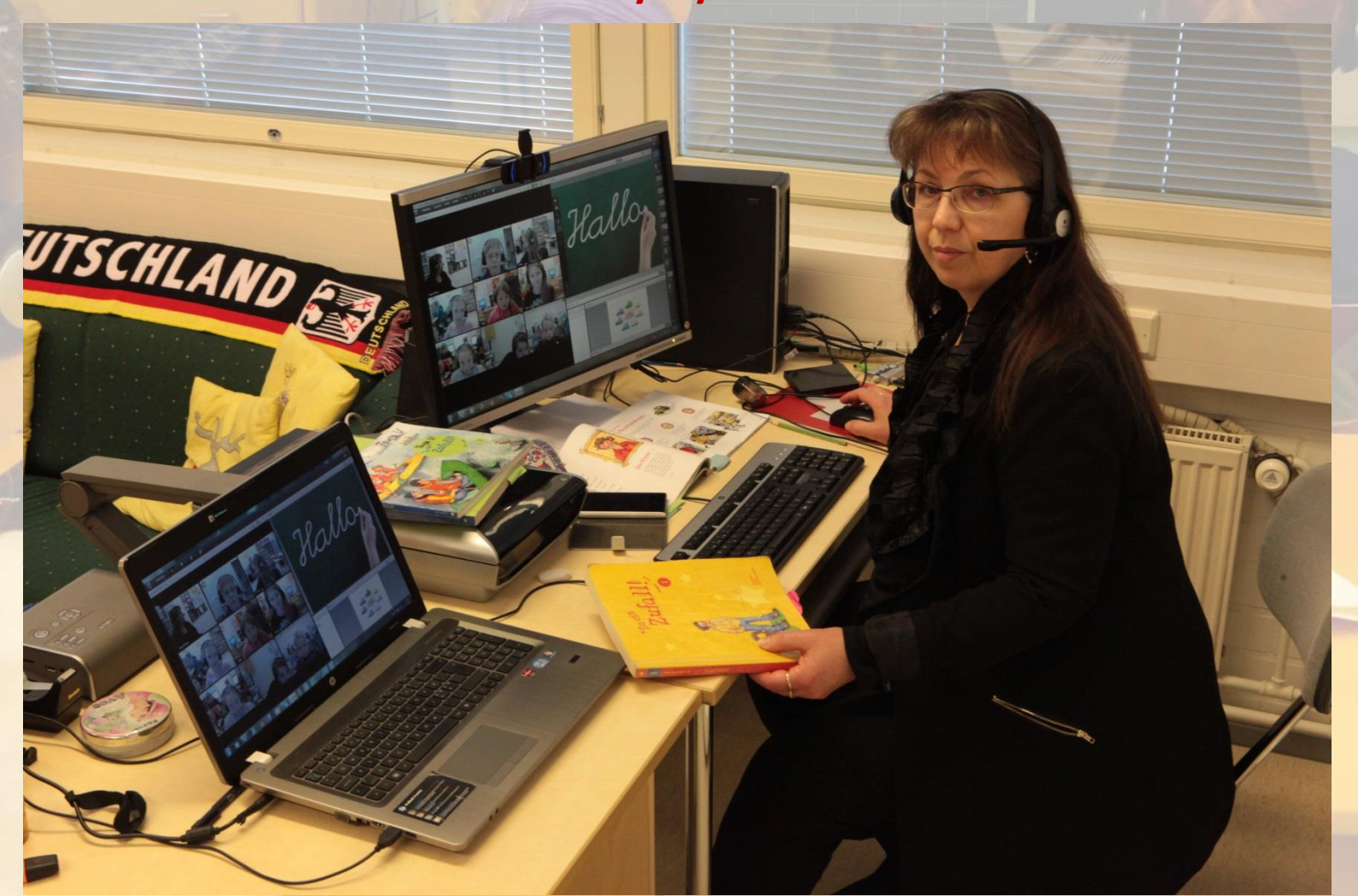

## Mitä etäopetus vaatiin (perus)koululta?

#### Etäavustajalla suuri rooli

- perusasteella pakollinen
- auttaa koneiden kanssa
- auttaa oppilaita
- yhteistyö etäopettajan kanssa (mm. kokeiden järjestely)
- Opetustila oppilaille
  - atk-luokka tai muu rauhallinen tila
- Opetustila etäopettajalle
- Opettajien ja rehtoreiden yhteistyö etäopettajan kanssa
  - huomioidaan koulujen eriaikaisten tapahtumien vaikutus etätuntiin
- Toimiva tiedonkulku kaikkien osapuolten välillä

Orimattila Artjärvi

Lahti

n. 687 km<sup>2</sup> n. 7 000 asukasta

Kouvola

Brok Breach

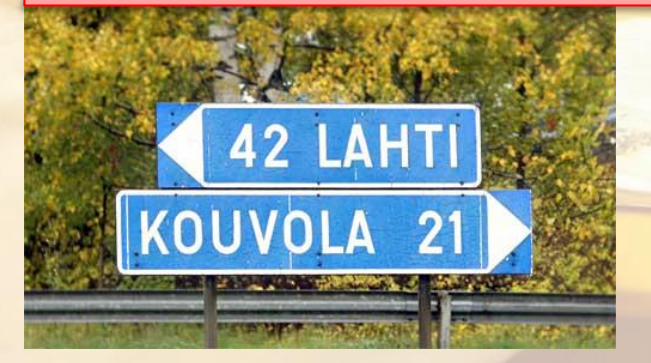

### YLE UUTISET Kaakkois-Suomi 31.10.2016

https://www.youtube.com/watch?v=PMK4RAS8Ahk

#### YLE UUTISET 2 Kaakkois-Suomi 31.10.2016

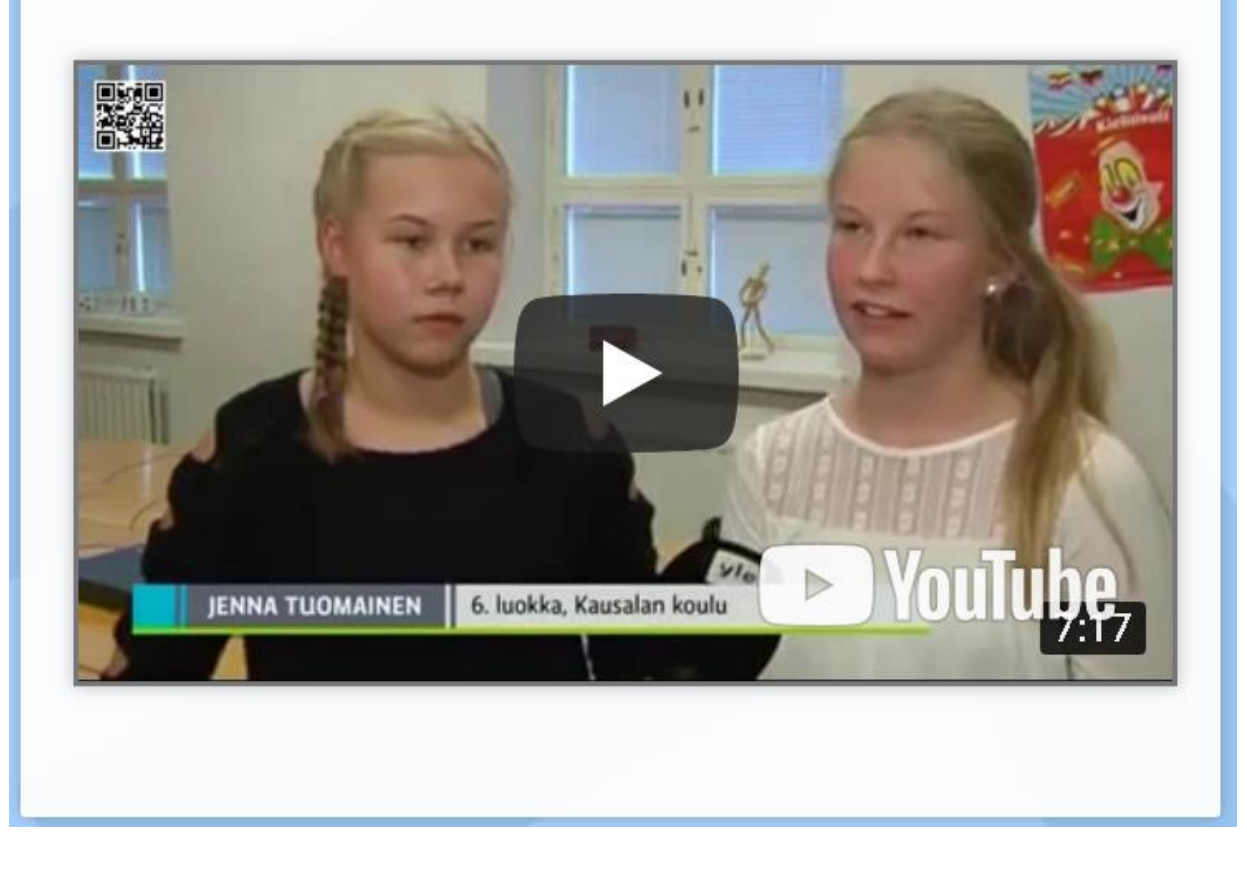

#### Lokakuu 2010

### Päätettiin etäopetusalustasta (WebLi)

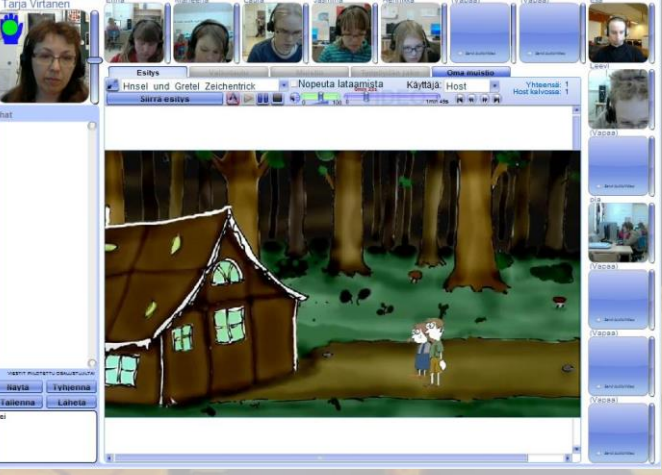

- Opettaja perusti etäopetussivuston peda.nettiin, josta linkki suljettuun WebLi-ympäristöön
- Kunnan ATK-tuki asensi kuulokemikrofonit, webbikamerat kyläkouluille
- Opettaja kiersi kyläkoulut ja koulutti etäohjaajat
- Lähiopetus / ryhmäyttäminen aloitettiin

# Kielenopetuksen etäkokeilu aloitetaan litissä toiveikkaana

Etäopetukseen on mahdollista osallistua kotoakin käsin

litinseutu 14.10.2010

#### RITVA LAUNESKOSKI

Vapaaehtoisen vieraan kielen opiskelemisen mahdollisuuden puntteja Iitin kyläkoulujen kannalta yritetään tosissaan tasata tämän syksyn aikana. Vapaaehtoisen kielen etäopetusta käynnistellään opetusministeriön hankeavustuksen turvin parasta aikaa niin, että kyläkoulujen oppilaat pääsevät sen pariin parin viikon kuluessa.

Maanantaina alkoivat lukion saksan ja ranskan kielen lehtorin **Tarja Virtasen** johdolla kontaktiopinnot, jotta kyläkoulujen lapset saadaan kirittyä opinnoissaan samalle viivalle Kausalan koulussa jo kieliopintoja käyneiden oppilaiden kanssa.

Vapaaehtoisen kielen, joka Iitissä tässä vaiheessa on saksan kieli, etäopetuskokeilu jatkuu vuoden 2011 loppuun. Jo ensi keväänä koulutuslautakunnan on kuitenkin tehtävä päätös etäopetustoiminnan jatkosta. Tarkastelussa ovat tuolloin muun muassa opetuksen tekninen toimivuus sekä siitä aiheutuvat kustannukset.

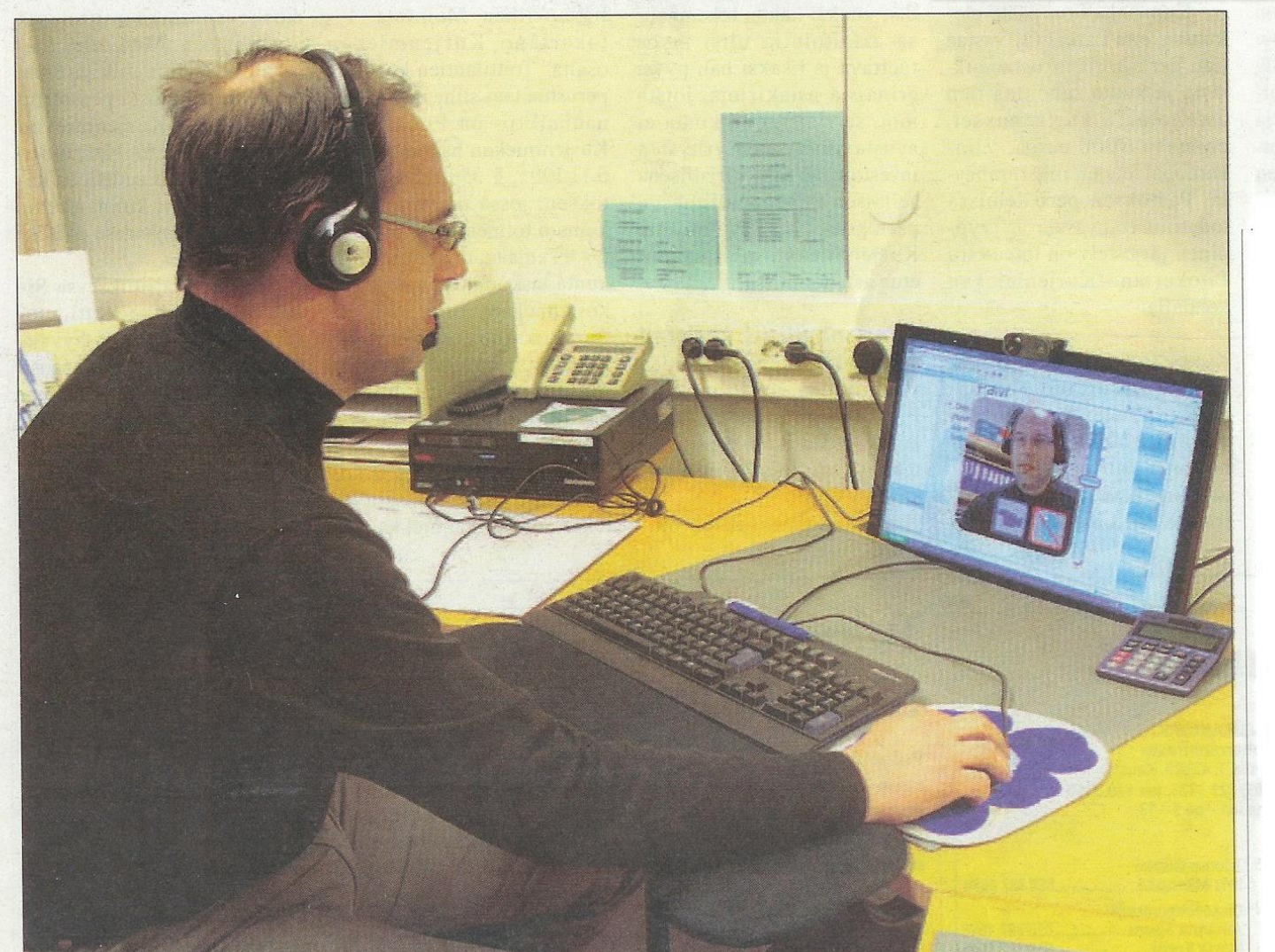

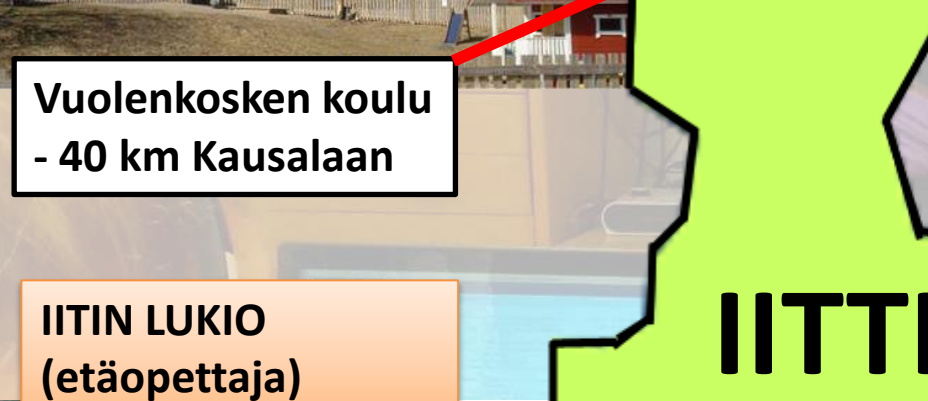

h

Det I

Tillolan ja Kymentaan koulujen toiminta loppui syksyllä 2015.

Kymentaan koulu - 15 km Kausalaan

Kausalan koulu - lähiopetusryhmiä

Haapa-Kimolan koulu - 13 km Kausalaan

Tillolan koulu - 5 km Kausalaan

# Uuden etäryhmän ryhmäyttäminen (4. lk)

- JATKUVA KÄYTÄNNE
- Syksyllä kolmen (nykyään kahden) viikon ajan lähitunteja, à 90 min / viikko. Kunta kuljettaa lapset kyläkouluilta lukiolle etäopetusluokkaan.

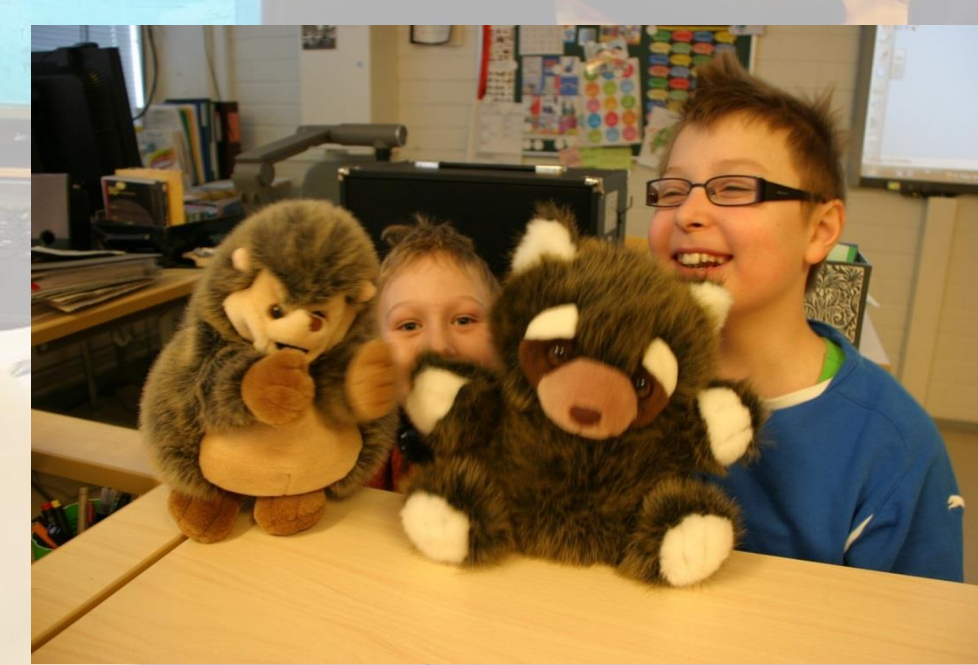

Kuva lähitunnilta

ENSIMMÄISINÄ VUOSINA
ETÄOPETUSTA
3 viikon ajan 2 x 45 min / viikko
LÄHIOPETUSTA

joka 4. viikko lukiolla à 90 min

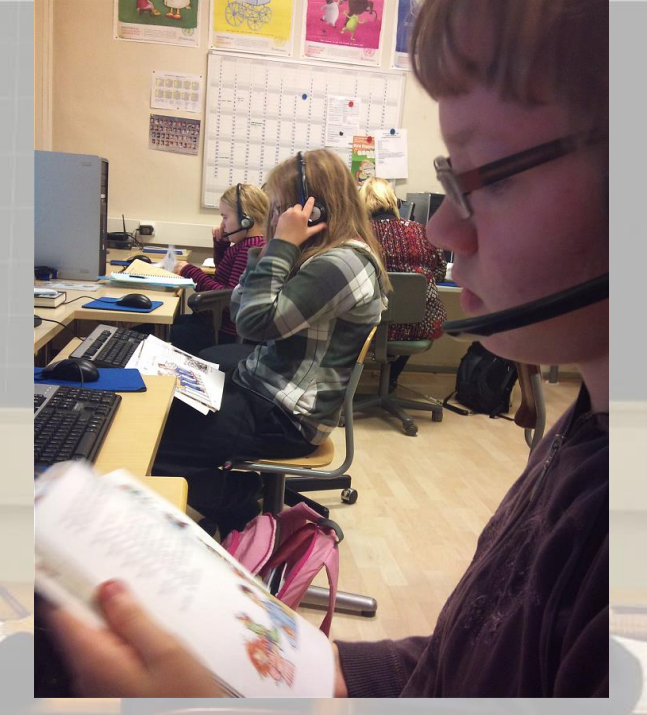

### NYKYÄÄN

#### ETÄOPETUSTA

lähes koko ajan, jos oppilaita vain läheisellä Kausalan koululla, pystyy opettaja siirtymään välitunnin aikana.

### Etätunti (45 min)

- Tuntisuunnitelma aina peda.netissa (esim. <u>4b</u>)

- Opettaja saa sieltä oppilaille jaettavat linkit
- Tunneilta poissaolleet näkevät, mitä on tehty
- Oppilaat näkevät läksyt
- Opettaja ja oppilaat kirjautuvat ajoissa alustalle
- Tunti alkaa yhteyksien testaamisella:

(Wie geht's? Wie ist das Wetter?)

- Läksyjen kuulustus, kotiharjoitusten tarkistus, uuden asian opetus, ...
- "Loppuhuipennus": video, laulu,...

# Verkkotyöskentelyä enemmän kuin lähiopetuksessa?

- Hot potatoes
- Quizlet, QuizletLive
- Peda.netin lomake ja aukkotehtävä
- GoogleDrive
- Kahoot, KahootJumble
- Socrative
- WhatsApp
- LearningApps.org

+ LINKKITYKSIÄ NETISSÄ LÖYTYVIIN HARJOITUKSIIN, VIDEOIHIN...

# WebLi, 2010 – huhtikuu 2013

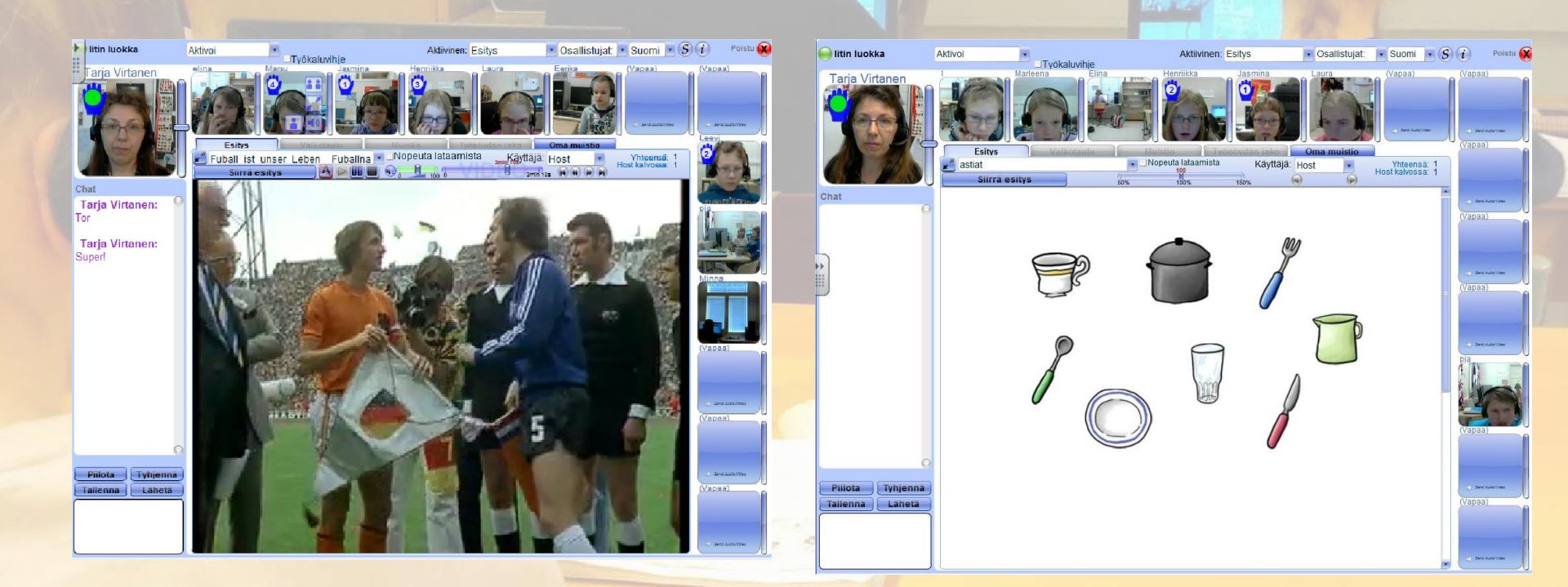

# Kymentaan koulun etätuntia

IN STREET

VETOTA

### Erityisoppilas ja etäavustaja etätunnilla

-

hille hulling

# Adobe Connect, huhtikuu 2013 -

#### Tallenne: <a href="http://iitti.adobeconnect.com/p1s8c7pxix5/">http://iitti.adobeconnect.com/p1s8c7pxix5/</a>

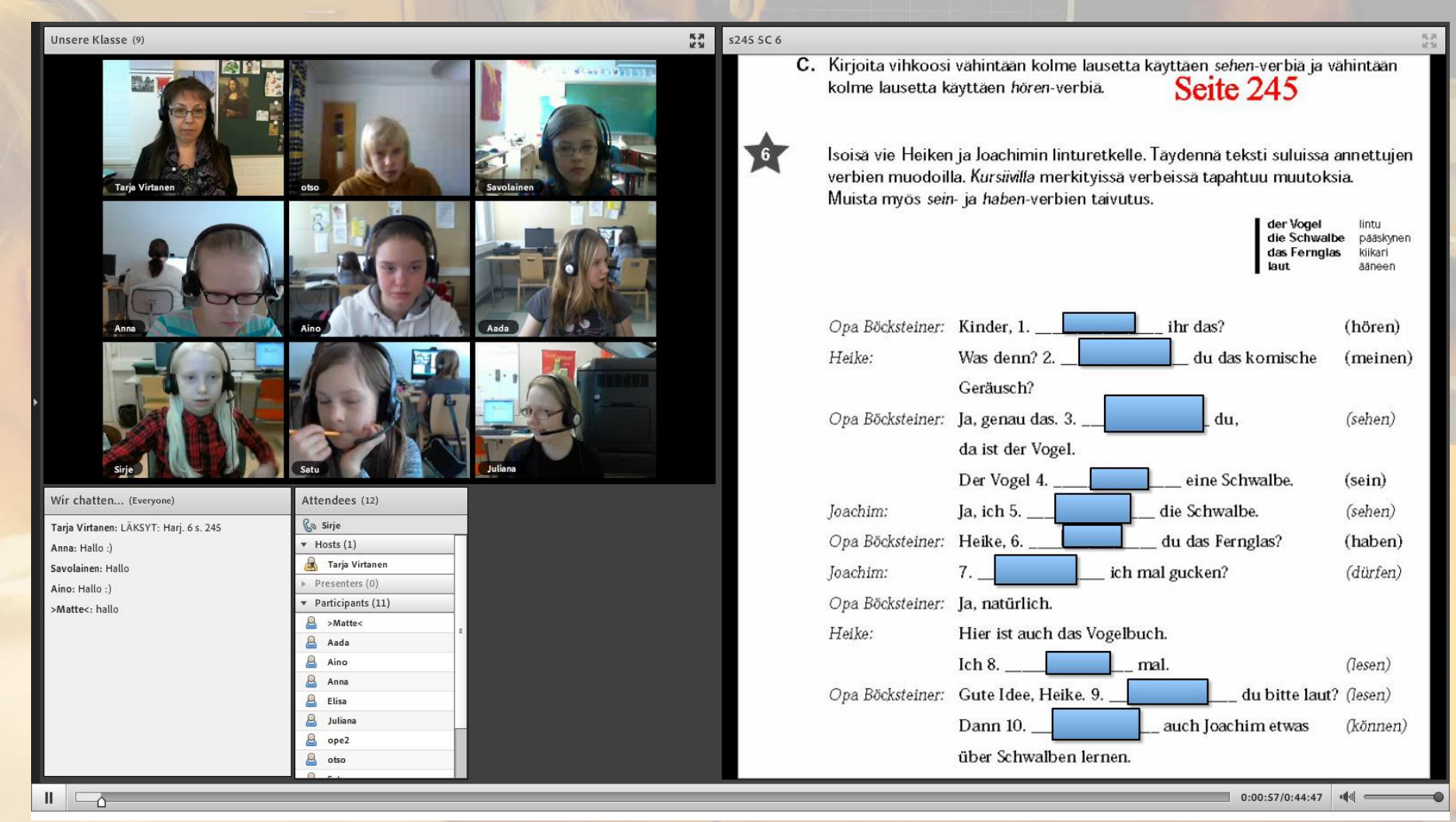

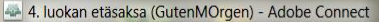

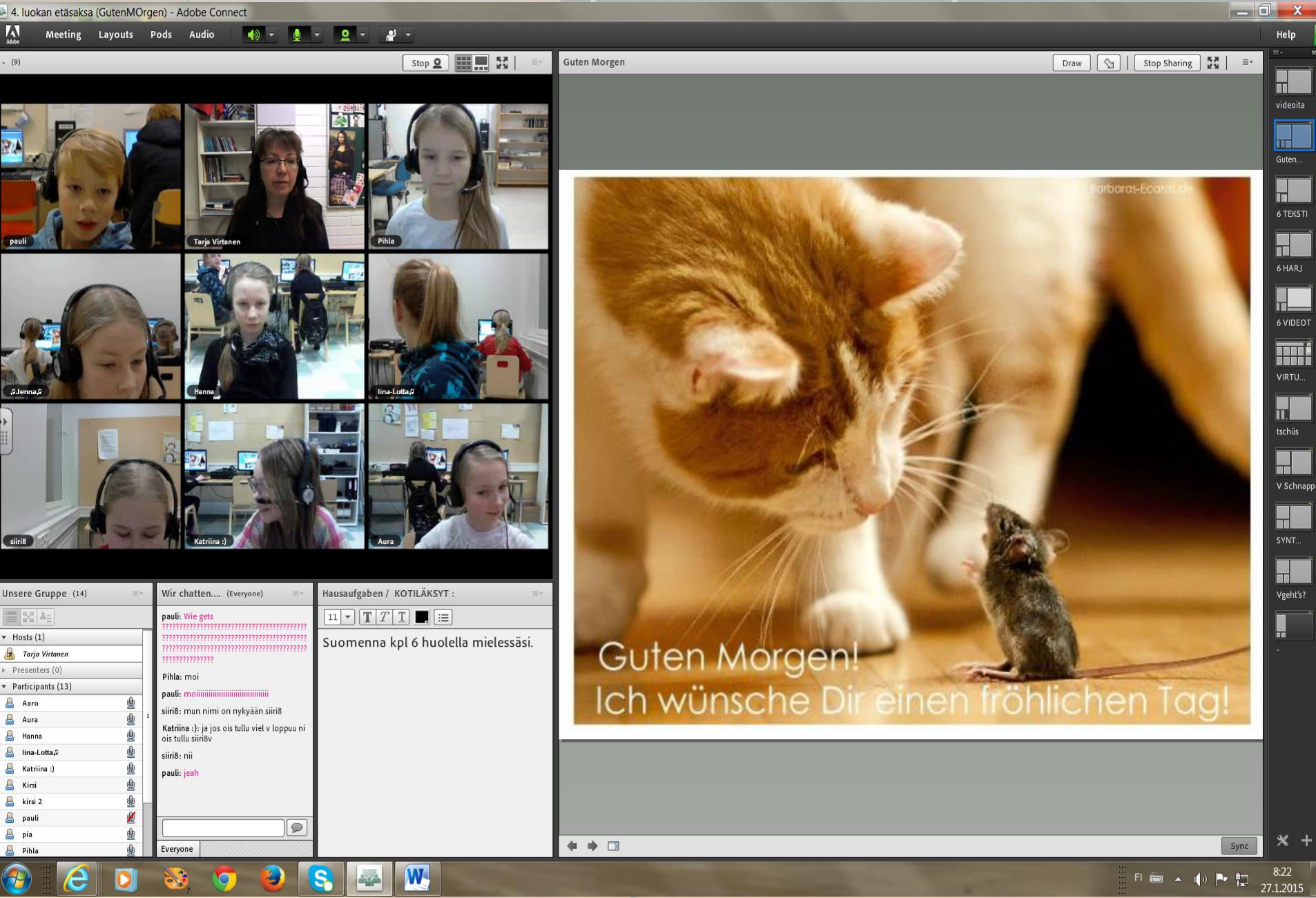

| 🛶 4. luokan etäsaksa (GutenMOrgen) - A | dobe | Connect |
|----------------------------------------|------|---------|
|----------------------------------------|------|---------|

Pods Audio

Meeting Layouts

A

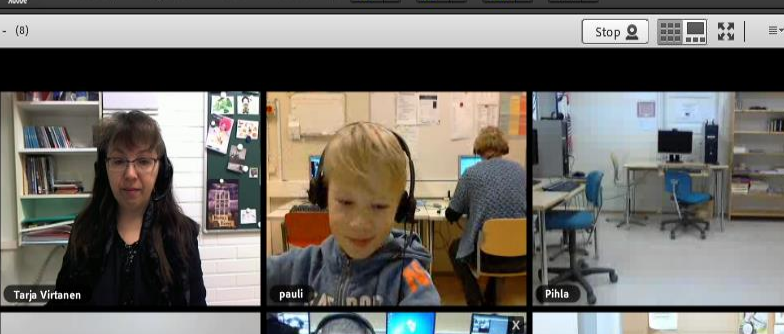

- (

6

0

2 -

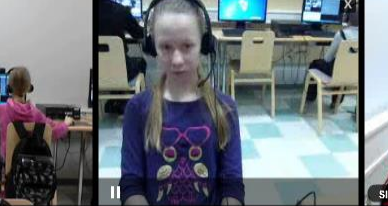

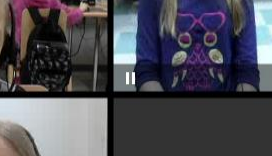

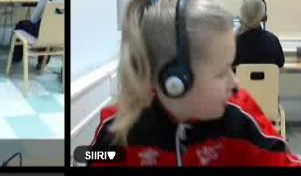

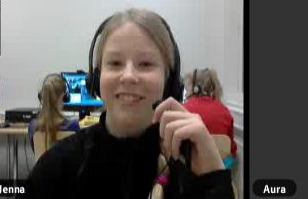

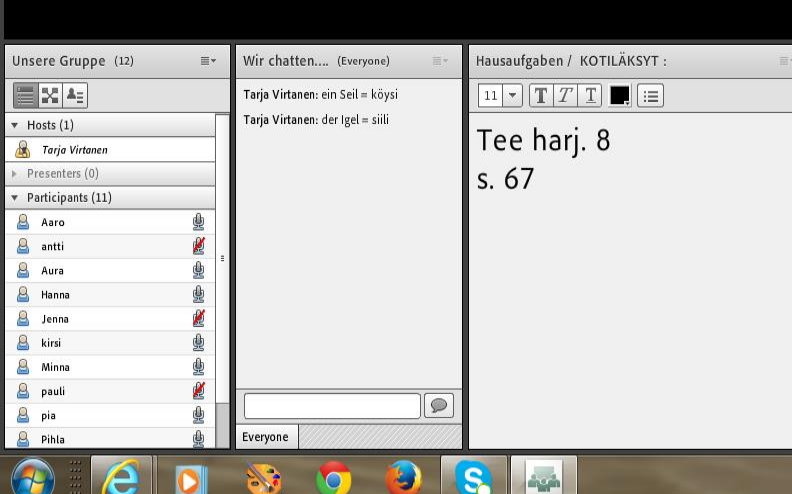

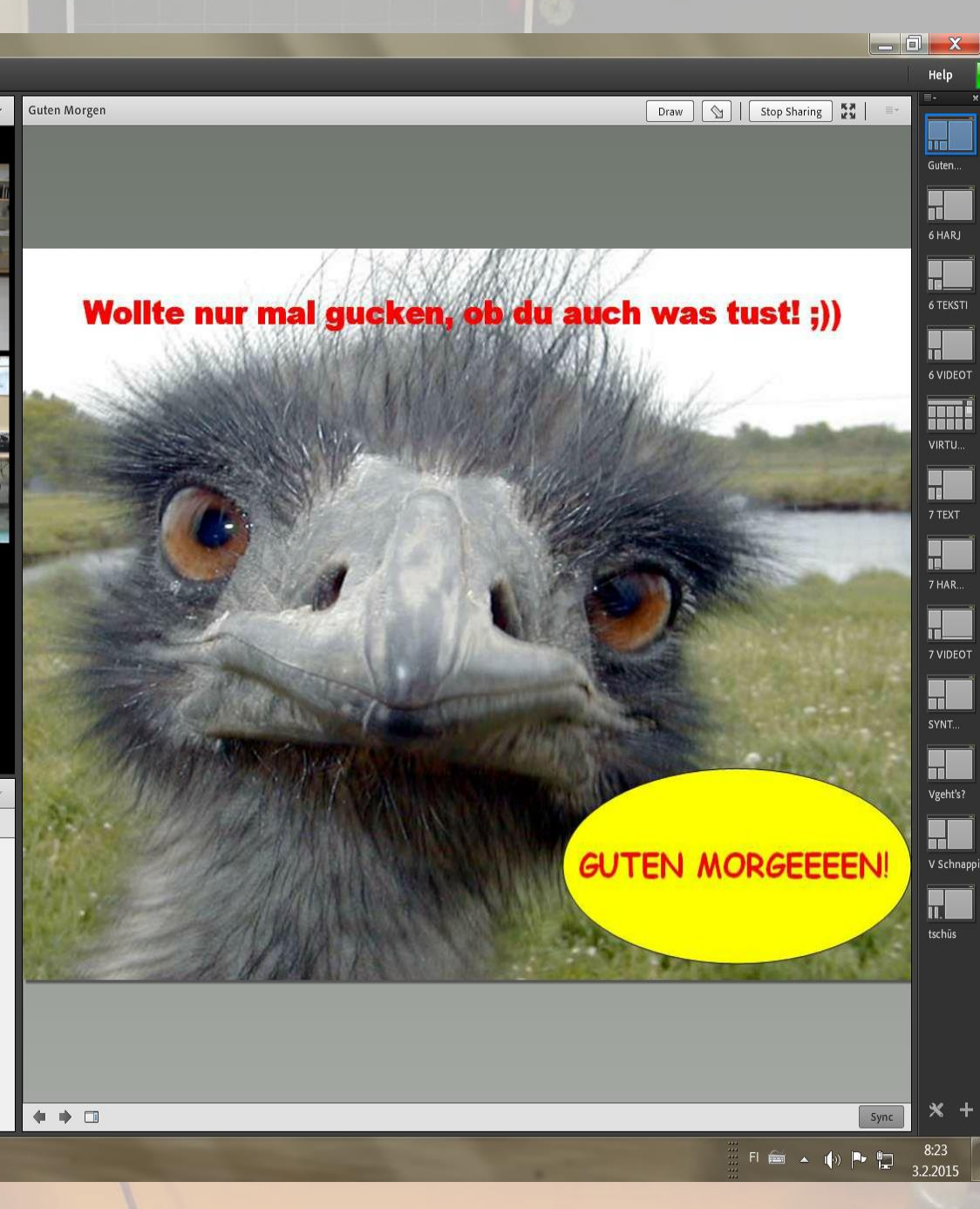

🛶 4. luokan etäsaksa (kokeesta) - Adobe Connect

Video

**A** 

Adobe Meeting Layouts Pods Audio

2 -

🍈 - 👲 - Q -

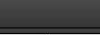

\_ 0 ×

Help

kokeesta

H

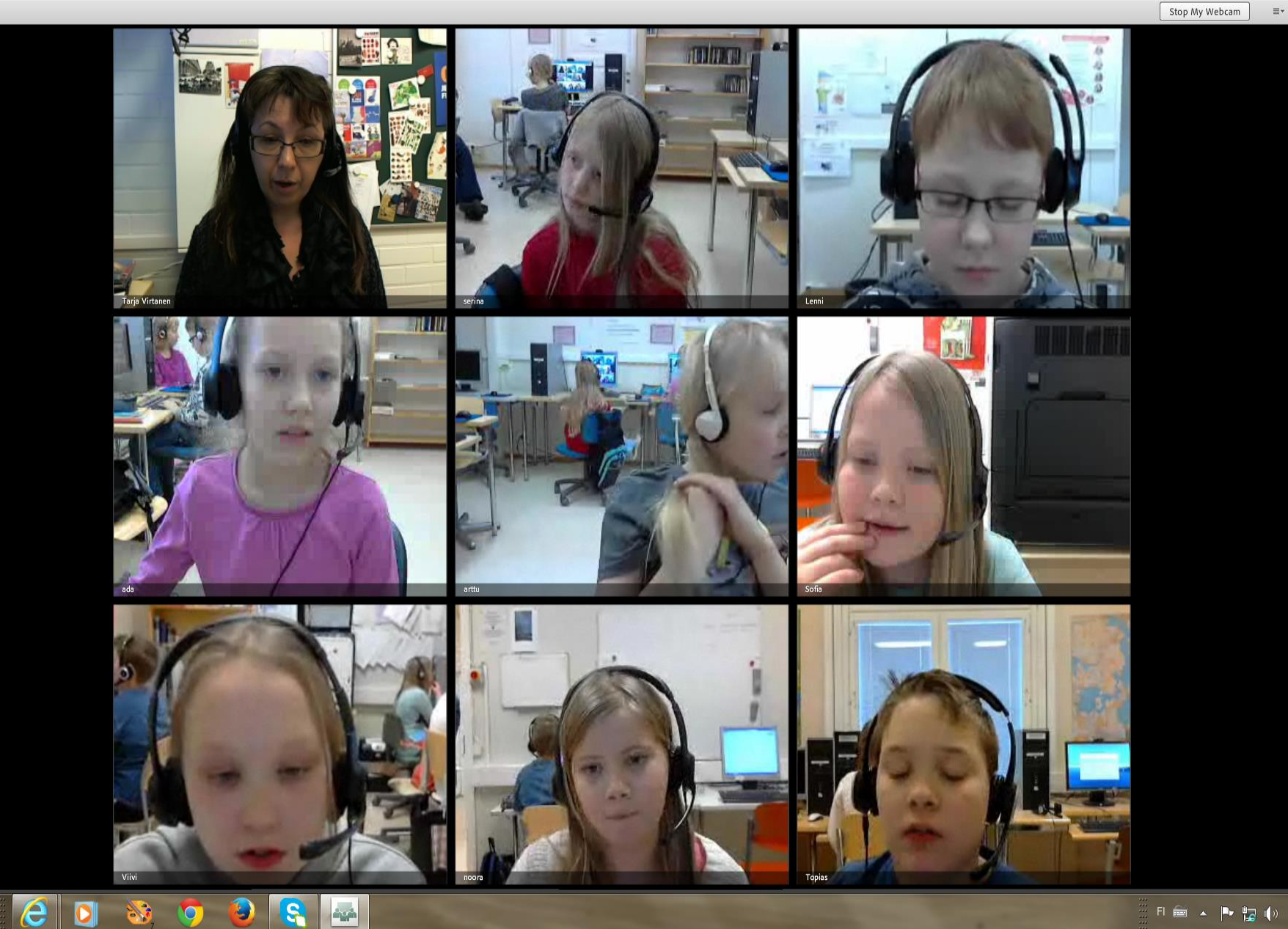

14:22 27.1.2014

× -

#### 

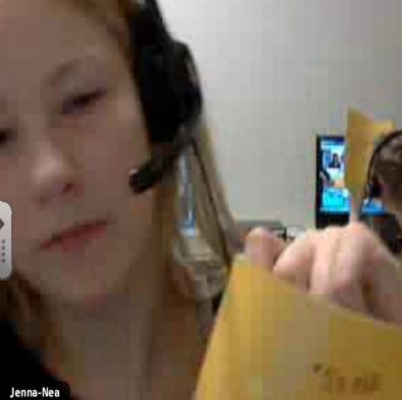

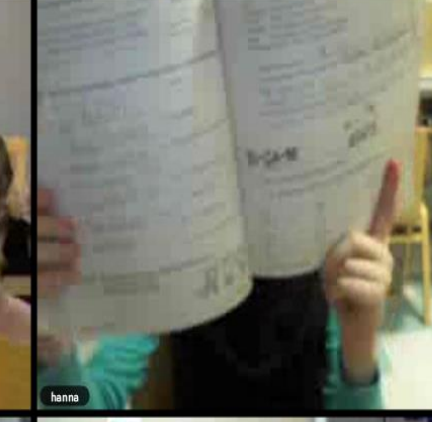

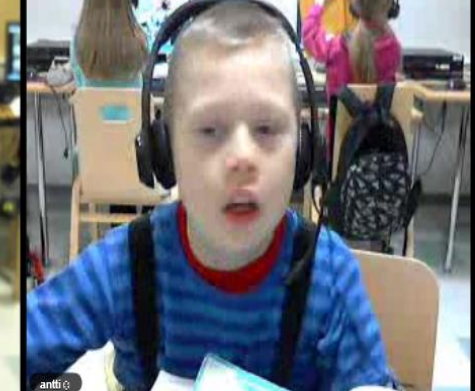

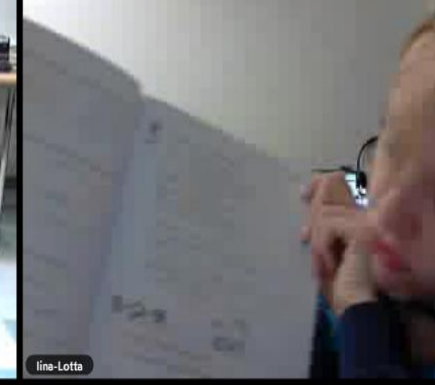

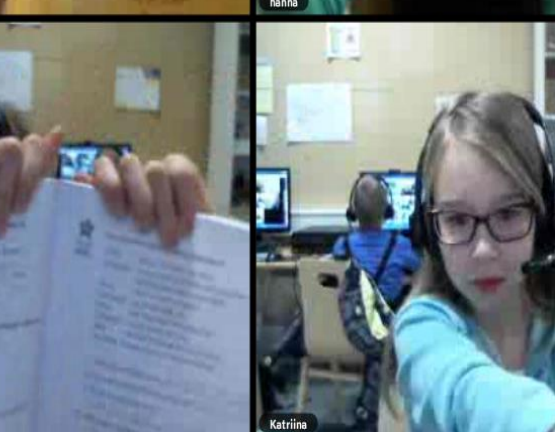

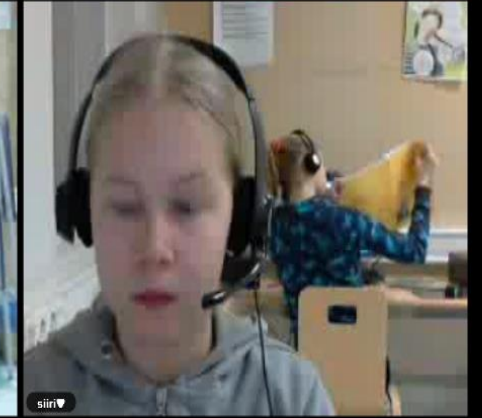

Help

videoita

Guten.

KPL 5

6 TEKST

6 HARJ

6 VIDEC

VIRTU.

tschūs

V Schn

SYNT...

Vgeht's

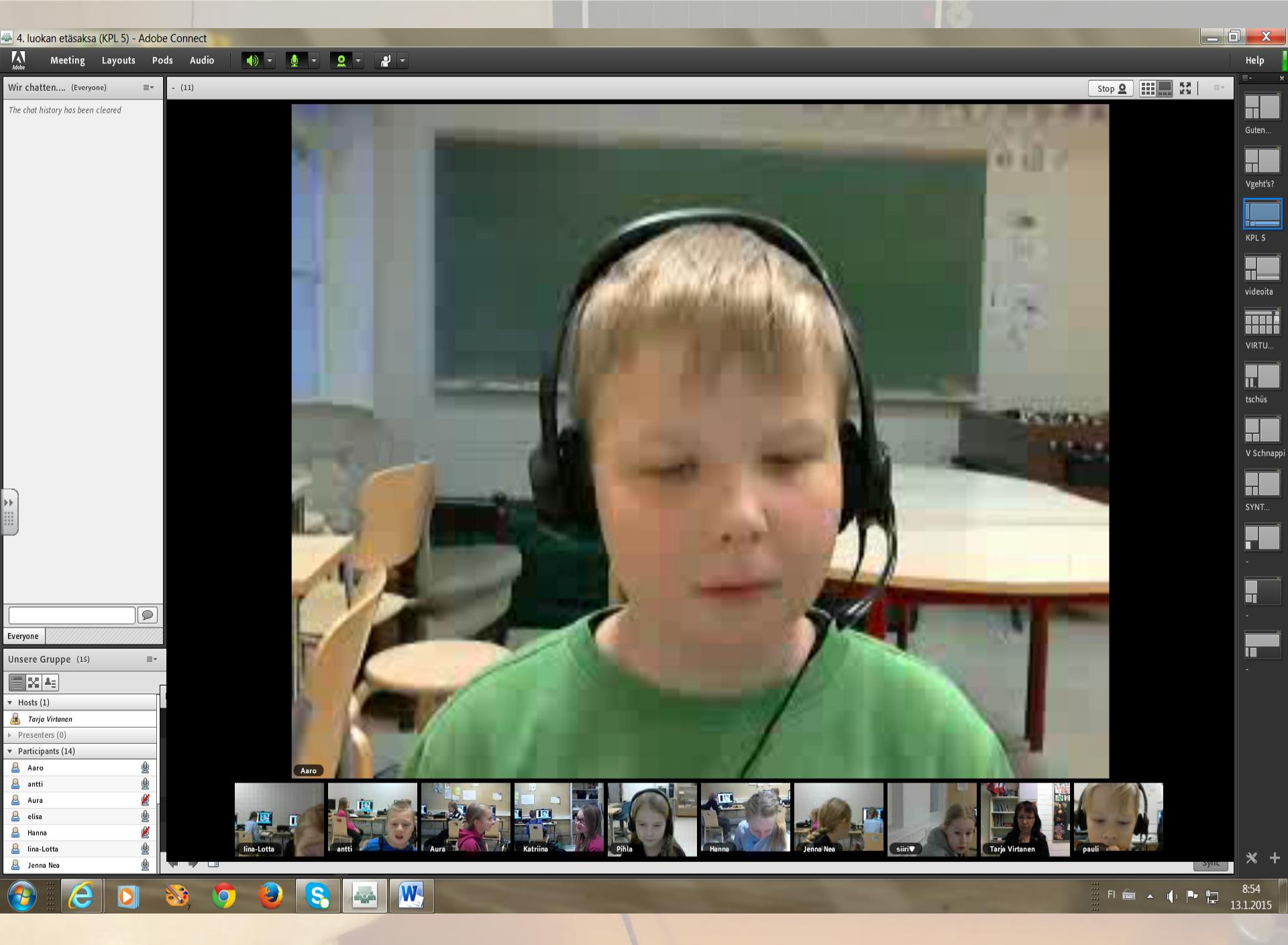

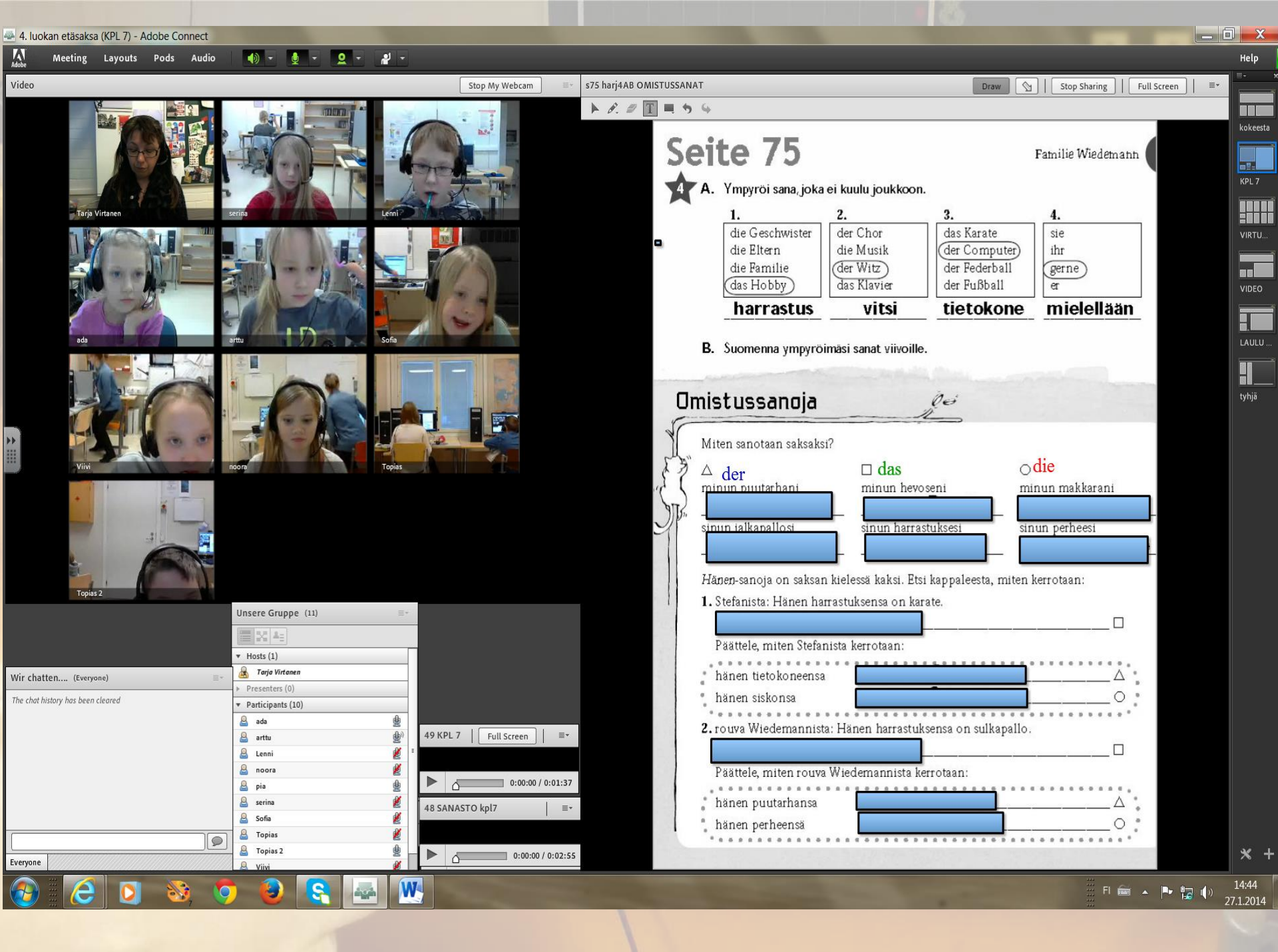

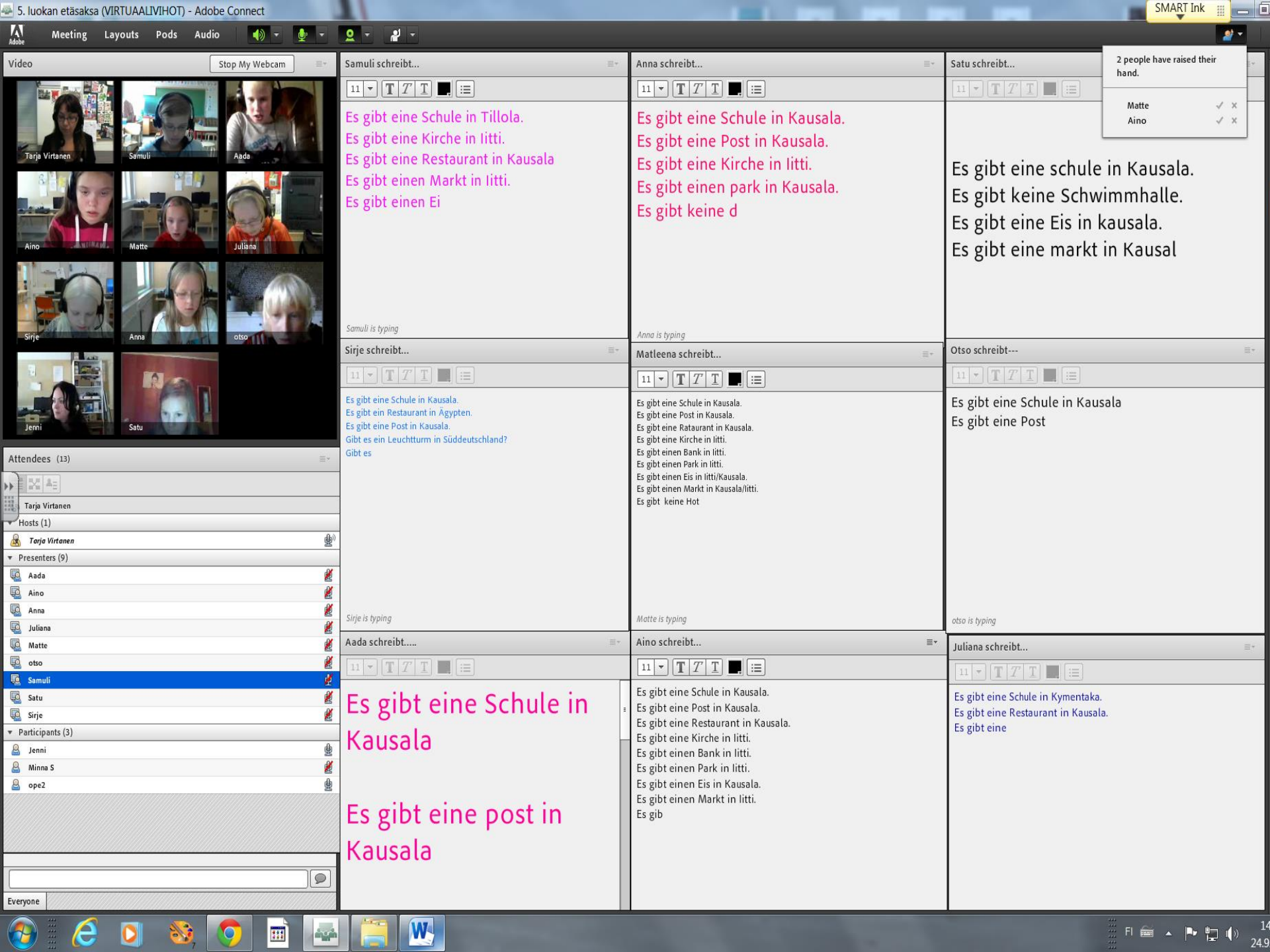

#### 🐣 5. luokan etäsaksa (VALKOKANGAS) - Adobe Connect Adobe Meeting Layouts Pods Audio 🛛 🚯 🗸 👲 🗸 🖉 🗸 Video Stop My Webcam

Aada

Juliana

W

0

| Attendees (13)      |                |          |  |  |  |
|---------------------|----------------|----------|--|--|--|
|                     |                |          |  |  |  |
|                     |                |          |  |  |  |
|                     | Tarja Virtanen | <u>ل</u> |  |  |  |
| ▼ Presenters (1)    |                |          |  |  |  |
| Ę                   | Satu           | <u>k</u> |  |  |  |
| ▼ Participants (11) |                |          |  |  |  |
| 8                   | Aada           | <b>X</b> |  |  |  |
| -9                  | Aino           | ×.       |  |  |  |
| -                   | Anna           | <u>2</u> |  |  |  |
| 2                   | Elisa          | <b>K</b> |  |  |  |
| -2                  | Juliana        | ¢        |  |  |  |
| 8                   | Matte          | <u>k</u> |  |  |  |
| 8                   | Minna S        | 2        |  |  |  |
| 8                   | OPE2           | ¢        |  |  |  |
| 8                   | otso           | <b>X</b> |  |  |  |
| 8                   | Savolainen     | 2        |  |  |  |
| 8                   | Sirje          | <u>2</u> |  |  |  |
|                     |                |          |  |  |  |
|                     |                |          |  |  |  |

Tarja Virtanen

Die Lehrerin sagt ...  $11 \bullet [\mathbf{T} \ T \ \mathbf{T}] \blacksquare [=]$ 

8

0

| Chat (Everyone) ≣▼                                                                                     | Jetzt zeichnen wir Stop Sharing Full Screen | VALK        |
|----------------------------------------------------------------------------------------------------|---------------------------------------------|-------------|
| Satu: der Löffe3l                                                                                      | ► A # T = 5 4                               |             |
| otso: das Ei                                                                                           |                                             |             |
| Matte: die Heidelbeere                                                                                 |                                             | Wie geht's? |
| Sirje: der Käse                                                                                        |                                             |             |
| Matte: die erdbeere                                                                                    |                                             |             |
| Satu: die erdbeere                                                                                     |                                             |             |
| Sirje: die Erdbeere                                                                                    |                                             |             |
| Savolainen: die Erdbeere                                                                               |                                             |             |
| Matte: EIKÄ SATU, AADA                                                                                 |                                             |             |
| Aada: TARJA MA EN VOI TEHA A KIRJITNTA                                                                 |                                             |             |
| Sirje: der Käse                                                                                        |                                             |             |
| Satu: die Butter                                                                                       | N (                                         |             |
| Aino: Der Käse                                                                                         |                                             |             |
| Savolainen: Tarkotatko ä                                                                               |                                             |             |
| Savolainen: Aada tarkotatko äätä                                                                       |                                             |             |
| Anna: joo, se tarkotti äätä                                                                            |                                             |             |
| Savolainen: Oisko tietokoneen kieli vahingossa vaihtunu<br>englanniksi?                                |                                             |             |
| Aada: NII EN VOI TEHA AATA                                                                             |                                             |             |
| Sirje: <mark>die Gurke</mark>                                                                          |                                             |             |
| Matte: die Gurke                                                                                       |                                             |             |
| Anna: die Gurke                                                                                        |                                             |             |
| Matte: eikä aada                                                                                       |                                             |             |
| Aino: EIKÄ AADA                                                                                        |                                             |             |
| Savolainen: Oikeassa alakulmassa on kaikkia asioita niin<br>siellä pitäisi viimeisenä lukea FI lukeeko |                                             |             |
| Sirje: der Kaffee                                                                                      |                                             |             |
| Savolainen: ?                                                                                          |                                             |             |
| Aino: die Kanne                                                                                        |                                             |             |
| Sirje: die Tasse                                                                                       |                                             |             |
| Matte: der Kaakao                                                                                      |                                             |             |
| Aino, otso are typing                                                                                  |                                             |             |
|                                                                                                    |                                             | aus         |
| Everyone                                                                                               | ( ) ) · · · · · · · · · · · · · · · · ·     | * +         |
|                                                                                                    |                                             |             |

\_ 0 \_ X

Help

Savolainen

| 📥 5. luokan etäsaksa (so                                  | phia) - <mark>Adob</mark> e C | onnect                                                        |                                                                                                    |            |                           |
|-----------------------------------------------------------|-------------------------------|---------------------------------------------------------------|----------------------------------------------------------------------------------------------------|------------|---------------------------|
| Meeting La                                                | youts Pods                    | Audio 🛛 🔶 🛨                                                   | 1 · 2 ·                                                                                                    | - 1        |                           |
| Unsere Klasse (9)                                         |                               | Stop                                                          | 2                                                                                                    | ≣* \       | /IDEO Sophia Koerperteile |
| Unsere Klasse (9)                                         |                               | Stop                                                          | 2         2         2         2           4         2         2         2         2           Ada         2         2         2         2         2           Ada         2         2         2         2         2         2           Ada         2         2         2         2         2         2         2         2         2         2         2         2         2         2         2         2         2         2         2         2         2         2         2         2         2         2         2         2         2         2         2         2         2         2         2         2         2         2         2         2         2         2         2         2         2         2         2         2         2         2         2         2         2         2         2         2         2         2         2         2         2         2         2         2         2         2         2         2         2         2         2         2         2         2         2         2         2         2         2         2 </th <th></th> <th>NDEO Sophia Koerperteile</th> |            | NDEO Sophia Koerperteile  |
| Wir chatten (Everyone)<br>The chot history has been clear | ≡*<br>red                     | Unsere Deutschgrupp<br>Control Active Speakers                | De (10)                                                                                                    | <u>≡</u> , | Ja. Un<br>≋.              |
|                                                           |                               | Arttu  Arttu  Lenni  Noora  pia  serina  Sofia  Topias  Viivi |                                                                                                    |            |                           |
| Everyone                                                  |                               |                                                               |                                                                                                    |            | II                        |

S 🔤

1

٩

8

6

0

#### a. Und wo ist deine Nase?

-0 🐠

FI 🚔 🔺 🏲 🛄 🏟

14:23 15.12.2014

SMART Ink

Stop Sharing 🙀 | ≡∗

Draw

— 🗊 🗾 X

sophia

PIIRRÄ

modverbit

dasABC

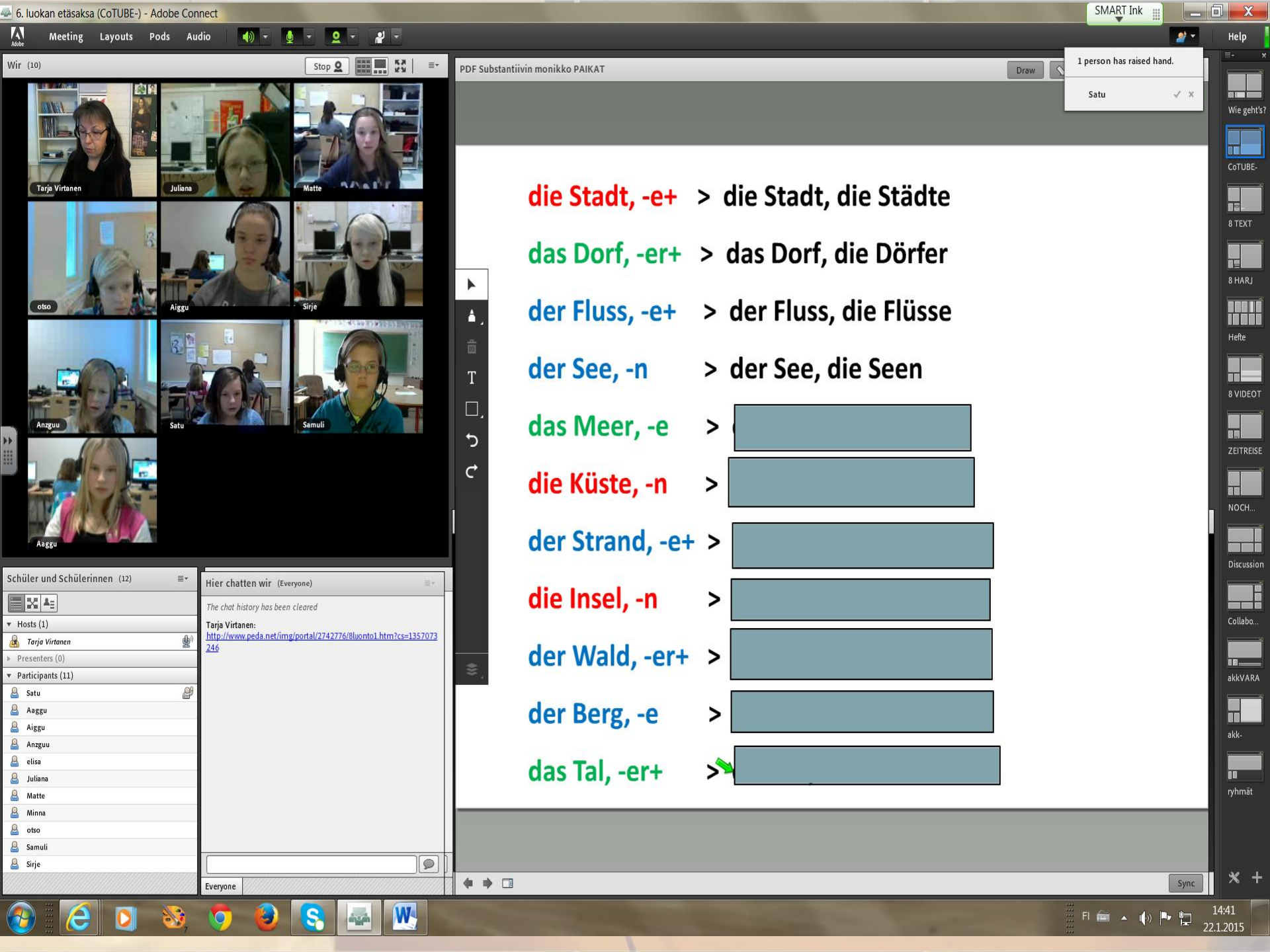

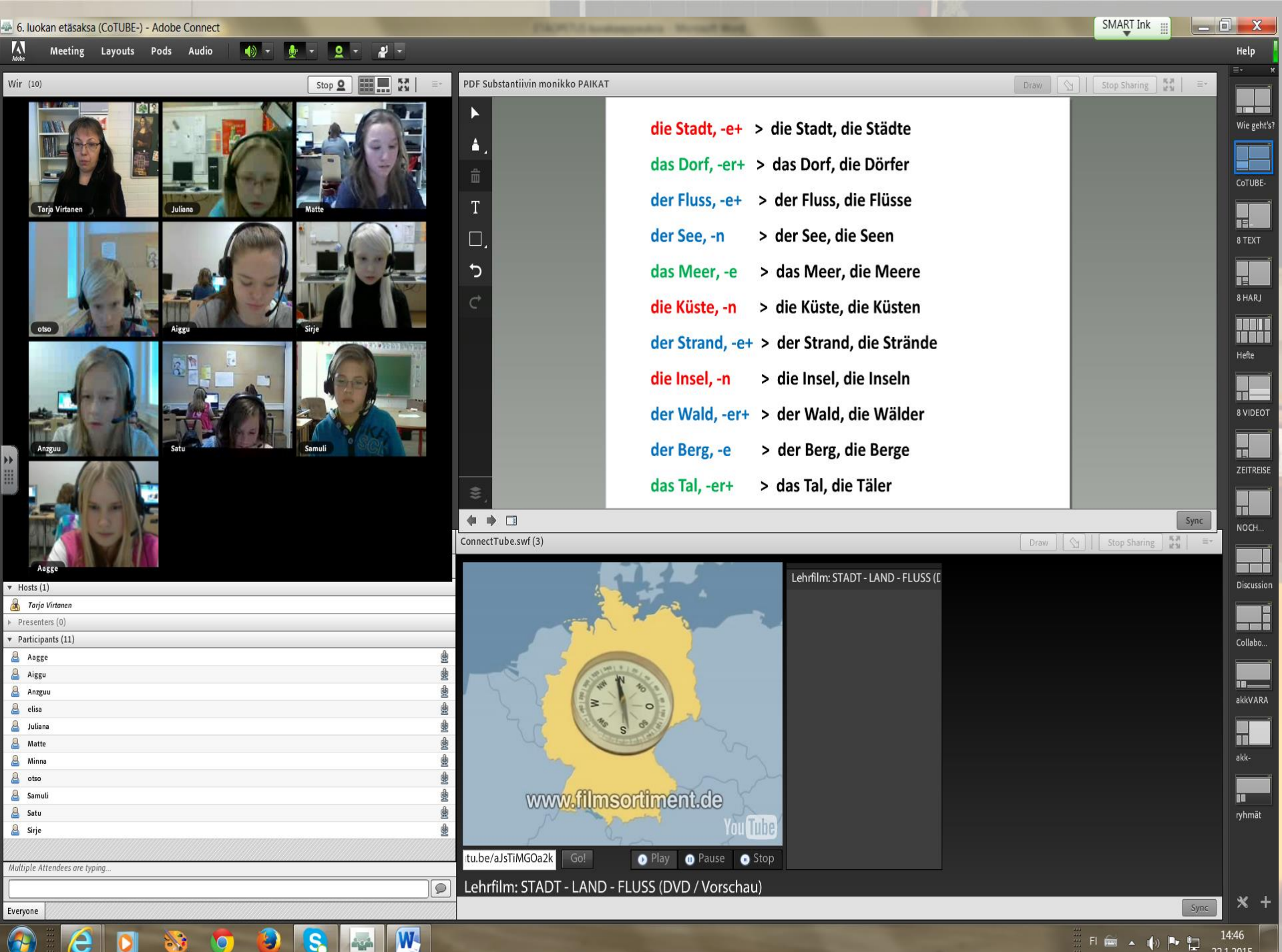

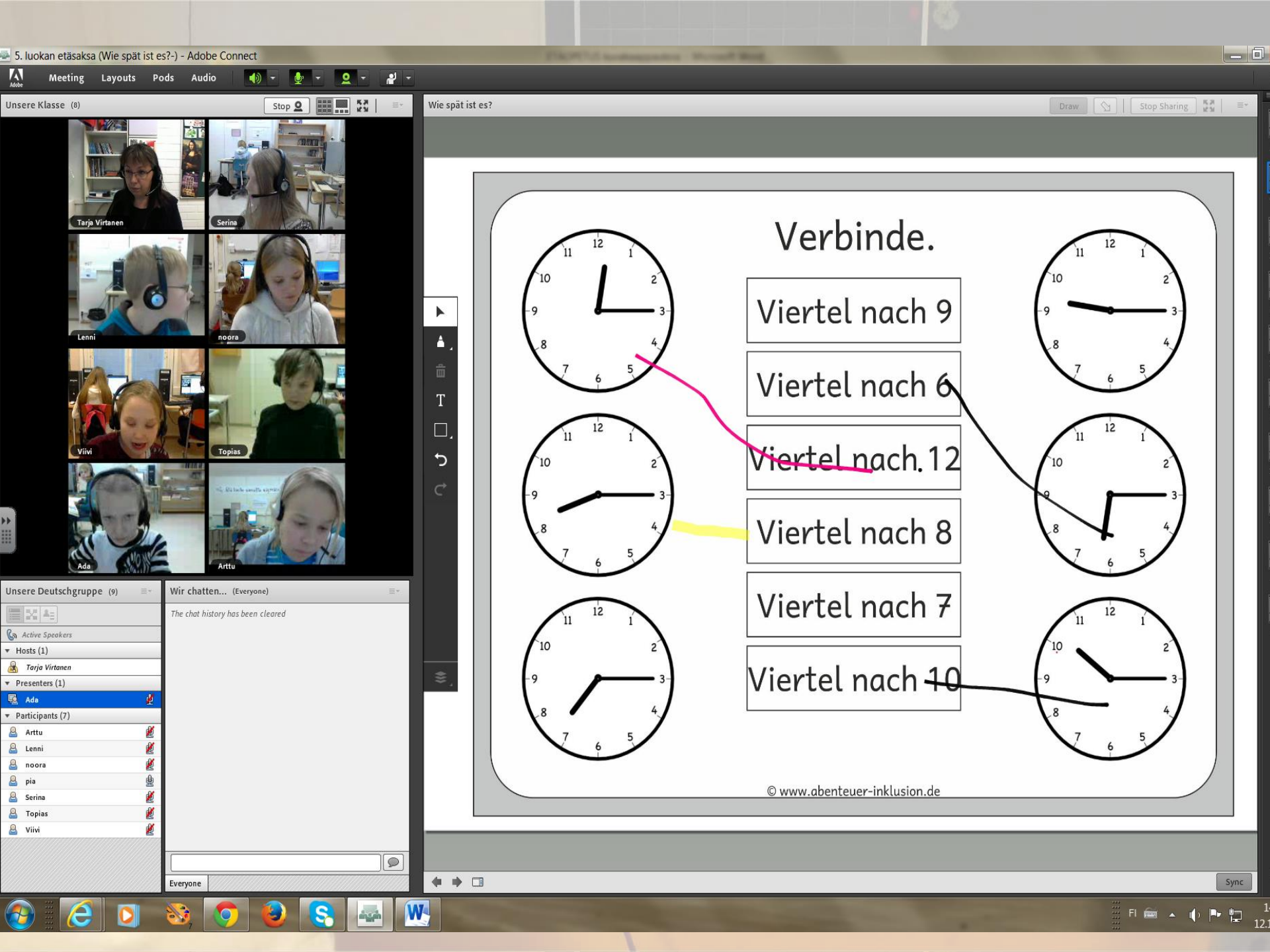

#### 4. luokan etäsaksa (KPL 5) - Adobe Connect Adobe Help Meeting Layouts Pods Audio **e** -- (ه) 0 A. Stop **Q** - (11) Vgeł Tarja Virtanen Pihla pauli Katriina 11. Aaro Jenna Ne siiri⊽ \* == lina-Lotta TEHDÄÄN SEURAAVA HARJOITUS (Everyone) Wir chatten.... (Everyone) Unsere Gruppe (15) Tarja Virtanen: 1) Kirjat kiinni . Tee seurava harj.http://www.peda.net/img/portal/2025373/5teksti.htm?cs=1298199265 The chat history has been cleared Tarja Virtanen: 2) Yhdistä ja opettele kappaleen sanoja http://www.peda.net/img/portal/2025373/Slauseita.htm?cs=1295109133 pauli: 100% Hosts (1) Tarja Virtanen: 3) Täydennä puuttuvilla sanoilla http://www.peda.net/img/portal/2025373/5aukko.htm?cs=1291573471 🙈 Tarja Virtanen **D**) Presenters (0) Participants (14) \$ \$ aro 🚨 🚨 antti 🚨 Aura ٩ 9 alisa 🔒 **b** 💄 Hanna

Everyone

Everyone

C

W

🚨 lina-Lotta

🚨 Jenna Nea

P

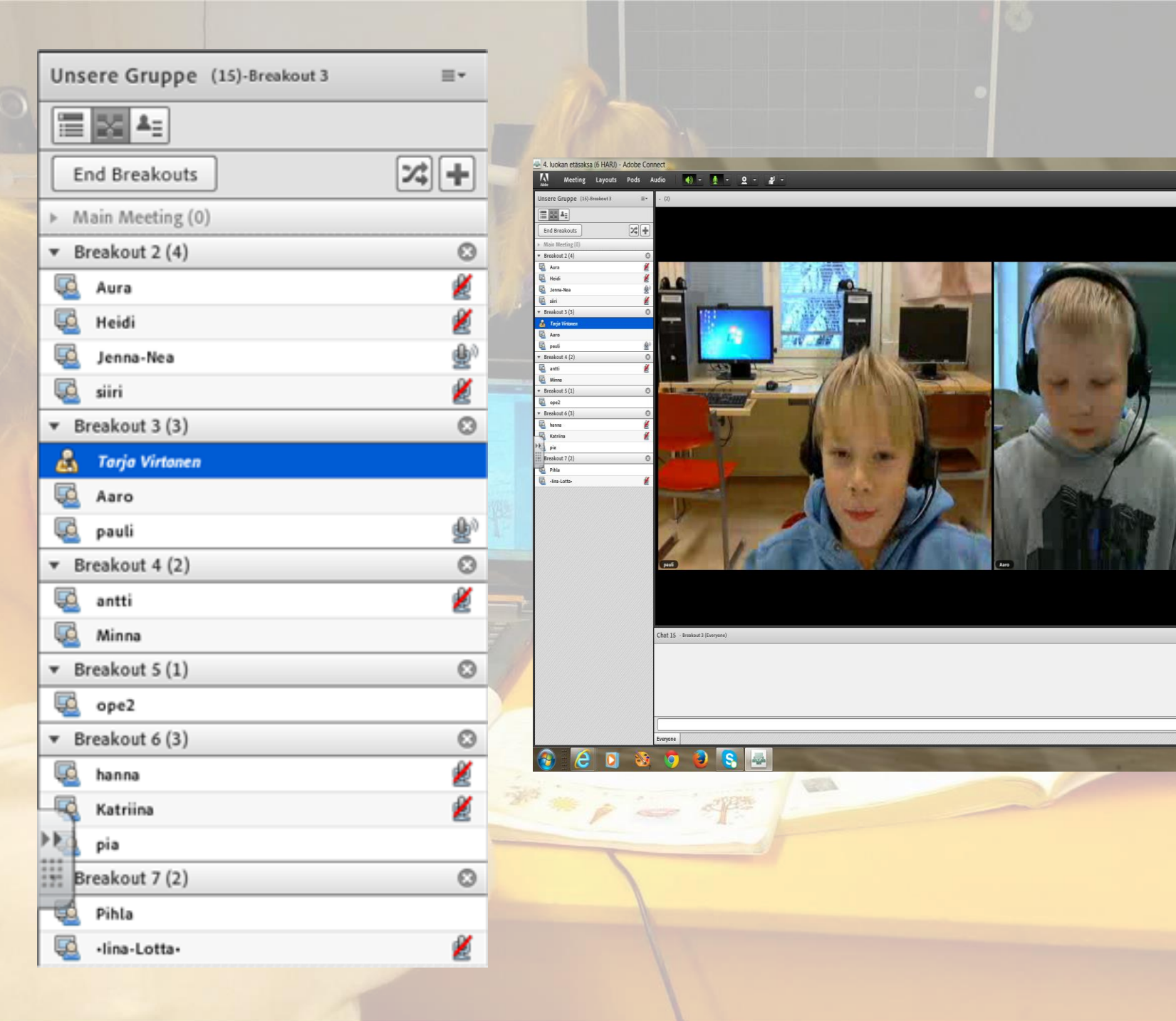

\_ 0 \_ X

X Help

Breakout

ou are now in a breakout sessio

End Breakouts Broadcast Messag

×

250

9

FI 📾 🔺 🌓 🏴 📮 902
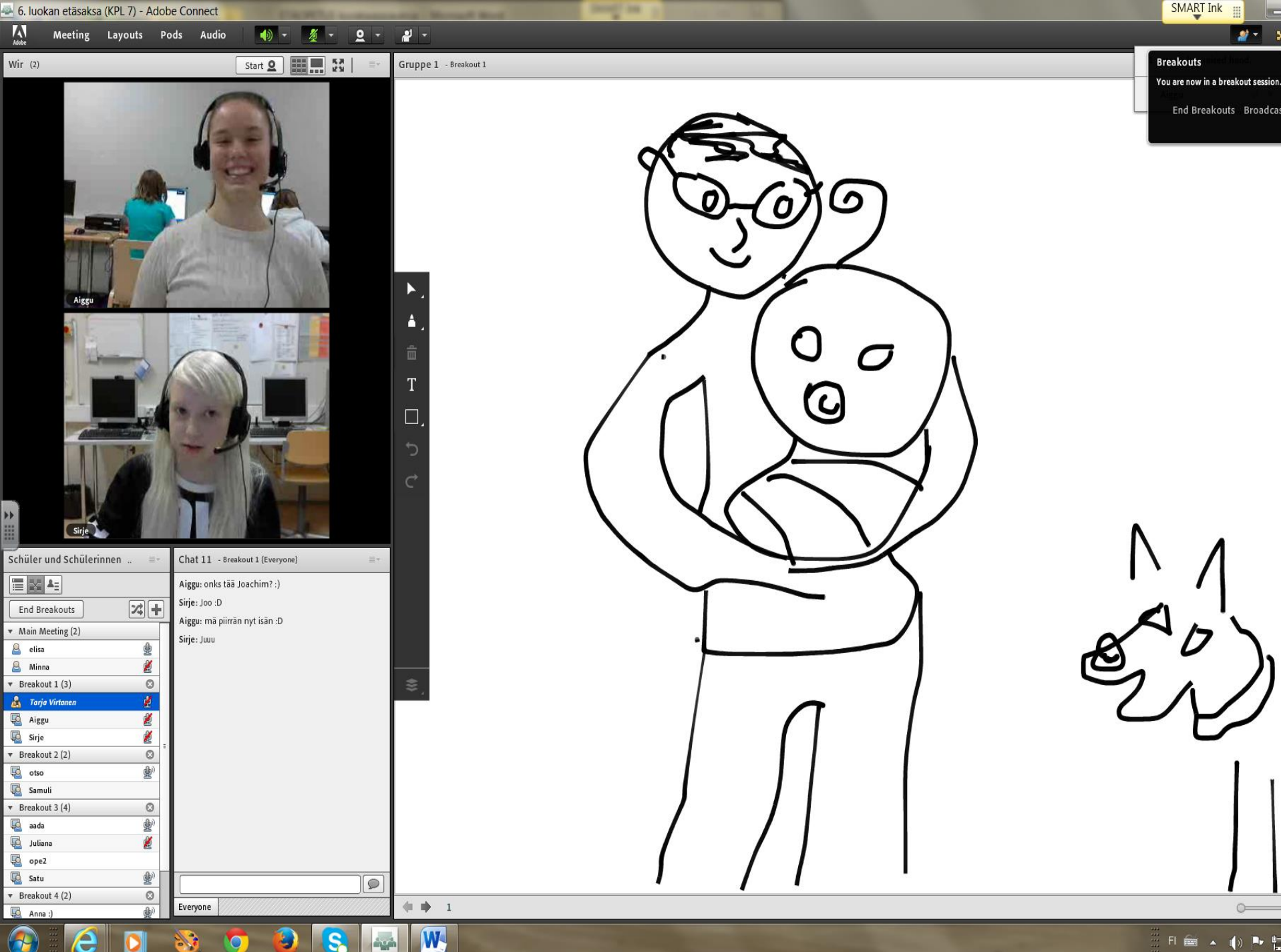

# Etäopetus suljetussa ympäristössä > Adobe Connect

# Kaikille avoimet etäsaksan sivut Peda.net

https://peda.net/iitti/lukio/oppiaineet/saksa/asetv

Etäopetuksen pääsivu

<u>LINKKI</u>

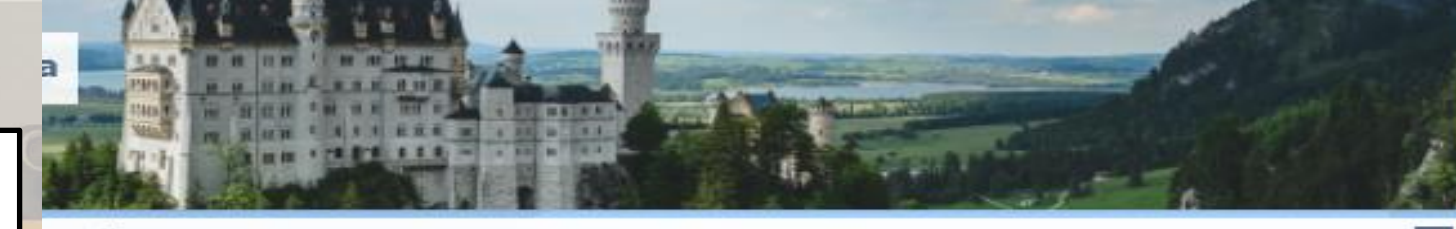

#### ETÄOPETUS / DISTANZUNTERRICHT - Tarja Virtanen

#### Distanzunterricht auf ADOBE CONNECT

KLASSEN 4:

Ma 14:20-15:05 + ke 9:20-10:05 nelosten (Haapa-Kimola + Kausala 4a) Klasse 4. Gruppe Kausala und Haapa-Kimola Valitse GUEST ja kirjoita etunimesi. <u>Ti 14:20-15:05 + pe 8:20-9:05 nelosten etäsaksa (vain Kausala 4b)</u> Klasse 4. Gruppe Kausala

Valitse GUEST ja kirjoita etunimesi.

#### KLASSEN 5:

Ma 13:30-14:15 + ke 14:20-15:05 vitosten etäsaksa (Haapa-Kimola + Kausala 5a) Klasse 5. Gruppe Kausala und Haapa-Kimola. Valitse GUEST ja kirjoita etunimesi. <u>Ti 8:20-9:05 + To 13:35-14:20 vitosten etäsaksa (vain Kausala 5b)</u> Klasse 5. Gruppe Kausala.

Valitse GUEST ja kirjoita etunimesi.

#### KLASSE 6:

Kutosten etäsaksa ma/ke 8:20-9:05

Klasse 6. Gruppe Kausala und Haapa-Kimola. Valitse GUEST ja kirjoita etunimesi.

#### YLE:n uutiset 1.11.2016. Klikkaa kuvaa.

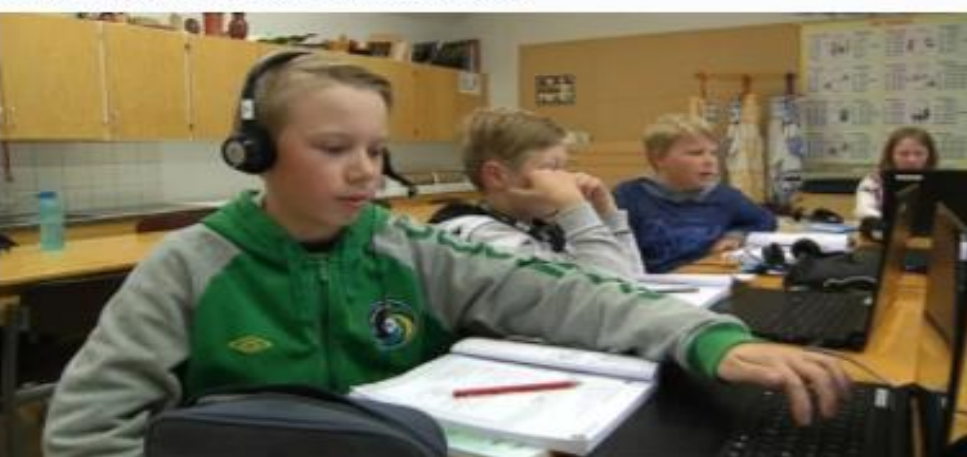

Deine Lehrerin Tarja Virtanen

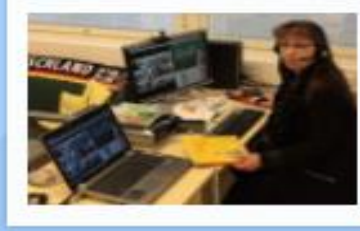

YLE UUTISET 2 Kaakkois-Suomi 31.10.2016

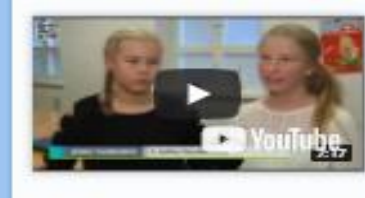

YLE UUTISET Kaakkois-Suomi 31.10.2016

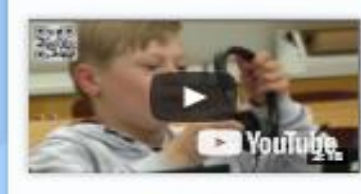

Etäoppilaiden tapaaminen lukiolla lähitunnin merkeissä

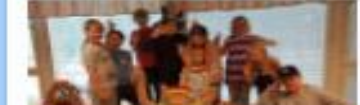

### Oppikirjan kappalekohtaiset sivut

#### So ein Zufall 1

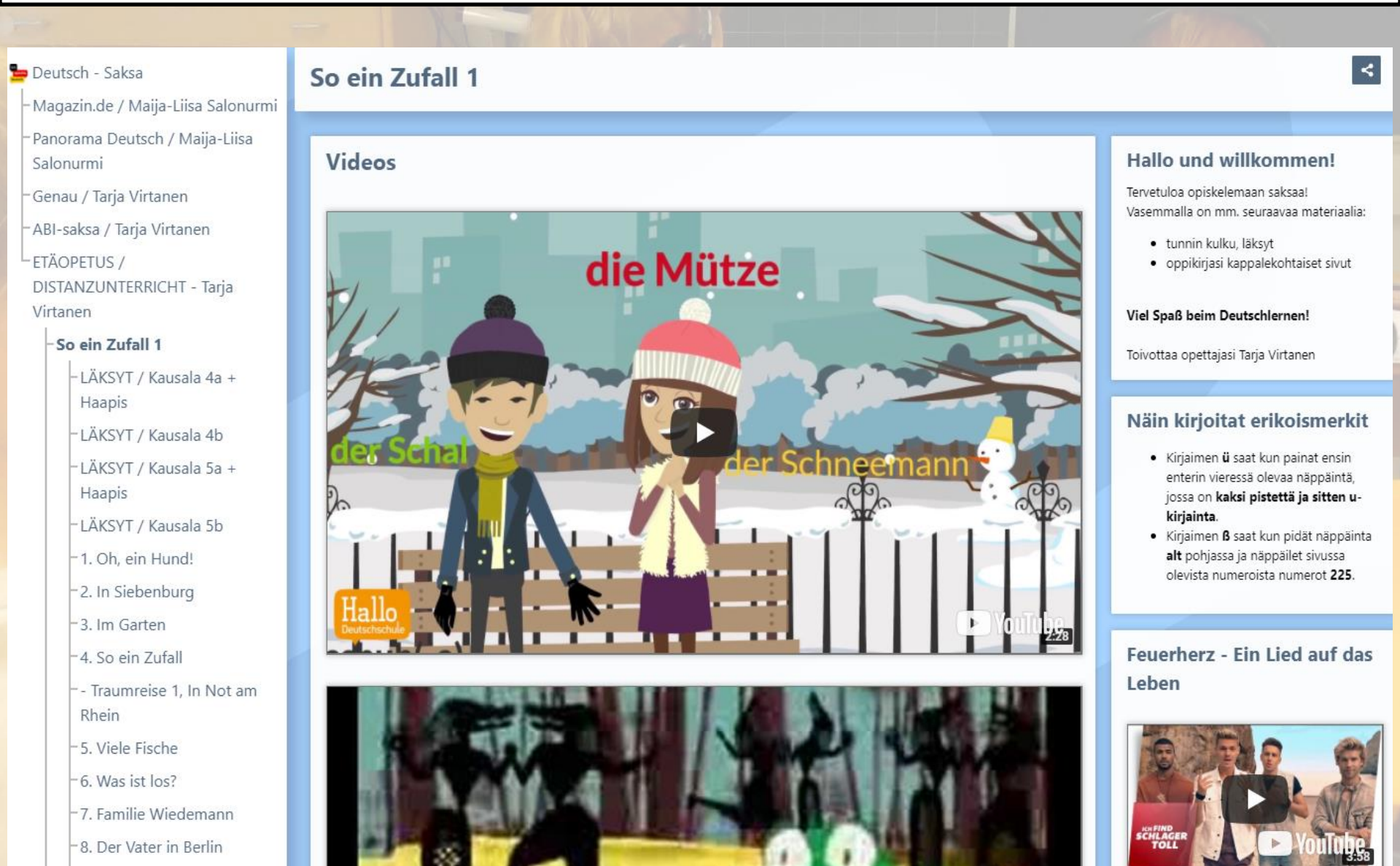

9. Ein Haus voller Katzen

### So ein Zufall 1, Lektion 8

#### 8. Der Vater in Berlin

#### Harjoittele kappaleen sanastoa ja rakenteita (Tarja)

- <u>Opettele sanastoa QUIZLET-tehtävillä</u>
- <u>Valitse tekstiin sopiva sana</u>
- <u>Kirjoita tekstiin sopiva sana</u>
- <u>Yhdistä ja opettele ammatteja</u>
- <u>Sanaristikko</u>
- Valitse nicht, kein tai keine

#### Harjoittele verbejä (Tarja)

- <u>Valitse oikea verbin pääte</u>
- <u>Yhdistä ja opettele lautapelin verbejä</u> (KOLME SIVUA)
- <u>Yhdistä ja opettele kappaleen verbejä</u>

#### mögen

- <u>Yhdistä mögen-verbin muodot</u>
- <u>Valitse oikea mögen-muoto</u>
- <u>Kirjoita oikea mögen-verbin muoto</u>

#### können

- <u>Yhdistä können-verbin muodot</u>
- <u>Valitse oikea können-muoto</u>
- <u>Kirjoita oikea können-verbin muoto</u>

#### **Die Familie**

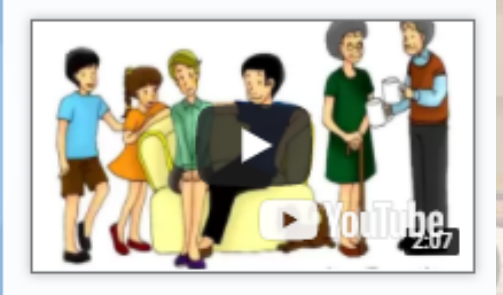

#### **Daniels Schwester**

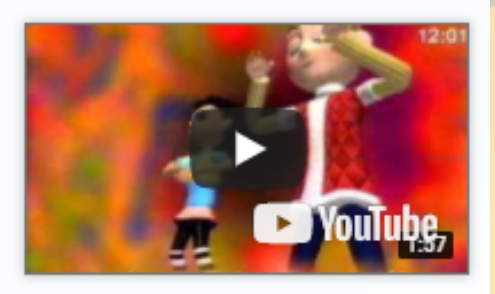

#### Berufe

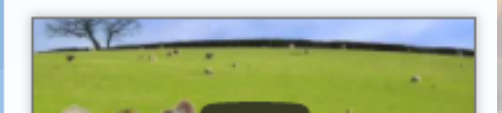

### Yhteistyö lahtelaisen koulun kanssa

- litin etäkutoset, jossa oppilaita kahdelta koululta
- Oppilaat ovat esitelleet videoin koulujaan ja kirjoittaneet mm. harrastuksistaan Driveen
   > siirretty peda.nettiin

https://peda.net/ii tti/lukio/oppiainee t/saksa/asetv/2kpl mkk

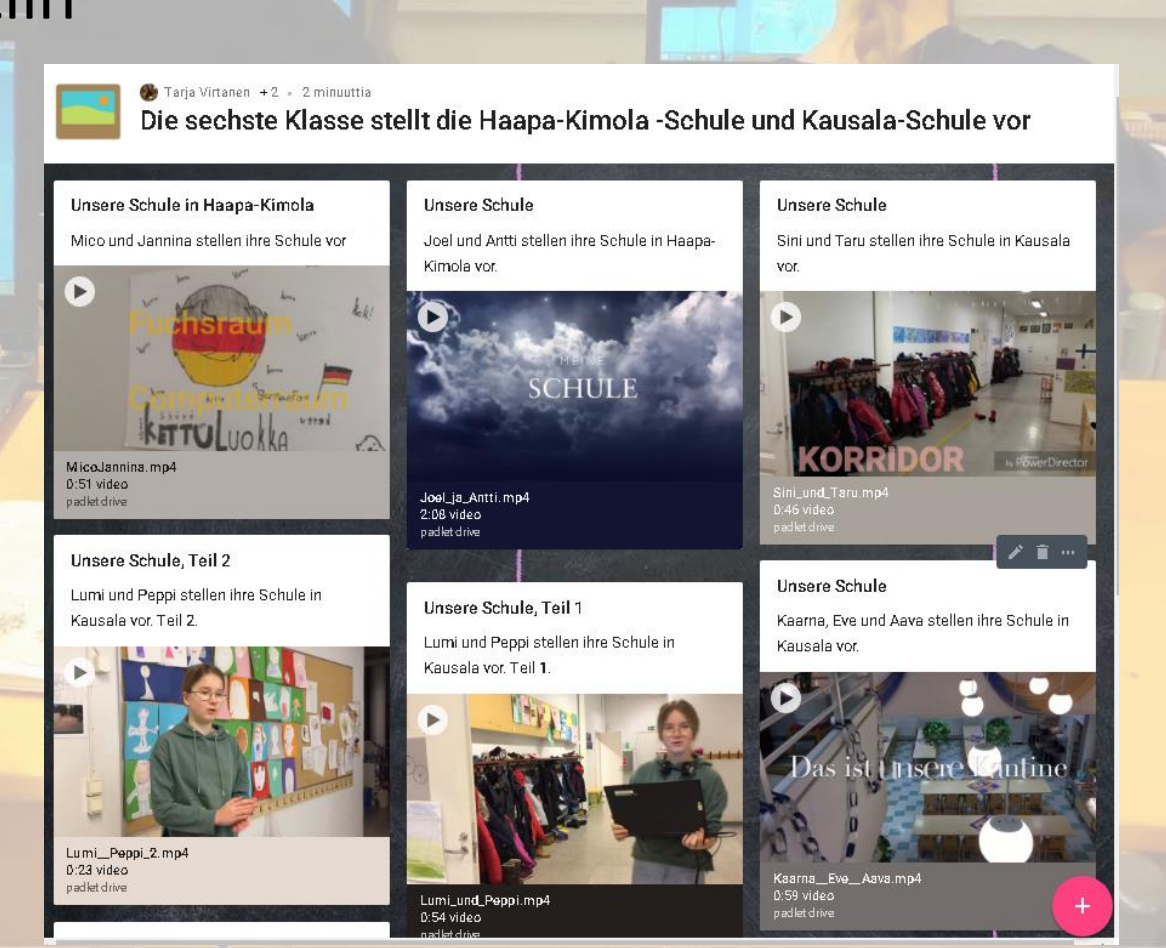

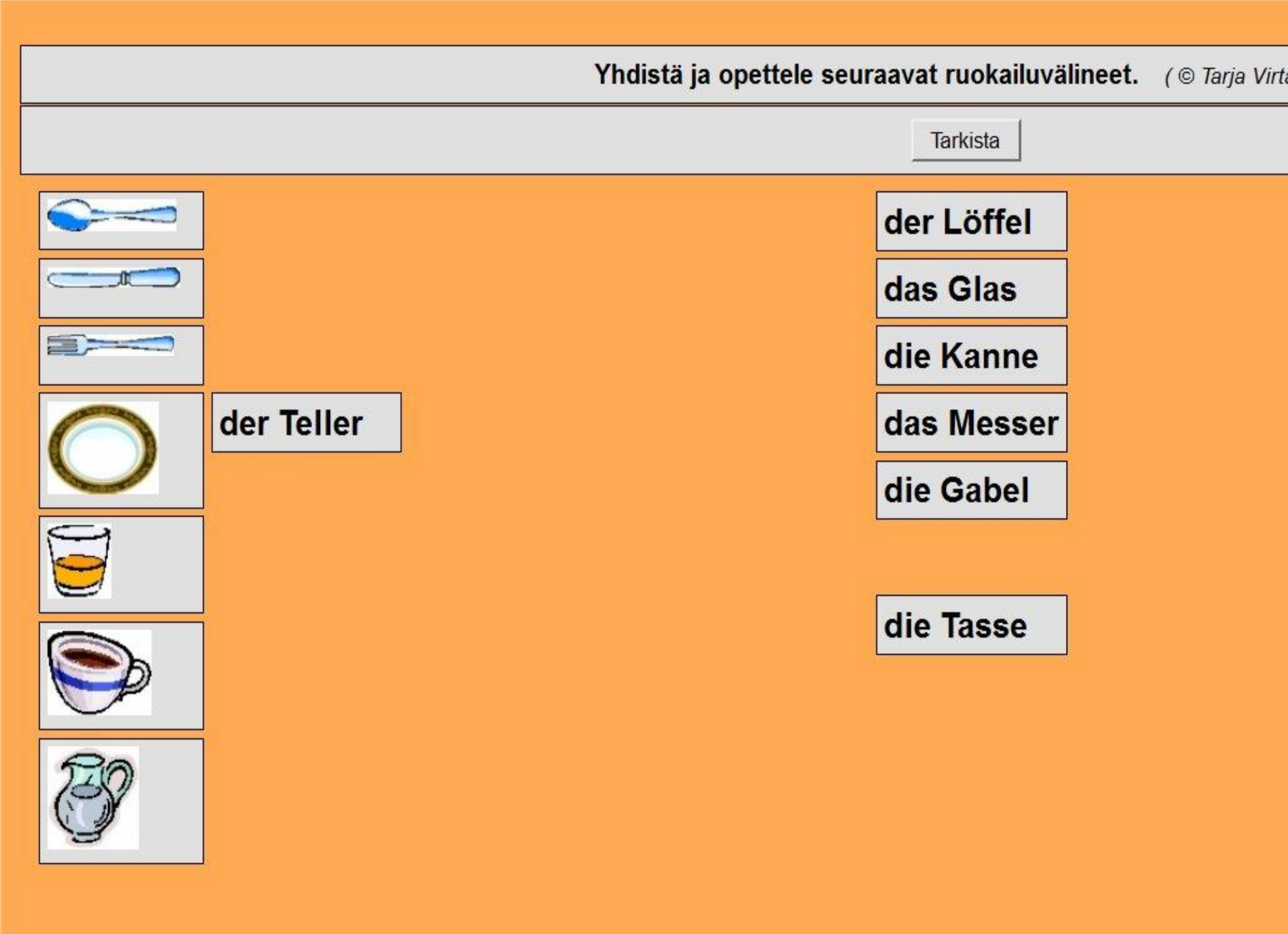

| Opettele kappaleen sanoja. Raahaa saksankielinen sana oikealle. (© Tarja Virtanen) |                 |                                   |  |  |
|------------------------------------------------------------------------------------|-----------------|-----------------------------------|--|--|
|                                                                                    | Tarkis          | a                                 |  |  |
| Pidätkö kissoista?                                                                 |                 | Ich zeige dir das Aquarium.       |  |  |
| Minä näytän sinulle akvaarion.                                                     |                 | Welche Farbe hat der Fisch?       |  |  |
| Minun isälläni on myös akvaario.                                                   |                 | Magst du Katzen?                  |  |  |
| Kuinka monta kalaa on sinisiä?                                                     |                 |                                   |  |  |
| Ja katso tässä!                                                                    | Und schau hier! | Die Fische sind doch langweilig.  |  |  |
| Kalathan ovat tylsiä.                                                              |                 | Mein Vater hat auch ein Aquarium. |  |  |
| Minkä värinen kala on?                                                             |                 | Ich mag alle Tiere.               |  |  |
| Minä pidän kaikista eläimistä.                                                     |                 | Wie viele Fische sind blau?       |  |  |

#### **Viele Fische**

Valitse tekstiin sopiva sana. (© Tarja Virtanen)

| Heike: Ich                                                              | - Katzen. Nicht nur                                              | <ul> <li>Ich mag auch Tiger und Leoparden.</li> </ul>                     | <b></b>                                                                    | du Katzen? |
|-------------------------------------------------------------------------|------------------------------------------------------------------|---------------------------------------------------------------------------|----------------------------------------------------------------------------|------------|
| <i>Joachim:</i> Ja, ich mag all<br><i>Heike:</i> Fische sind doch       | le Tiere!                                                        | Vater hat auch ein Aquarium.                                              | Er<br>gelb<br>Hauskatzen                                                   |            |
| Joachim:<br>Heike: Und schau hier: I<br>Joachim: Ja, und drei<br>Heike: | ▪! Komm, ich<br>Drei Fische sind<br>▪ grün.<br>Fische sind blau? | <ul> <li>✓ dir das Aquarium. Fünf Fische sind rot.</li> <li>✓.</li> </ul> | mag<br>Magst<br>Mein<br>Nein<br>sind<br>welche Farbe<br>Wie viele<br>zeige | Re         |
| Heike: Und<br>Joachim:                                                  | <ul> <li>hat der Fisch dort?</li> <li>ist bunt.</li> </ul>       |                                                                           |                                                                            |            |

Tarkista

#### sprechen = puhua

Valitse sprechen-verbin oikea muoto. (© Tarja Virtanen)

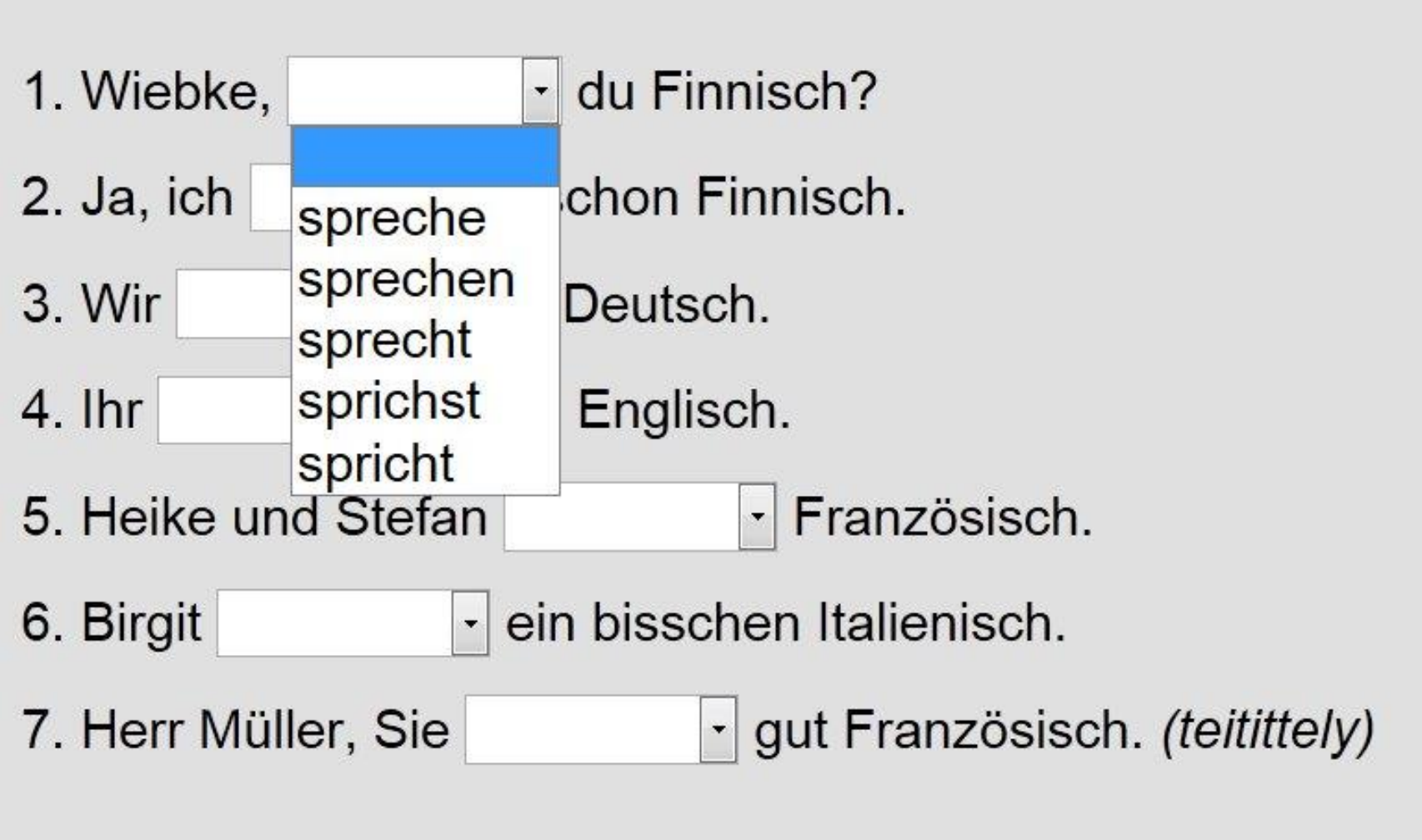

Tarkista

### http://learningapps.org/

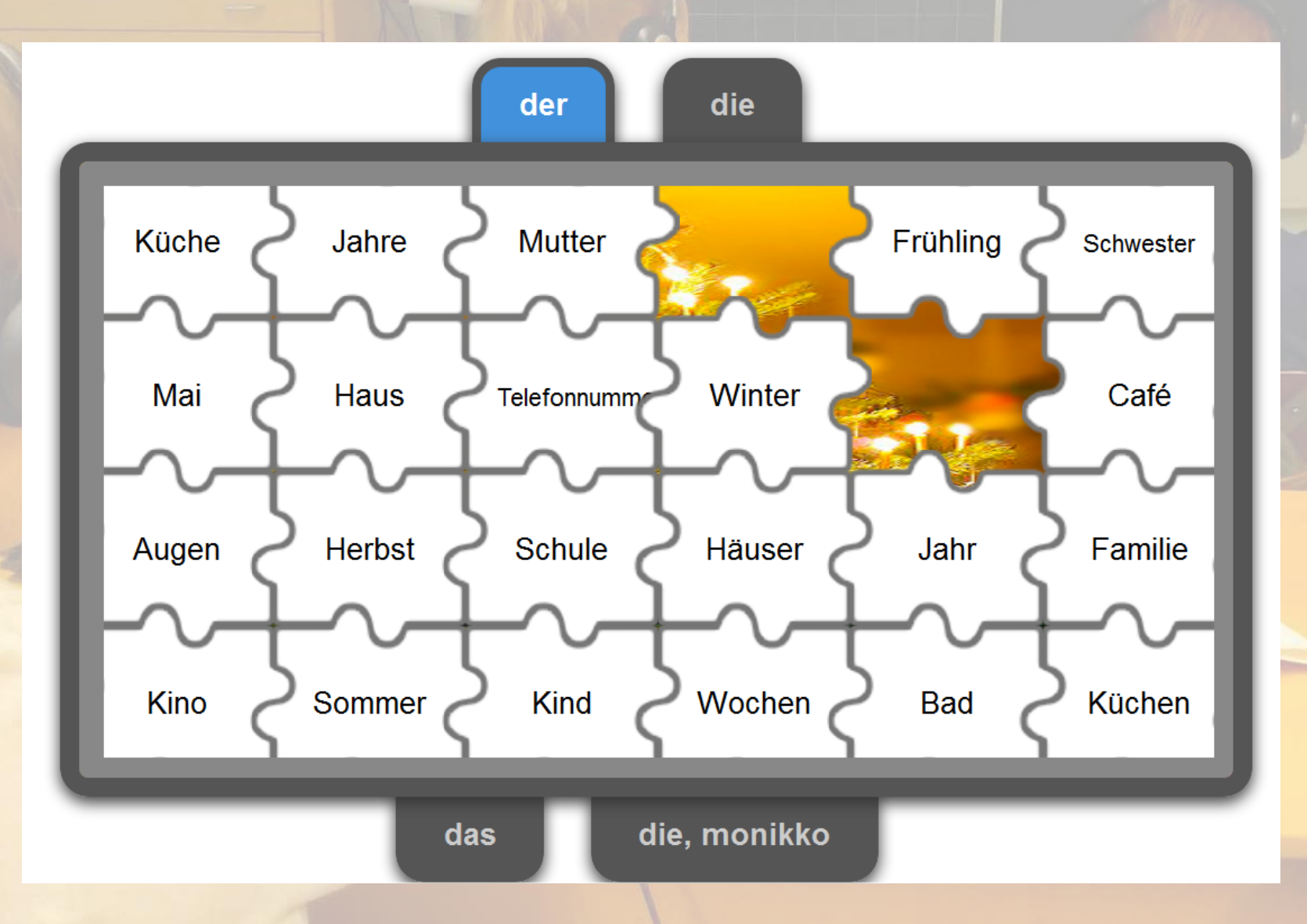

#### Saat sanavihjeen painamalla numeroa ristikossa. "Vihje"-painike auttaa pulassa. Tarkista lopuksi. (© Tarja Virtanen)

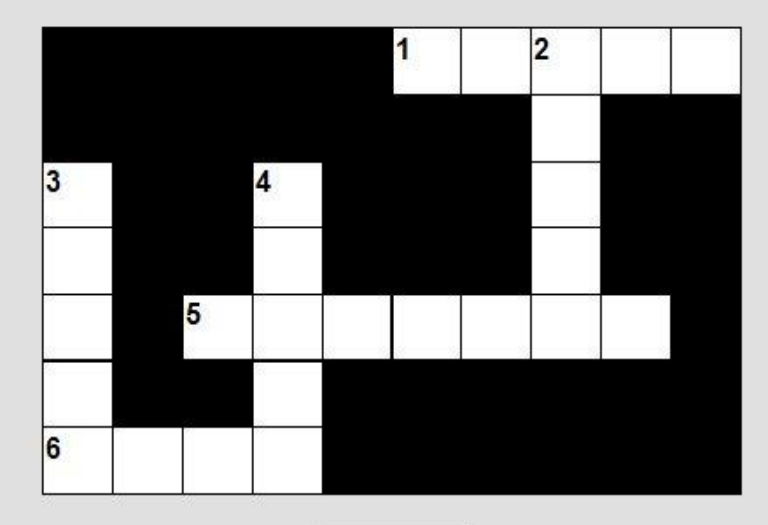

Tarkista

Vaakasuoraan: Pystysuoraan:

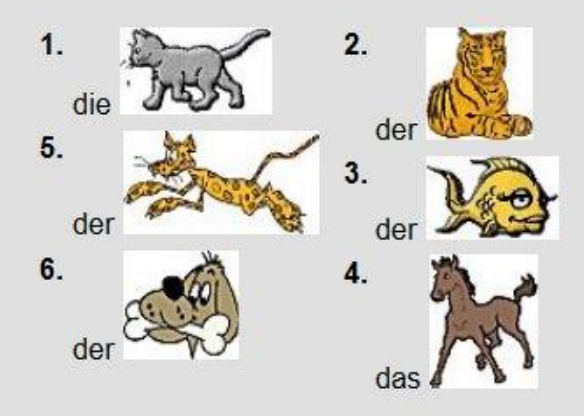

### Jokaisen kappaleen jälkeen sähköinen sanakoe

#### So ein Zufall 1, Lektion 2

Katso kuvia ja kirjoita verbi perusmuodossa (tekeminen):

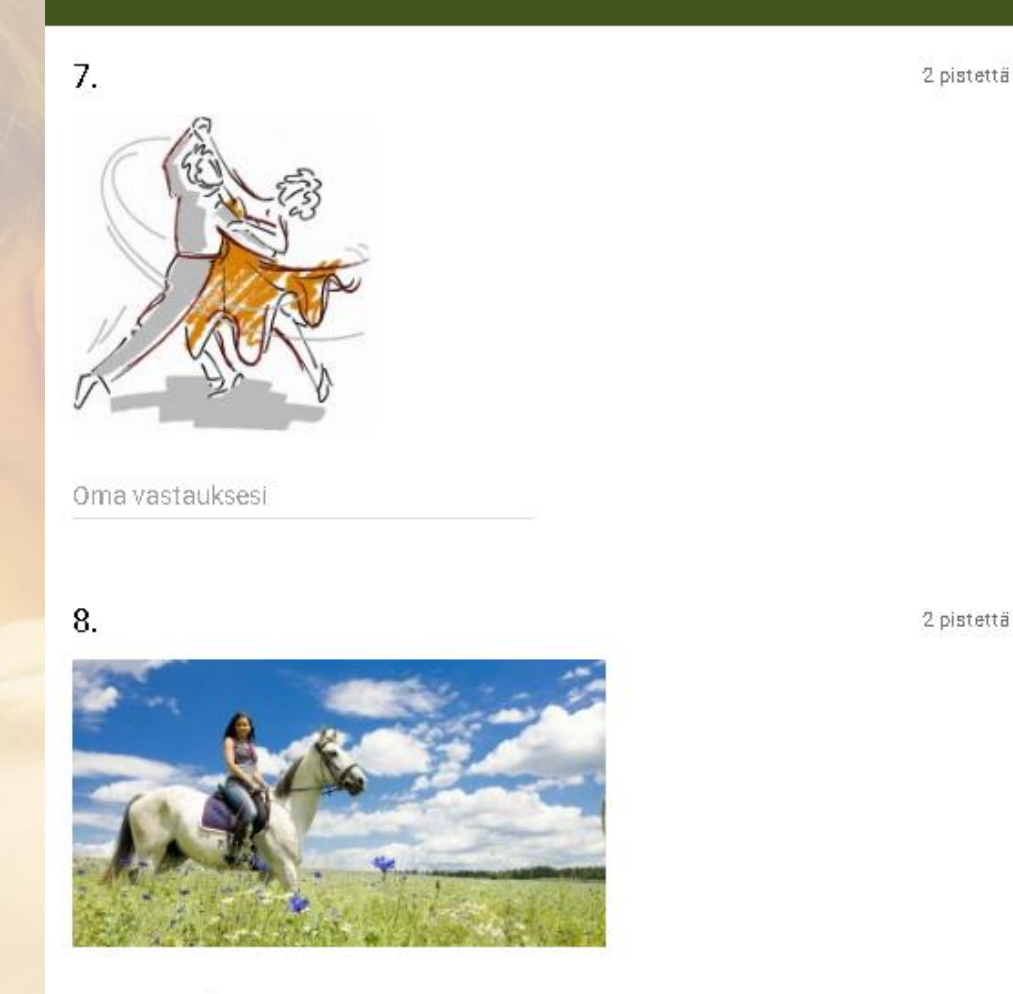

### Valitse oikea käännös

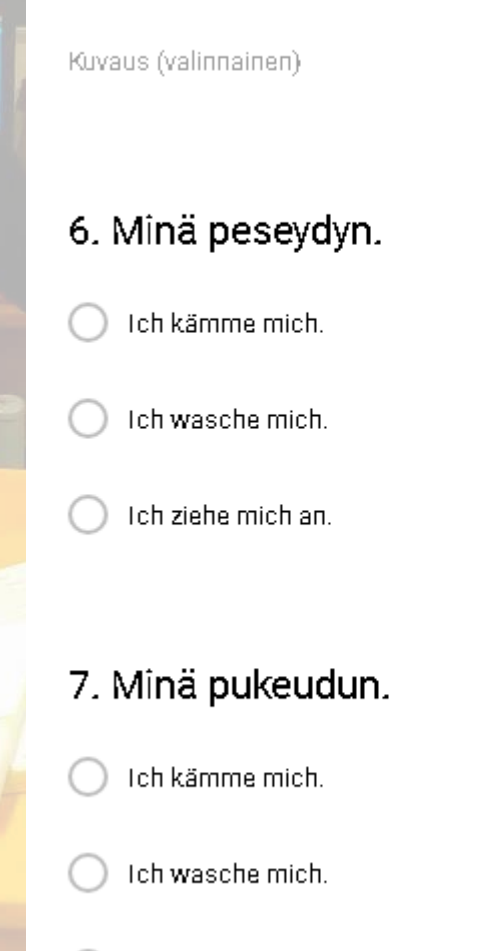

Ich ziehe mich an.

Oma vastauksesi

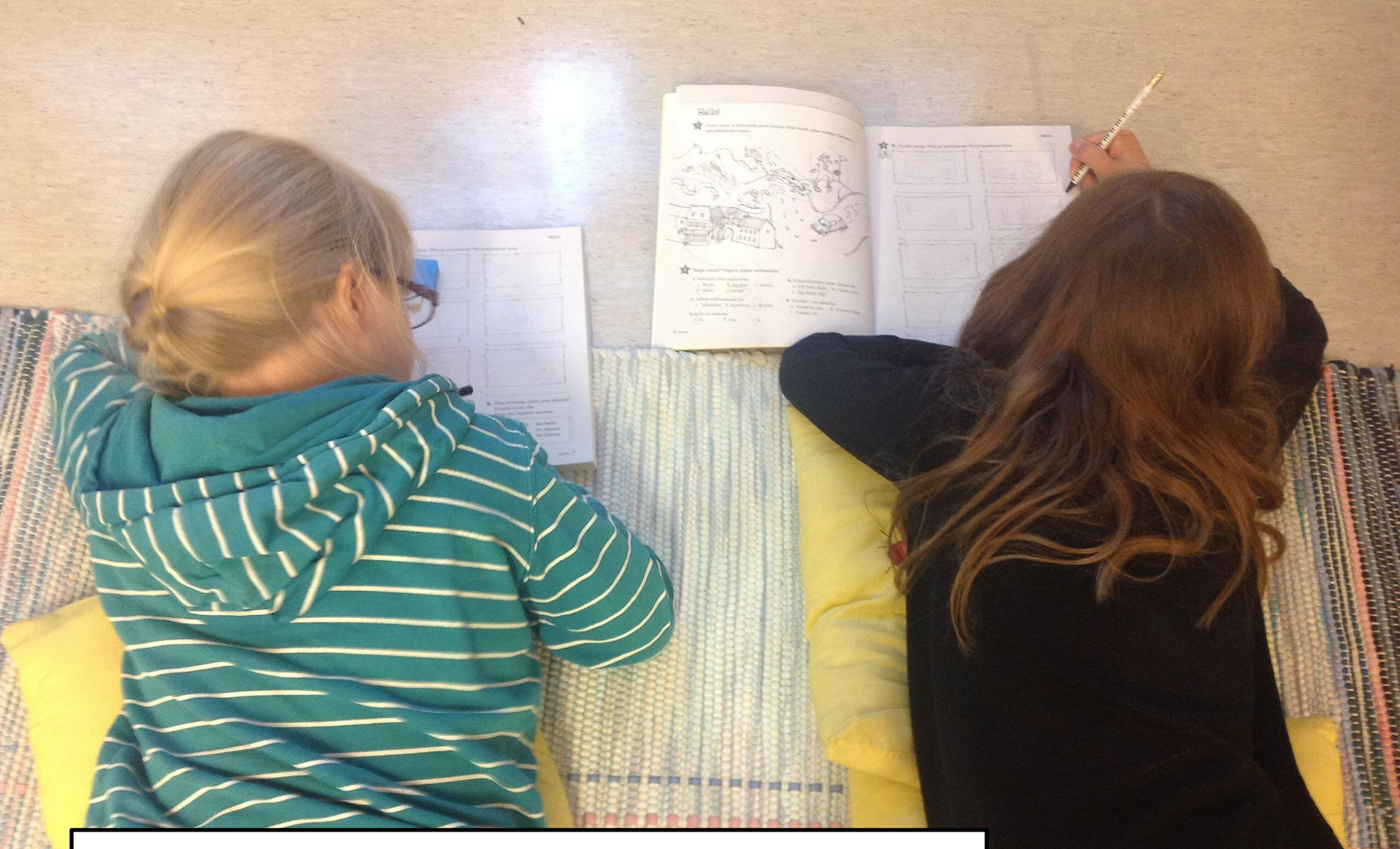

### Lähituntien työasentoja...

# .. toiminnallisuutta ...

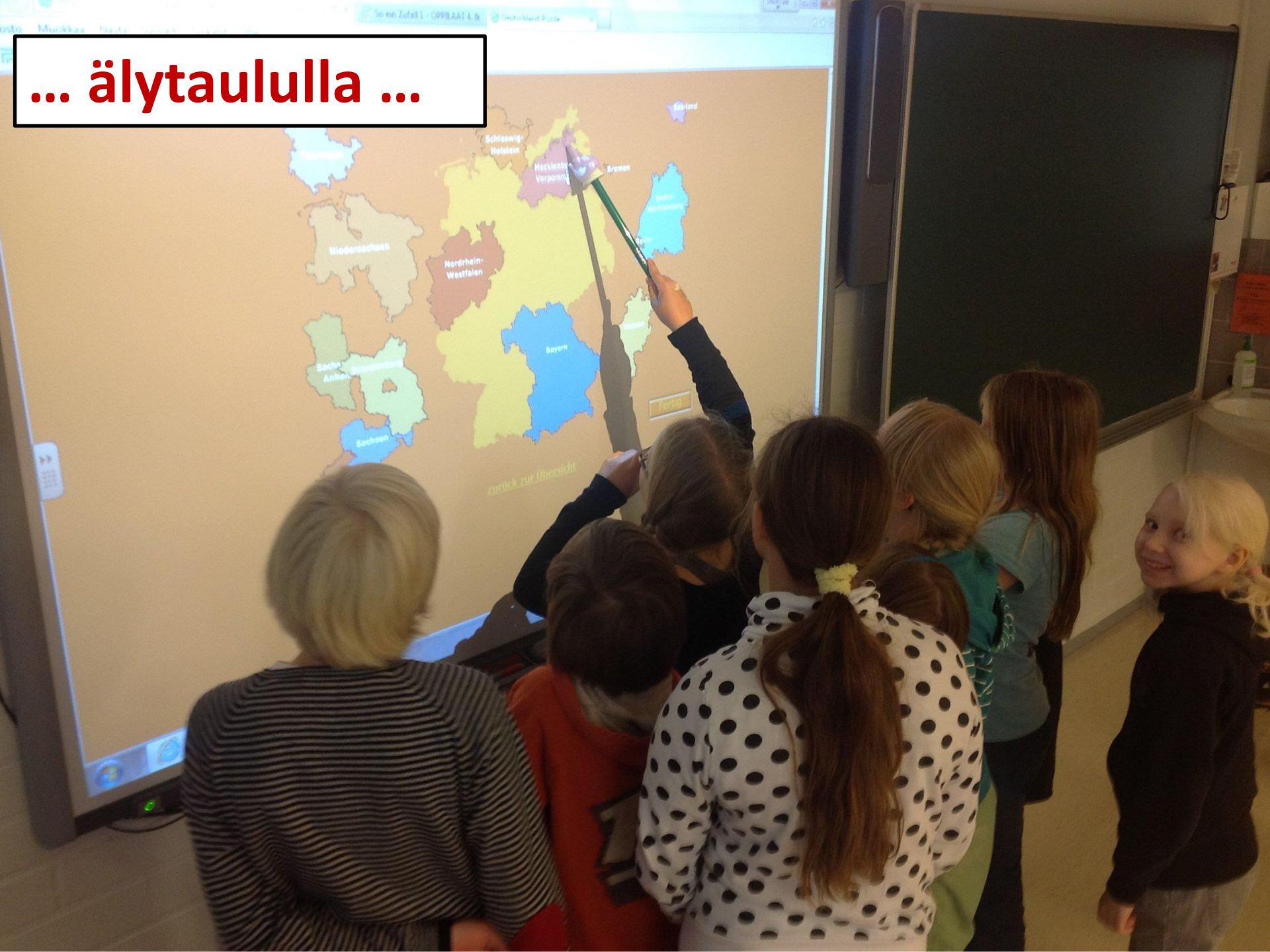

### ... älypuhelimet ja iPadit käytössä (BYOD)...

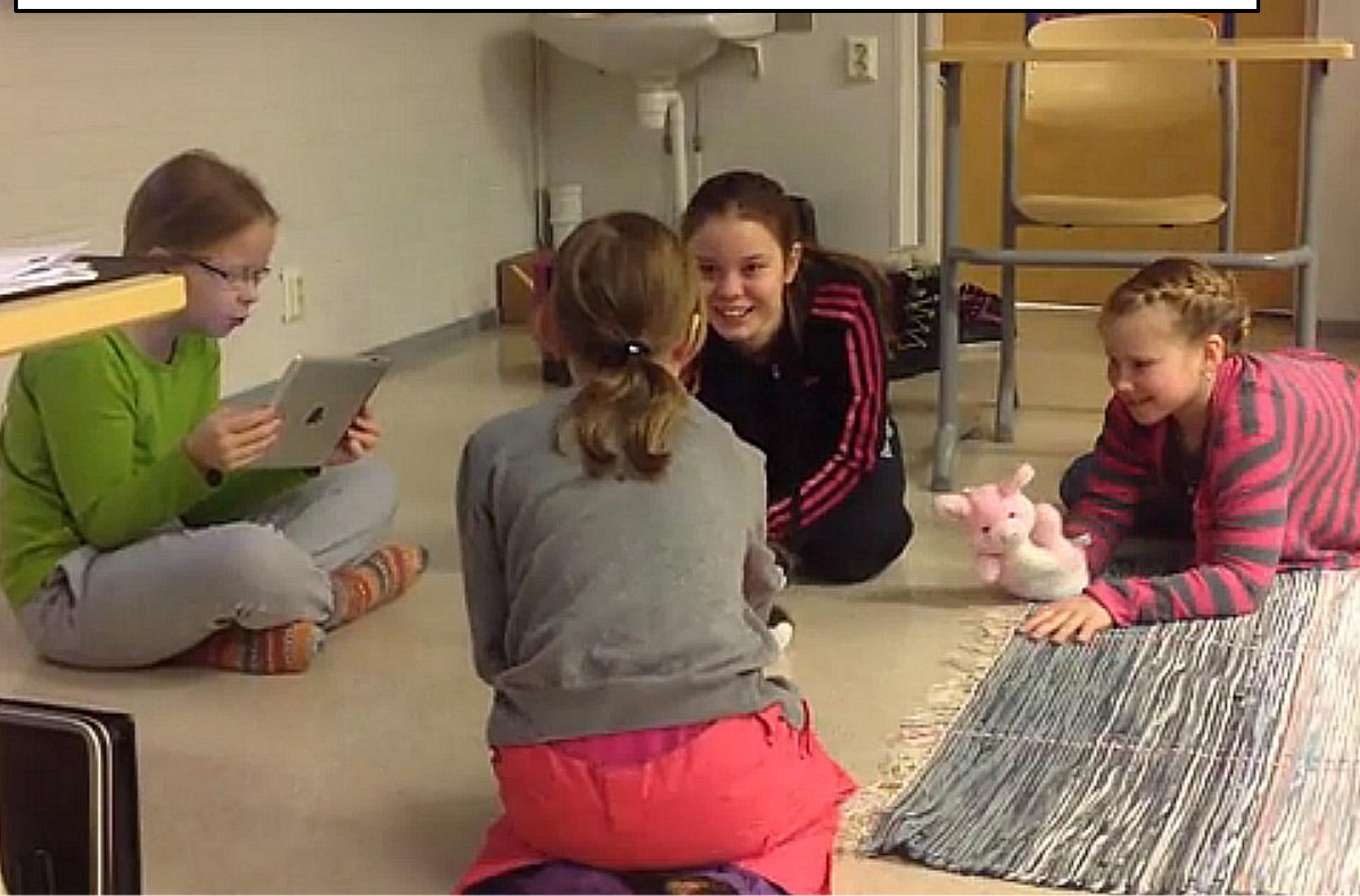

### ... glögiä ja pelejä ...

### ... ongelmien ratkaisemista ...

Karis

and supp

### ... vierailija Deutsche Schulesta ...

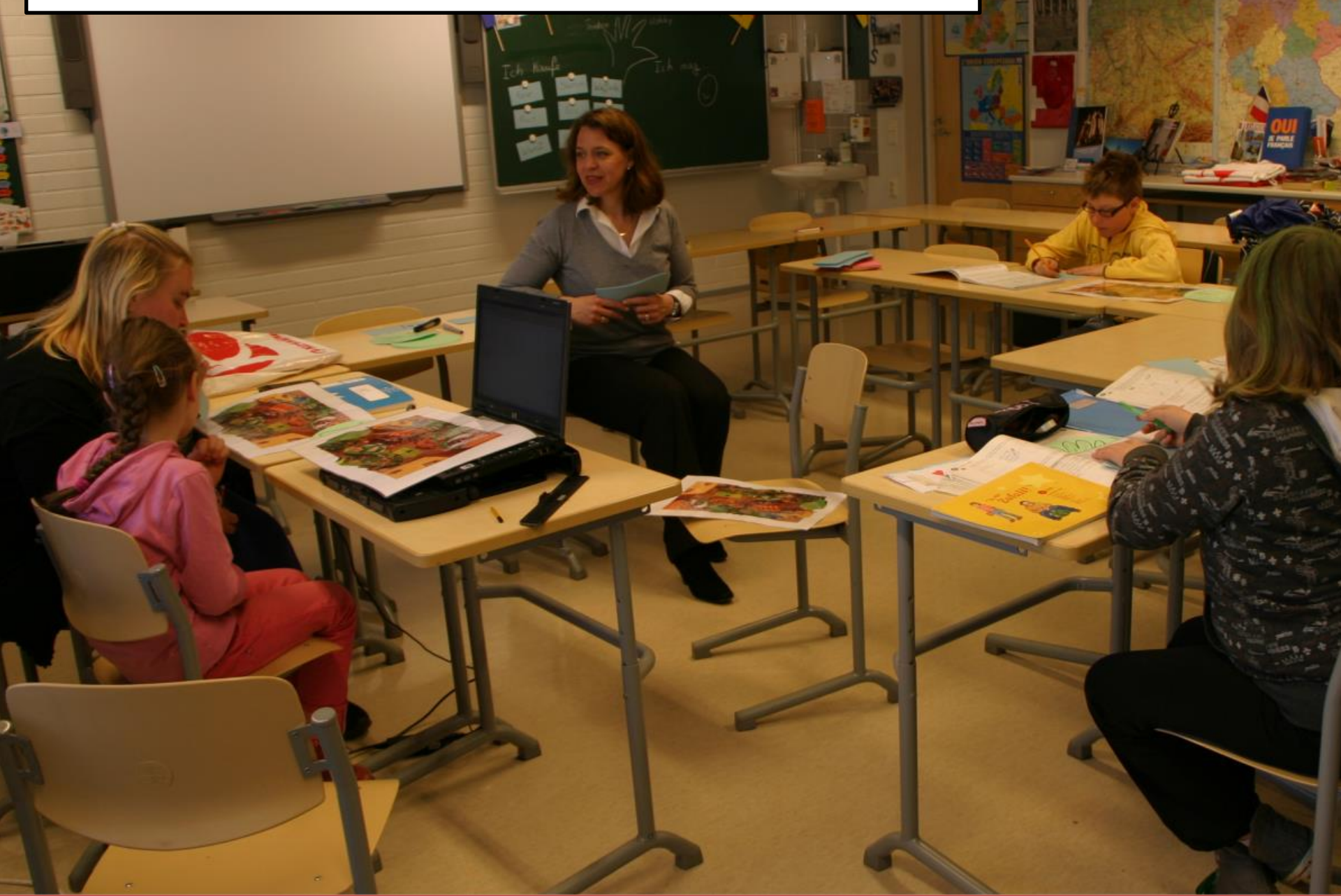

### **Opettajan kokemia haasteita**

- Pienten lasten etäopettaminen vaatii paljon vaihtelevia toiminnallisia tehtäviä
- Jokaisen etäoppilaan huomioonottaminen
- Miten opettaja käyttäisi vähemmän suomea?
- Suullisen kielitaidon harjoituttaminen
- (Opettajan) lukujärjestysten laatiminen
- Joillakin kouluilla hitaat yhteydet

### Myönteistä mm.

- Tasa-arvo toteutuu
- Säännölliset lähitapaamiset

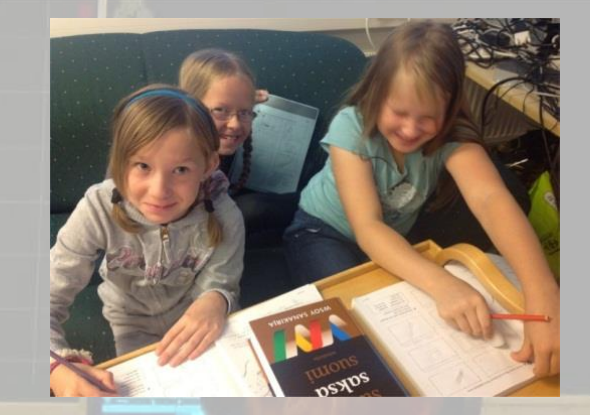

- Etäryhmän verkkosivut; läksyt/tunnin kulku verkossa
- Oppilaat haluavat sairainakin/lomallakin osallistua oppitunneille
- Etäavustajat oma-aloitteisia, taitavia
- Yhteistyö/tiedon kulku etäopettajan ja koulujen välillä toimii
- Eriyttäminen helppoa
- Myönteinen ilmapiiri
- Erityisoppilas pärjää erinomaisesti

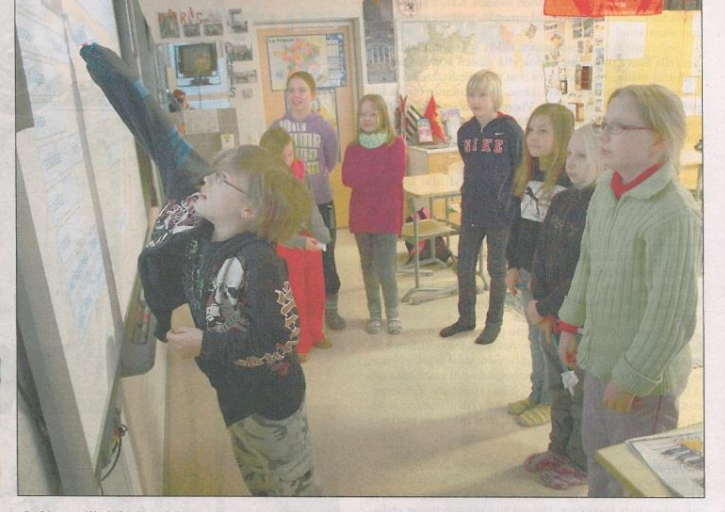

Helmikuussa Tarja Virtanen piti webinaarissa etäesityksen Iitin etäopetustoiminnasta Pohjois-Pohjanmaan, Pohjois-Savon ja Pohjois-Karjalan kieltenopettajille.

Lähitunneilla lukiolla tehdään tehtäviä monipuolisesti yhdessä ja tekniikkaa apuna käyttäen. Tiistaina 5. maaliskuuta neljäsluokkalaisten ryhmä oli matkoilla ollutta Aadaa lukuun ottamatta koolla: takaa vasemmalta Matleena, Aino, Anna, Otso, Satu, Sirje ja Juliana, tehtävää taululla ratkomassa Samuli.

#### Saksa maistuu lapsille siinä missä englantikin

#### RITVA LAUNESKOSKI

Vieraista kielistä tykkäämikeinoja kuten pelejä ja käsinen ja niissä pärjääminen innukkeia, vaihdamme asentoa nostavat selvästi iittiläislapsia välillä pulpetin äärestä lattitarttumaan uusiin haasteisiin. alle. Mukana on tietty leik-Neljäsluokkalaisia on vakimielisyys, kuvailee lehtori paachtoisen saksan etäope-Tarja Virtanen ja kehuu: tusryhmässä nyt Tillolasta, Kyllä he ovat erittäin Kymentakaa ja Kausalasta innokkaita, ja innostunut olen yhteensä yhdeksän oppilasta. minäkin Neljäsluokkalaiset ovat Kaikki puhuvat silmät säihkven, miten saksan kielen todellakin heti aamusta into opiskeleminen on kivaa ja piukeana. Tehtäviin tartumiten etäopetus lähitunteitaan innokkaasti ja ratkaisuneen tuo opiskeluun mukaja löytyy; innostus palvelee vasti vaihtelua. Oppimistukiinnostusta, ja oppiminen lokset ovat myös hyviä. lisää intoa.

Lähitunti, joka etäopetus-Vaikka neljäsluokkalaiset kaisu: oppilaille pidetään noin kerovat käytännöllisesti katsoen ran kuussa, oli maaliskuun syntyneet aikaan, jolloin tieensimmäisellä viikolla. totekniikka on varsin yleises-- Lähitunti on 90 miti käytössä, se ei himmennä

nuuttia, ja se on lapsille aika opiskeluintoa tietotekniikan pitkä aika. Siksi käytämmeavulla. Etäopetustunnit ovat kin opiskelussa kaikenlaisia silti alakoululaisille uutta ja kiinnostavaa

> Nettitehtäviä on kiva tehdä, yhteydet pelaavat hyvin, Kymentaan koulua käyvä Sirje mainitsee.

Olen pienestä pitäen halunnut halunnut maailmalle, tykkään puhua kieliä ja haluan oppia mahdollisimman paljon. Olen hyvä englannissakin, Sirje jatkaa.

Tillolan koulua käyvä Samuli taas on joutunut huomaamaan, miten koululle yhteys ei aina oikein hyvin toimi. Siihen on keksitty rat-

kanaan jättämään saksan väliin, koska ei olisi ehtinyt tunnille Kausalaan ajoissa, - Torstain etäopetustun-Samuli huomauttaa.

nit saan tehdä kotona, josta yhteys on parempi. Tykkään Lähitunneista lapset pitäkielistä, olen hyvä englanvät myös kovasti:

**Oppilaat** ovat innokkaita, ja innostunut olen minäkin

- Täällä tapaa kaverit nissa, ja uskon, että tästä on minulle paljon hyötyä, jos oikeasti, livenä, ja saa uusia joskus vaikka matkustan kavereita toisista kouluista, Saksaan, Samuli uumoilee, miettivät Kausalan koulua ja Sirje nyökkää merkiksi, käyvät Satu ja Matleena, jolettä on samaa mieltä. la on omatoimista kokemusta tav Isoveljeni joutui aimyös italian kielen opiskele-

misesta. - Tosi kiva on oppia uutta kieltä, tämä etäopetusvaihtoehto kuulosti tosi siistiltä. Opiskeluun on ollut helppoa päästä sisälle, tytöt jatkavat. Myös Kausalan koulua

käyvä Otso pitää etäopiskelua kivana vaihteluna tavallisiin koulutunteihin puhumattakaan siitä, miten paljon hän kokee hyötyvänsä uuden kielen opiskelemisesta. Anna kokee nettitehtävät ja koko etäopetusasian innostavana asiana. - Isoveljeni opiskeli

myös saksaa, ja se kuulosti

kivaa, ja systeemi on innos-

Juliana seurasi nuoremman isosiskon jälkjä saksan ottaisessa opintoihin.

lähitunnitkin vaihtelua.

kivalta innostuin kielestä mainitsee Kausalan koulua käyvä Aino. Etäopiskelu on aika

Kymentaan koulua käyvä

- Tämä on kivaa, ja etäopetustunnit ovat erilaisia

Saksan kielen etäopetus on saanut litissä vakiintuneen sijan

Etäopetuksesta puhuttiin litissä jo 90-luvun lopulla

#### RITVA LAUNESKOSKI

Etäopetuksen käytännöt litissä vapaaehtoiseen A2-kieleen eli saksaan aikaansaaneella lukion ja vläkoulun ranskan ia saksan kielen lehtori Tarja Virtasella on nyt takanaan noin 2,5 vuotta etäopetuskokemusta. Ensimmäiset opsen kaksivuotinen Kielitivoli pilaat saavat kolmevuotis-

diplomin opiskelusta tämän -rahoitus

Alussa oli - jos ei nyt

lukuvuoden päättyessä.

aivan suo, kuokka ja Tarja – joka tapauksessa paljon työtä. Asiaa piti markkinoida lasten vanhemmille, etsiä hyviä toimintatapoja, opetusmateriaalia sekä toimivaa tekniikkaa. Apuna hankkeen alulle saamisessa oli opetushallituk-

Nyt opetustoiminta pyörii io omillaan, ja voidaan sanoa, että se myös toimii hyvin. Toimintatapa on saanut kiitosta myös muualta Suomesta, eikä tästä ole aikaa kuin sai valtakunnallisen vuoden kieltenopettajan palkinnon.

on seitsemän ja neljäsluokkalaisia yhdeksän. Etäopetusta on kummallekin luokka-asteelle kaksi koulutuntia kahdesti viikossa sekä lähiopereilu vuosi, kun Virtanen tuspäivä kaksoistunteineen kummallekin ryhmälle erikseen noin kerran kuukaudes-

litin etäopetuksessa on kujärjestysten suunnittelu oli eikä pystyisi olemaan kou-

asettumaan viikkorytmiin.

Mitä tärkeintä, etäopetuksessa mukana olevat lapset ovat varsin innostuncita asiasta.

- Esimerkiksi poissaoloja etätunneilta on todella vä- Palion muutakin huomioon sa lukiolla. Jo pelkästään lu- hän. Vaikka lapsi olisi sairas otettavaa on ollut ja on edel-

opiskelu on yhtä lailla mahdollista kotoa käsin, Virtanen kertoo.

Hän myöntää, että alussa sai tehdä todella paljon työtä, jotta opetuksen kaikki elementit saatiin paikoilleen.

leen:

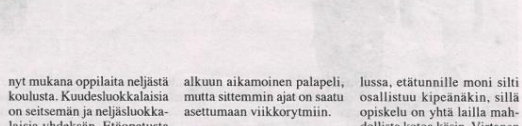

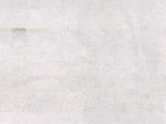

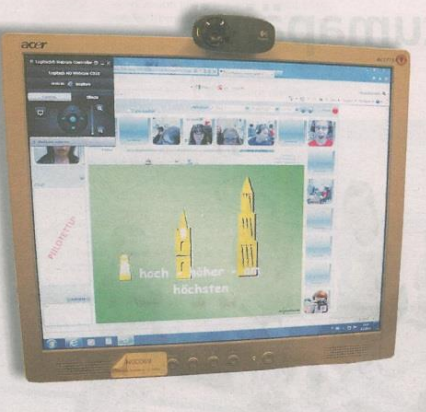

Etäopetusvälineet mahdollistaisivat nykyistä paljon monipuolisemmankin laitteiden käytön, arvioi Kymentaan koulun rehtori Mikko Jussila.

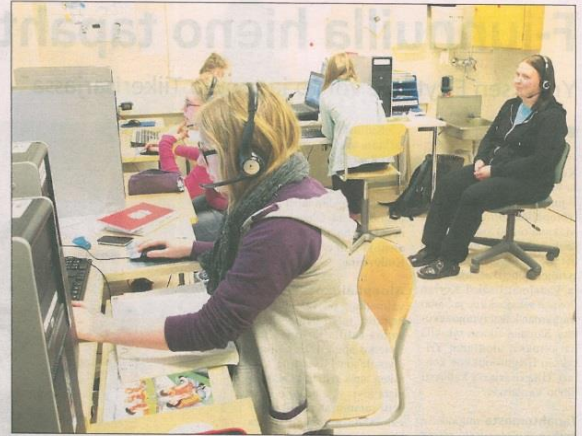

Kymentakana etätunnilla on koululuokaksi omituisen hiljaista. Tehtäviinsä omien kuulokkeidensa takana keskittyvät Henriikka (edessä), Laura, Eerika ja Jasmina. Koulunkäynninohjaaja ja etäavustaja Minna Akkala valvoo.

#### Etätunnilla korostuu keskittyminen

#### RITVA LAUNESKOSKI

Into opiskeluun on yksi Keskiviikkona 6. maalis- syy, mutta joka kerta pitää kuuta kello on hädin tuskin varata aikaa yhteyksien tar-14.10, mutta Kymentaan koukastamiseen. lun neljä oppilasta ovat jo Tunti kestää vain 45 innolla paikoillaan tietoko- minuuttia, joten jos siitä neiden ääressä odottamassa alusta menee 10 minuuttia

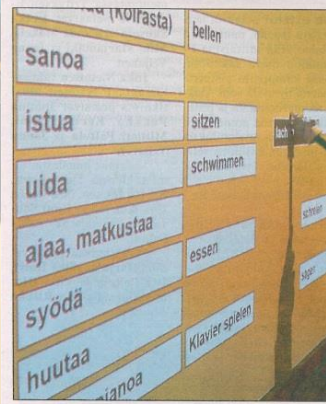

- Opettajana minun on teyksien nopeusero; esimer-

mekkäästi ohjeet ja tehtävät,

minun on muistettava ottaa

ja annettava positiivista pa-

lautetta. Suullisen osaamisen

onneksi siihen voidaan kes-

kittyä lähitunneilla.

opettaminen on haaste, mutta nen luettelee:

jokainen oppilas huomioon

annettava huolellisesti ja yti- kiksi Tillolan koululle yhte- kuin heidän etäavustajansa,

runsaasti hyviä puolia, Virta-

- Kieltenopiskelun tasa-

Virtanen harmittelee.

ys on verraten todella hidas, jotka ovat taitavia ja oma-

Etäopetuksessa on myös erityisoppilaskin pärjää opin-

arvo toteutuu, säännölliset lä- kautta. Opetus järjestetään

mielestäni tietoteknisten yh- oppilaat, ovat tärkeitä, oppi- mikrofonia ja web-kameraa, tuksen tulemiseen. Siihen ai-

- Suurin hankaluus on hitunnit, joille kunta kuljettaa käyttäen hyväksi kajuttimia, nottiin, että varaudu etäope-

10 minuuttia myöhemmin al- hukkaan sen vuoksi, että kavaa saksan kielen etätuntia. esim. kuulokkeet eivät toimikaan, se on iso pala pois opetuksesta, toteaa koulunkäynninohjaaja ja etäavustaja Minna Akkala.

Kymentakana saksan summaa. tuntiin valmistautuvat Jasmina, Henriikka, Laura ja Eerika, ja etätunnille liittyy mukaan kolme Haapakimolan koulun oppilasta. Muut ovat kuudesluokkalaisia, Eerika on viidennellä; hän

> aloitti saksan opiskelun yhtä aikaa isosiskonsa Henriikan kanssa.

Kaikkien tyttöjen kielipää on kohdallaan, ja se motivoi

Uusi tekniikka on iso apu opetuksessa, mutta etäopetusmateriaalin kokoamisen eteen lehtori Tarja Virtanen on tehnyt suuren työn.

laat ovat aktiivisia samoin

aloitteisia. Koulujen yhteis-

työ toimii oikein hyvin, ja

litissä WebLi.fi -palvelun

Etäopetus järjestetään

noissaan oikein hienosti.

heitä opiskelemaan muutakin vuorollaan ja tekevät tehtäkuin englantia; Laura esimer- viä, hiiri napsahtelee ja näpkiksi opiskelee omatoimisesti isänsä äidinkieltä hollantia. paritehtävä irrottaa tytöt het-- On mukavaa ja kivaa keksi keskustelemaan keskesaada lisätä kielitaitoa, Laura nään, mutta muutoin tunti on hyvin hiljainen.

Monella mieltä hivelee - Koska etäopetuslaitmyös ajatus siitä, että lukiosteisto on olemassa, sitä voisi sa sitten pääsisi Saksan-matja kannattaisi mielestäni hyökalle. Syntymästään saakka dyntää paljon nykyistä enem- taa: sokealle Eerikalle ovat hämän, esimerkiksi rehtorien nen vanhempansa ehdottakokouksissa tai tilanteissa, neet myös ammattia kielten joissa on tarve päästä lyhyellä varoitusajalla keskusteluyhte-- Tulkin tehtäviä, mutyteen, Jussila miettii.

ta en itse vielä tiedä, Eerika mainitsee. Tyttö on hyvä kie-Etäopiskelu on tyttöjen enemmän läksyjä tehtävä-Joulutodistuksessa toehto saada työskennellä englanti oli 9 ja saksa 10. Ee-

- Tyttöjen oppimistulokset ovat erinomaisia, kehuu rehtori Mikko Jussila: - Oletan, että se johtuu etäopetuksen myötä tulevasta keskittymisestä. Jokainen on omien kuulokkeidensa takana, joten häiriötekijöitä ei käytännössä ole lainkaan, Jussila arvioi.

Keskittyminen onkin etätunnin selkein ominaisuus. Luokassa on kummallisen hiljaista, tytöt vastaavat

tää; sivustolla on mahdol-

lisuus viestiä chatin kautta,

käyttää viittaustyökalua,

kuunnella äänitteitä, tehdä

Lehtori Tarja Virtanen

- Jo silloin minulle sa-

aloitti työnsä Iitissä 1997.

tehtäviä jne.

parissa.

lissä:

rika hymvilee.

- Kunhan vain laitteet toimivat. Tuttu opettaja ja päimistö rapisee. Oppikirjan pienempi luokka tekevät opiskelusta mukavaa. Yhdistelytehtävät sekä lauseiden muodostaminen sanapalkeista ovat nettitehtävistä ihan

parhaita, tytöt tuumaavat. Se, että koulupäivä venähtää pidemmäksi, ei hait-

päivemmällä, jolloin heiltä iäi sitten yksi konlutunti yä-

mielestä erittäin hyvä vaih- nä. Tämä päivän päätteeksi pidettävä tunti on järkevä omalla koululla. Opetukseen ratkaisu, kyse on kuitenkin tytöt ovat myös tyytyväisiä, vapaaehtoisesta aineesta, eikä parannusehdotuksia ole. Minna Akkala pohtii.

> **On** mukavaa ja kivaa saada lisää kielitaitoa

mutta pelkkä kaiutinkin riit- kaan tekniset ratkaisut olivat ja on nyt arkipäivää, tosin ei itsestään selvää, mutta toimiva osa opetusta.

Uudelleen asia sai kuitenkin kaan varma, miten tämä onalkunsa erään vanhemman nistuisi, mutta nyt olen sitä aloitteesta, jossa tämä kum- mieltä, että päivääkään en masteli, eikö nykyaikana saa- vaihtaisi pois, tämä on niin da tällaista toimintaa aikaan, minun juttuni, Virtanen iloitsee.

Vuoteen 2010 tultaessa asia alkoi nähdä päivänvalon.

kunnan vinkkelistä kuitenkin

vielä kovin kalliita, ja asia

sitten jäi, ja taisi unohtuakin.

Virtanen muistelee.

- Aluksi en ollut ollen-

- Aiemmin tunnit olivat

listä. Se piti kuitenkin kuroa kiinni, joten heillä päivä tavallaan piteni kotona, kun oli

#### TÄNÄÄN ...

### Ensimmäisiä etäoppilaita juhlittiin kakulla ja diplomeilla

Vieraan kielen rohkea käyttö kartuttaa kielitaitoa

#### RITVA LAUNESKOSKI

Iitin saksan etäopetuksen ensimmäinen ryhmä on tullut kuudennen luokkansa päätökseen. Tämän ensimmäisen ryhmänsä "valmistumista" lehtori **Tarja Virtanen** halusi juhlistaa kakkutarjoilulla sekä saksanopiskelun ensimmäisen vaiheen päätökseen saaneiden diplomeilla, jotka juhlavassa tilaisuudessa jakoi koulutoimen johtaja **Päivi Hyyrynen**.

Kaikki Iitin etäopetusoppilaat Haapakimolasta, Kausalasta, Tillolasta ja Kymentakaa olivat mukana tässä pienimuotoisessa juhlahetkessä, jossa herkkujen nauttimisen ohella opiskeltiin vielä tarmokkaasti vaikkakin leikkimielisesti erilaisissa sanatehtävissä kisaillen.

Aivan ensimmäiseksi lehtori Virtanen jakoi oppilaille lappuset, joissa oli saksan kielellä kaksi lukua, jotka piti laskea yhteen. Summan perusteella piti etsiä vastaavalla luvulla merkitty pulpetti. Näin oppilaat saatiin mukavasti sekoitettua niin, että jokaisessa pöydässä oli oppilaita eri kouluista, ja pojatkin hajaantuivat eri pöytiin. Sen jälkeen jokainen kertoi itses-

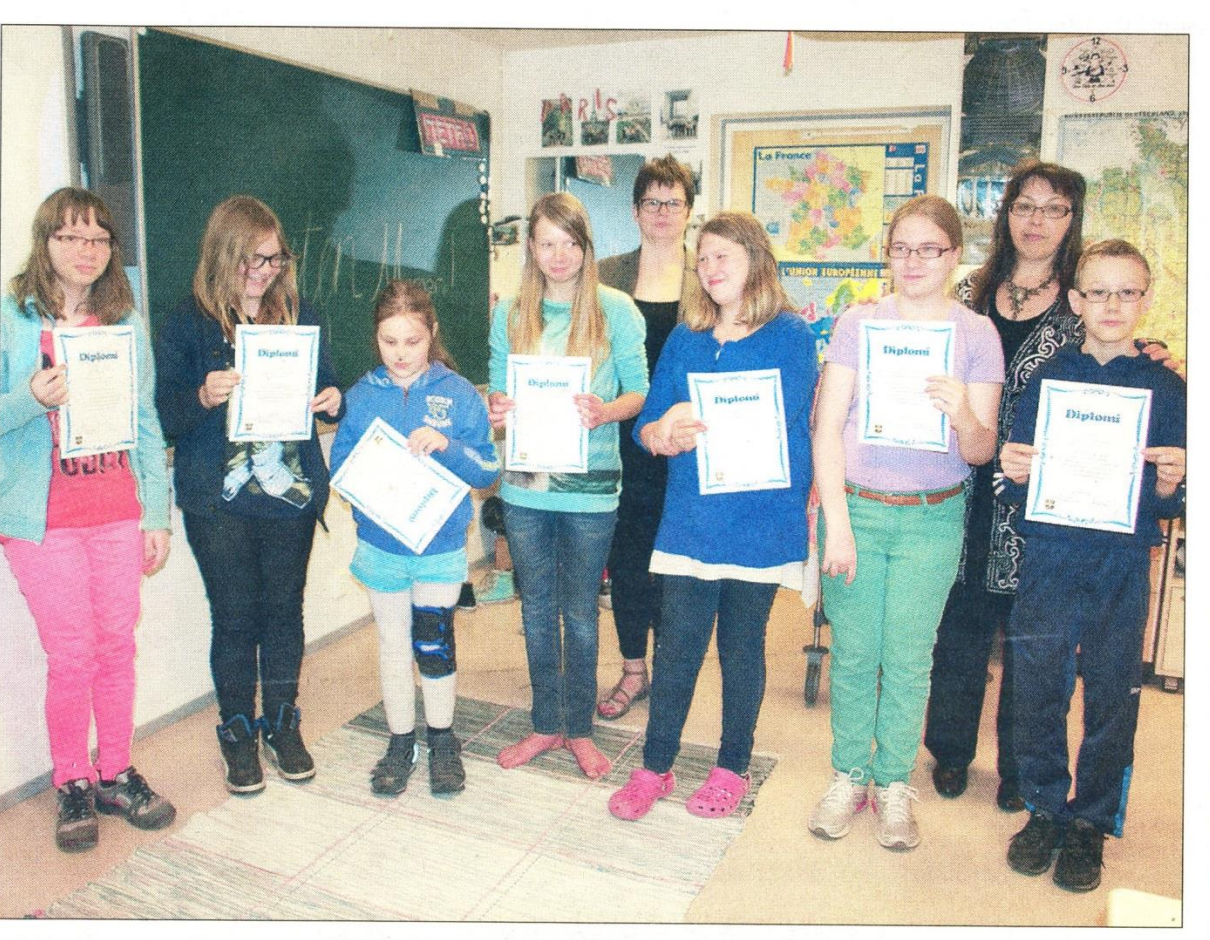

Leevi (oik.), Laura, Elina, Marleena, Eerika, Henriikka ja Jasmina saivat diplomit saksan kielen etäopiskelun ensimmäisen etapin kunniaksi. Diplomit jakoi koulutoimen johtaja Päivi Hyyrynen. Vieressä lehtori Tarja Virtanen.

tään saksan kielellä.

— **Tykkään teistä** kaikista ihan hirveästi, ja te olette niin näppäriä etäopetustilanteissa, että opetatte välillä minuakin, kiitteli innokkaita opiskelijoitaan Tarja Virtanen, ja hän lähetti terveisiä kaikille etäopetusryhmien kanssa työskenteleville koulunkäynnin ohjaajille taitavasta avusta.

Diplomit 6-luokkalaisille jakanut Päivi Hyyrynen myönsi olevansa jonkin verran kateellinen oppilaille:

— Tässä iässä sitä vain katuu, että ei aikoinaan tarttunut kieltenopiskeluun tarmokkaammin. Jokainen sana, jonka osaatte ja opitte, uskaltakaa käyttää sitä, sillä se vie eteenpäin ja kartuttaa kielitaitoanne. Se on kaikki plussaa ja kotiinpäin.

— **Toivon, että** jatkatte yläkoulussa ja lukiossa kieltenopiskelua. Siinä vaiheessa, kun jatko-opinnot ovat edessänne, voitte lähteä minne tahansa maailmalle, kun teillä on kielitaito, Hyyrynen kannusti, ja kertoi muutaman esimerkin omista kokemuksistaan, kun kielitaitoa ei riittävästi ole.

Hyyrynen muistutti, että vaikka etäopetus on kalliimpaa, Iitin kunnassa on siihen haluttu panostaa, mutta ilman asiastaan innostunutta opettajaa ei oltaisi niin pitkällä kuin nyt ollaan.

 Jo nyt, etenkin opetuspiireissä, Iitti-sana kirvoittaa hetimiten keskustelun täällä tehtävästä etäopetuksesta. Tämä on Iitille melkoinen PR-valtti, hän muistutti.

### Deutschlernen macht Spaβ !

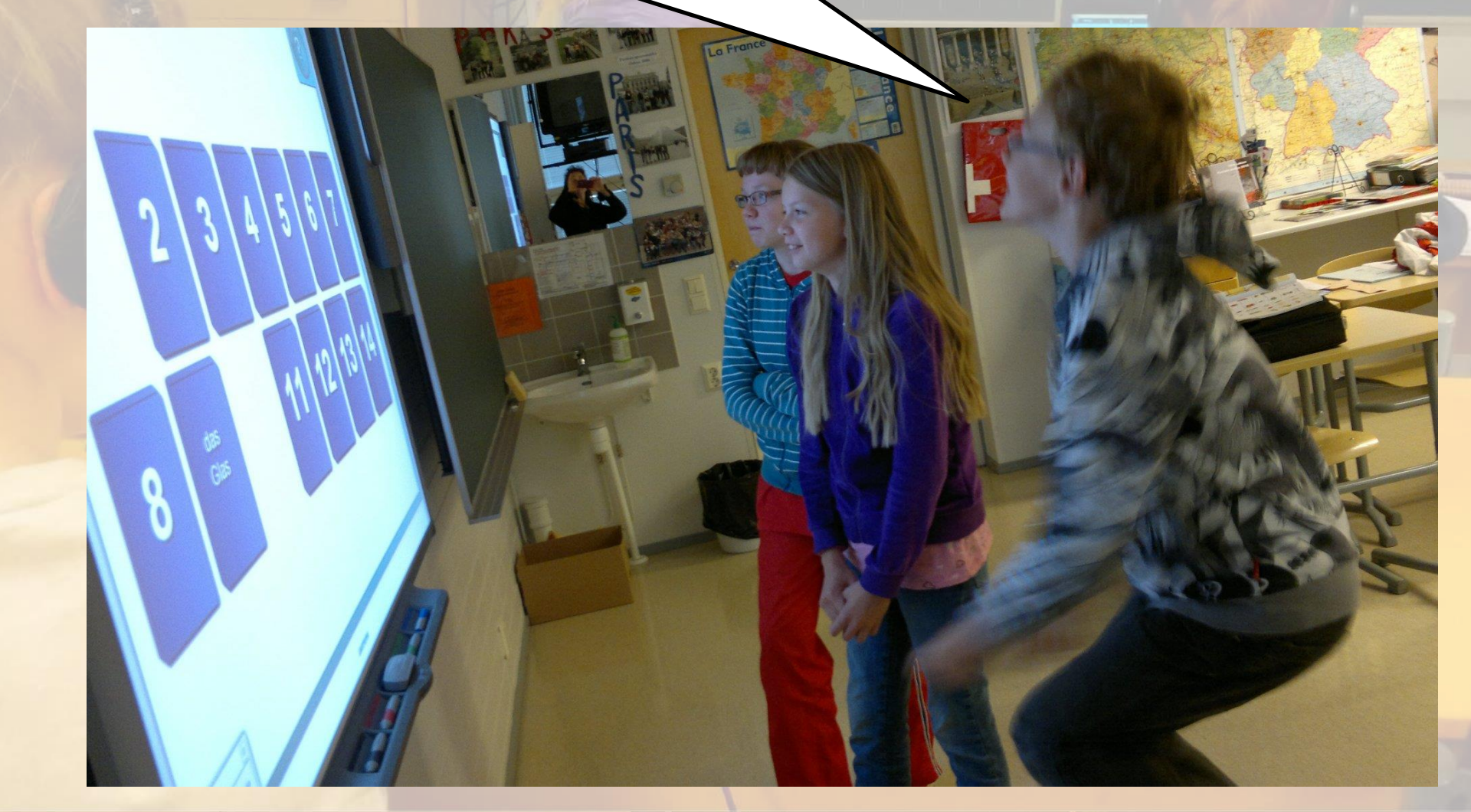

### Diplomi

(oppilaan nimi)

on osallistunut vapaaehtoisen saksan etäopetukseer lukuvuosina 2011 - 2012, 2012 - 2013

Oppimisympäristönä on ollut Peda.net sekä Webl.j. ja Adobe Connect -verkkokokousjärjestelmät, jossa opetukseen on osallistuttu webkameran ja kuulokemikrofonin avulla Näiden vuosien aikana oppilas on oppiaineen sisällön lisäksi oppinut toimimaan verkkokokousympäristössä ja käyttänyt tieto- ja viestintätekniikkaa monipuolisesti.

litissä 1.6.2013

"Oppimisympäristönä on ollut Peda.net sekä Adobe Connect verkkokokousjärjestelmä, jossa opetukseen on osallistuttu webkameran ja kuulokemikrofonin avulla. Näiden vuosien aikana oppilas on oppiaineen sisällön lisäksi oppinut toimimaan verkkokokousympäristössä ja käyttänyt tieto- ja viestintätekniikkaa monipuolisesti."

Enter as a Guest

#### Name

By entering a Guest Name and clicking "Enter Room", you agree that you have read and accept the  $\underline{\rm Terms}~of~Use$  and  $\underline{\rm Privacy}~Policy$ 

Enter Room

Enter with your login and password(Required for hosts, recommended for registered users)

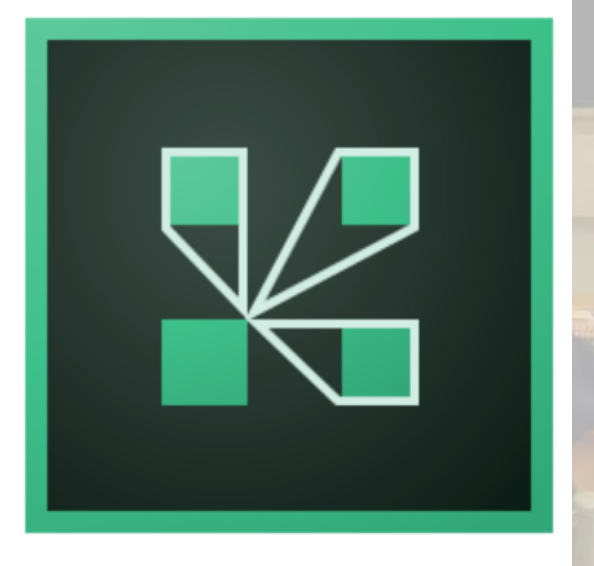

Erasmus+ -vieraillemme pidetty etätunti (saksan opetusta englanniksi)

https://peda.net/iitti/lukio/oppiaineet/saksa/asetv/ee

### Mobiililaitteiden käyttö

2.

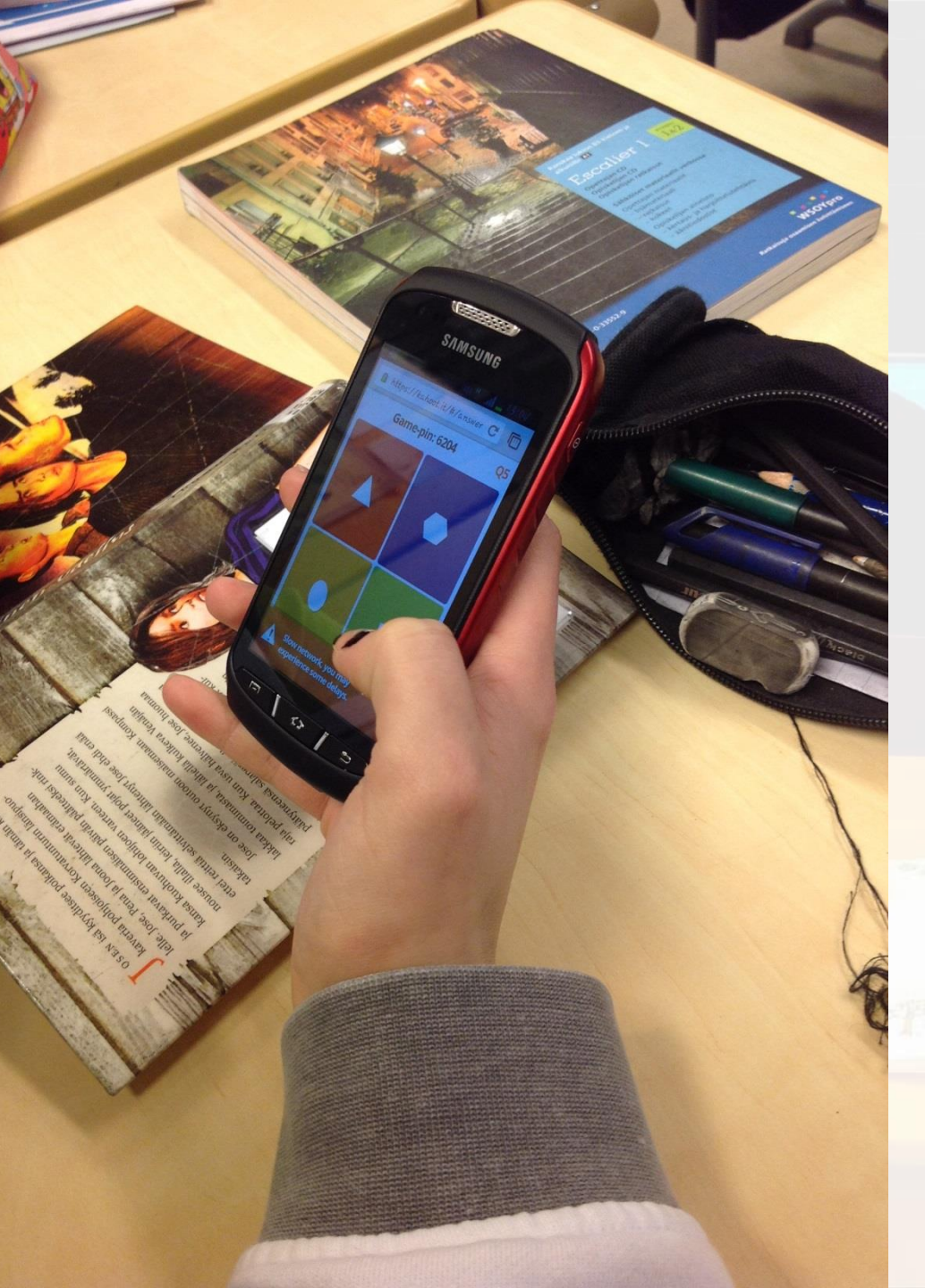

### Mitä sähköisiä palveluita käytät opetuksessasi?

Ajatuksia viestiseinälle →

# Kirjoita jokainen vastauksesi erikseen viestiseinään:

### https://answergarden.ch/686098

| AnswerGarden 💻                                 | + | q | •      | ? |
|------------------------------------------------|---|---|--------|---|
| Mitä sähköisiä työkaluja käytät opetuksessasi? |   |   |        |   |
|                                                |   |   | Submit |   |
| 20 characters remaining                        |   |   |        |   |

Lyhennetty osoite <a href="https://urly.fi/WCr">https://urly.fi/WCr</a>

(Osoitteiden lyhentämisessä urly.fi)

### http://answergarden.ch/

(App Store)

An

| swerGarden 💻             | + | ٩  | ۲     | ? |
|--------------------------|---|----|-------|---|
| u'est-ce que tu prends ? |   |    |       |   |
|                          |   | Su | ıbmit |   |
| characters remaining     |   |    |       |   |

du cafe den bananes je prend du pain. des patês d'eau minérale je prend le lait du beurre du riz du fromage du bai de beurre de la boisso de la biére des fromages des pâtes du lait de la salade du pain du coca de la boisson jag vet inte du vin le pain des bananes de la pomme de terre la soupe des cafés de la viande des légumes barrels la biére du café du jambon des fruits de la soupe du thé de la du biére de l'eau minérale de biére de la bière de café de fromage du poulet de la pomme de a bananes de la soup du porridge de coca

- Viestiseinä
- Ei vaadi kirjautumista

- Mitä useammin sana kirjoitetaan, sitä suurempi sana on viestiseinällä
- Video-ohje: <u>http://urly.fi/wCA</u>

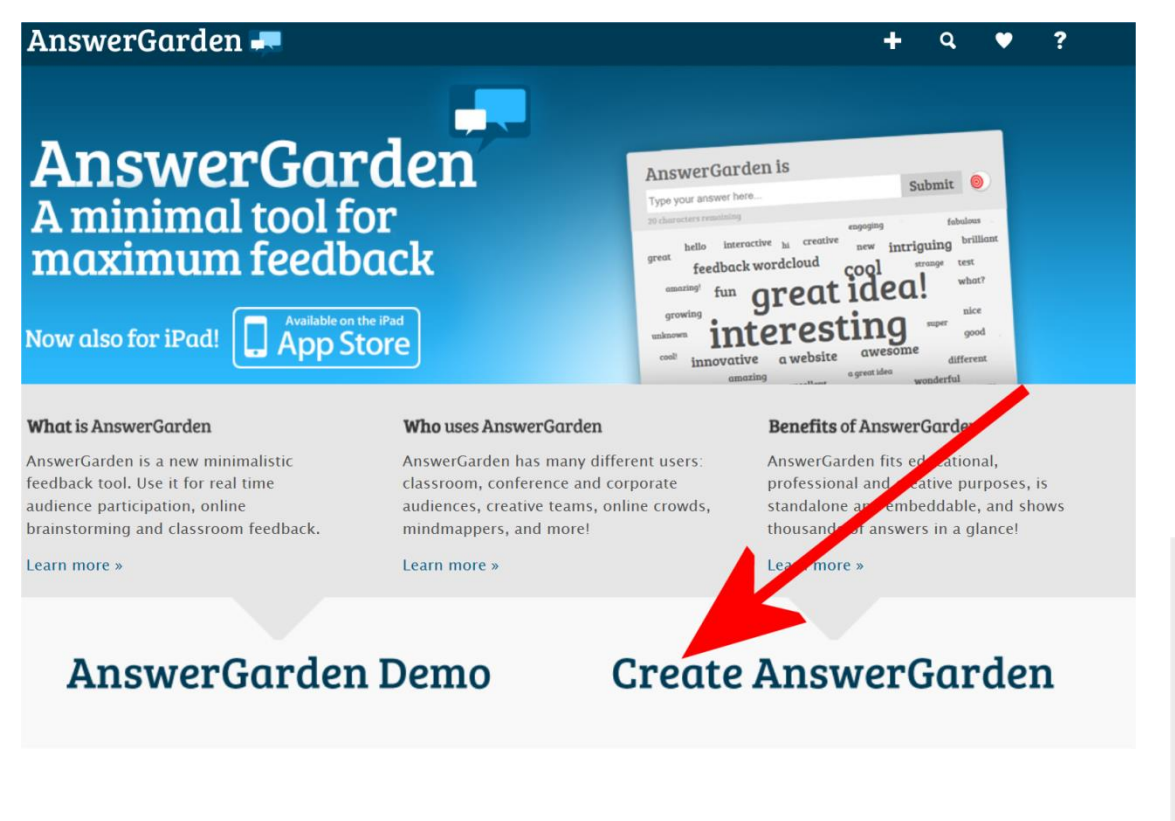

- Luo uusi vastausseinä kohdassa CREATE
- Kirjoita kysymys tai teema TOPIC-kohtaan

#### Topic for your new AnswerGarden (required)

Type the topic of your new AnswerGarden. This can be a question or a topic, such as: "Countries in Europe"

### Seinävaihtoehdot:

- Brainstorm Mode: rajoittamaton määrä vastauksia
- Classroom Mode (oletus): kunkin vastauksen pystyy antamaan vain kerran.
- Moderator Mode: vastaukset menevät AntiGardeniin ja Admin-panelista opettaja voi hyväksyä asialliset vastaukset seinälle.

### Seuraavat valinnat ovat oletuksena, eikä sinun tarvitse lisätä mitään.

#### AnswerGarden Mode

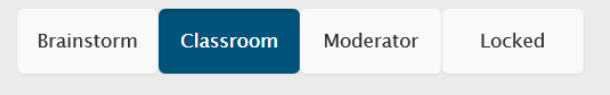

In **Classroom Mode** respondents can submit an unlimited number of answers, but may only submit each answer once.

#### Answer Length (New!)

You can set the answer length to 20 or 40 characters. For clear and understandable AnswerGardens we recommend using 20 character answers.

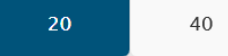

#### Admin Password

You can enter a password that enables you to edit this AnswerGarden (such as the topic, unwanted answers and mode) afterwards. Do not forget this password, as there's no way to recover it.

Type your password here...

Show password

#### **Reminder Email**

Enter an email address and you'll receive an email containing the AnswerGarden link and admin password. Your email address will not be stored, we're gentlemen!

Enter your email here ...

☑ It's ok to send me very occasional news about AnswerGarden.

#### **Spam Filter**

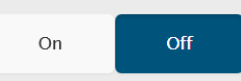

Filter that detects and removes common unwanted answers is now turned **off**.

#### Broadcast on your current local network

If you'd like to broadcast this AnswerGarden on your current location via the network so that others can discover it, please select a visibility duration.

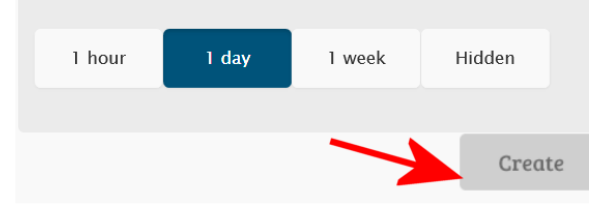

REMINDER EMAIL: Antamalla s-postisi, saat muistutuksen seinäsi osoitteesta ja mahdollisesta salasanastasi.

**SPAM FILTER:** Filtteri, joka pyrkii estämään ei-toivotut sanat.

**BROADCAST:** Aika, jonka ajan vastausseinäsi on nähtävissä.

#### Ja lopuksi CREATE!

ANSWER LENGHT: Valitaan pisin sallittu vastaus (20-40).

**ADMIN PASSWORD:** Kirjoita salasana, jos haluat palata muokkaamaan.

 AnswerGarden-seinä voidaan upottaa verkkoon tai jakaa esim. twitterissä

| Share | Export | About | Geo | QR | Admin |
|-------|--------|-------|-----|----|-------|
|       |        |       |     |    |       |

- Seinästä voi tehdä QR-koodin
- Seinän voi viedä esim. <u>www.wordle.net</u>
   –ohjelmaan

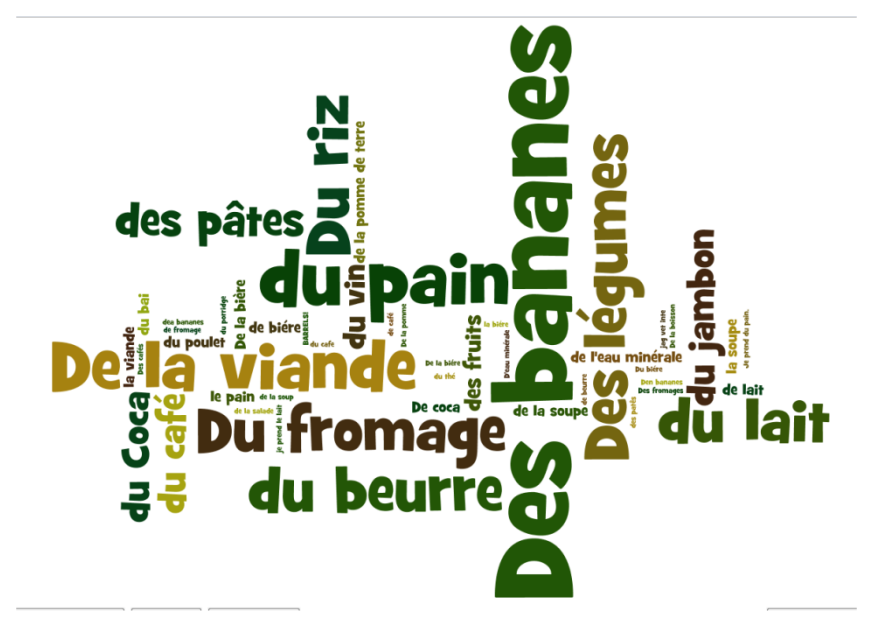

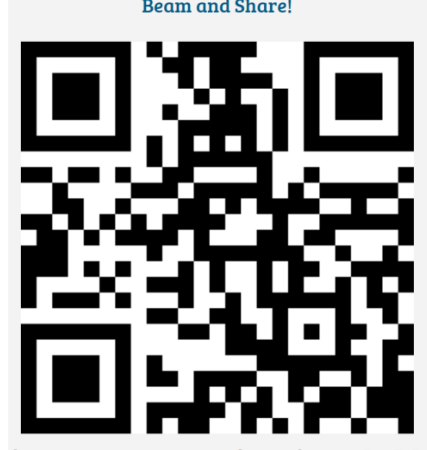

http://answergarden.ch/158128

### https://todaysmeet.com/

#### TodaysMeet

Dimanche

#### Listen

Je ne sais pas encore. Je vais peut-être chez mon amie. Nous allons bavarder.

5 minutes ago by Enni

Je vais étudier pour mes examens.

7 minutes ago by Veera

Je vais photographier la nature.

7 minutes ago by Matias

Je vais au cinéma avec ma copine.

9 minutes ago by Kaisa

Je vais voir mes grands-parents à Hollola.

10 minutes ago by otto

Qu'est-ce que tu vas faire dimanche

🛞 Room Tools

#### Talk

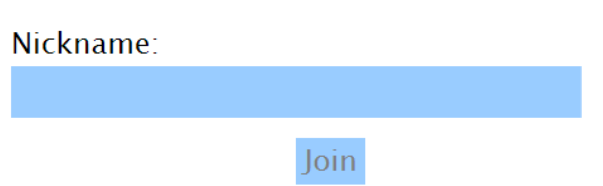

By submitting this form you agree to the Privacy Policy and Terms.

- Viestiseinä
  - Ei vaadi kirjautumista
  - Voidaan määritellä, kuinka kauan seinä on olemassa
- Video-ohje: <u>http://urly.fi/ovG</u>

Blog | About TodaysMeet | Need Help? | Privacy Policy | Terms of Service | © 2008-2015 TodaysMeet LLC
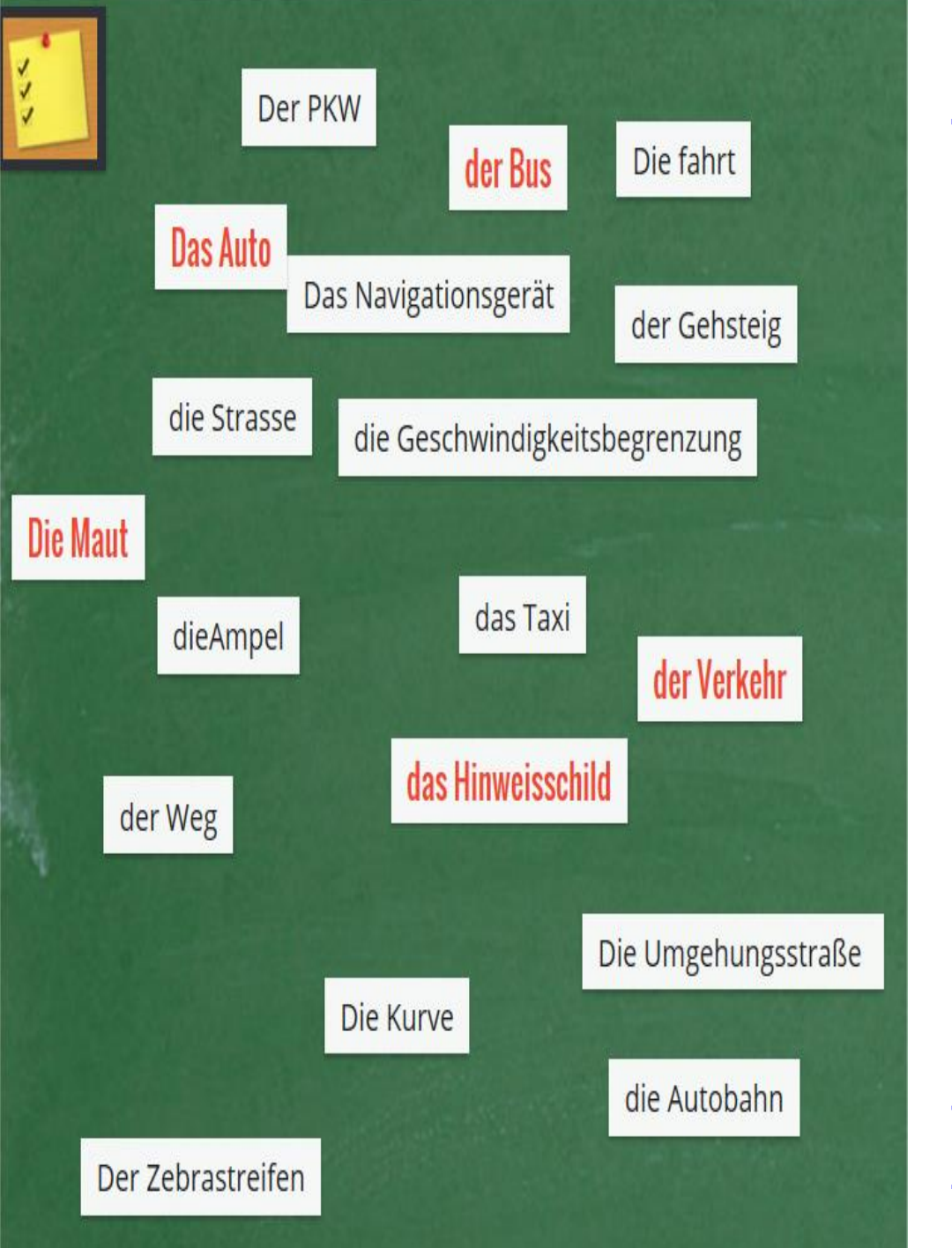

### http://padlet.com/

- Viestiseinä
- Ei pakko kirjautua
- Opettajan kannattaa kirjautua, jotta seinät säilyvät
- Seinälle voi lisätä tekstiä, kuvia, videoita, linkkejä ym.

Video-ohjeita: <u>http://urly.fi/wGT</u> <u>http://urly.fi/opx</u>

### http://padlet.com/

### Klikkaa kuvaa

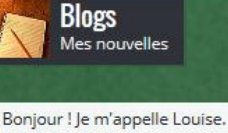

l'habite à Paris

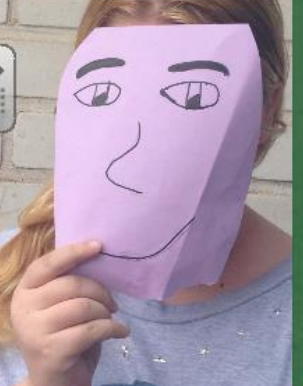

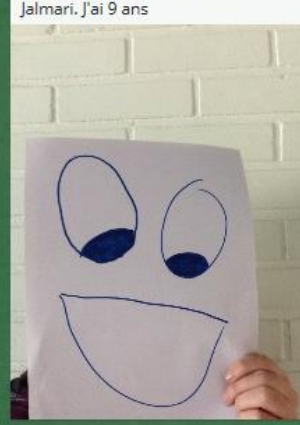

Je m'appelle Léa et je viens

du Canada, J'ai une brunette

J'ai trois frères et une

soeur. Ma soeur s'appelle

Ma frères s'appellent Tom,

J'aime Le sport, mais je

n'aime pas trop les maths.

suis à Lausanne. J'ai des amis francais.

Tim et Kim. Actuellement je

Boniour

Une brunette espagnole, 20 ans, aux yeux verts, cherche un homme sportif et tendre, entre 19 et 23 ans, pour une relation stable. J'aime la musique et le sport.

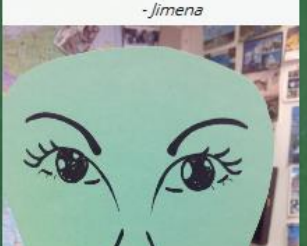

Bonjour ! Je m'appelle Paavo Jalmari. J'ai 9 ans

Boniour

canadien.

Alice.

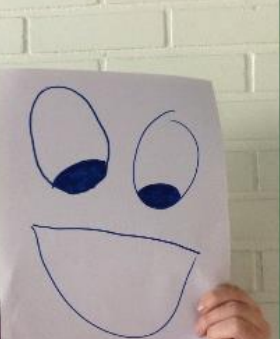

Je m'appelle michel. Je viens de France. J'ai dix-sept. J'habite à Bordeaux. Actuellement j'habite à Paris. Je parle finnois et français. 

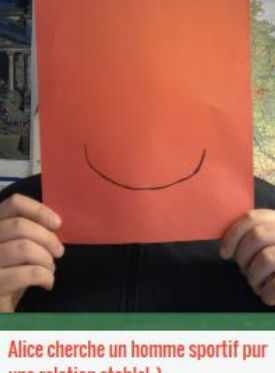

#### une relation stable! ;)

Bonjour! le m'appelle Alice et je suis de Paris, l'ai 26 ans. Je cherche un homme sportif pur une relation stable. J'adore les musique. Toi aussi, peut-etre?

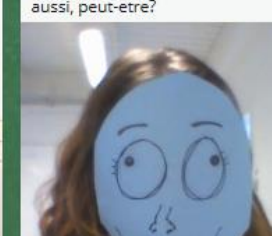

Je m'appelle Pentti-Ahven. J'adore la musique. J'habite a Paris. Je n'aime pas l'histoire. J'ai 664 ans. Paavo lalmari :D

but firts let me take a #selfie!

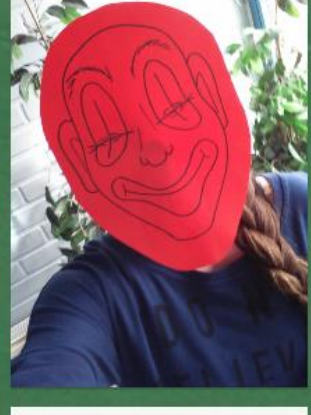

#### tommi oskari stuuria

Bonjour ! elle's appelle Christine. j'abite i Espoo, ma famille ici est

vraiment sympa i'ai 16 ans

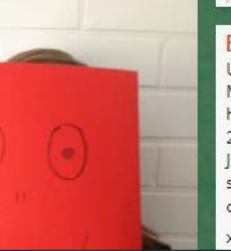

#### BONJOURI

Je m'appelle Petteri Peneraattori. l'aime bisquits et jeux video! le parle finnois et.... finnois. J'aime bisquits!!... Et J'aime tu ;----) Cíao!

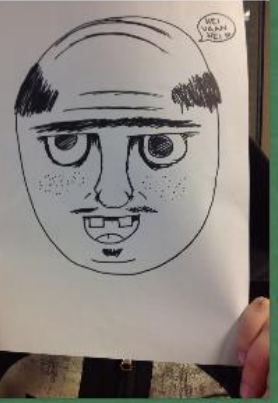

#### Boniour

Je m'appelle Jacques. J'habite caen. Je parle danois et finlandais. J'ai 25 ans.

#### Boniour

Une brunette francaise, 18 ans, Mince et élégante chercher un homme tendre, sportif, entre 19 et 25 ans pour une relation stable. l'aime une famille, le nature et le sport. J'adore animaux, surtout les cheval. Toi aussi, peut-etre!?

xoxo Siiri Tosikko

Boniour Je m' appelle Jorma. J'aime jeux video. le parle finnois, francais et anglais. Salut!

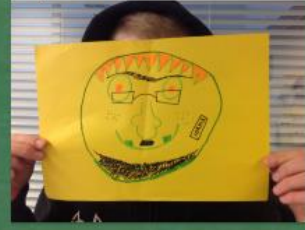

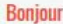

Hello! I like you! I care about you! Have a nice day everyone! You are amazing, just the way you are! <3

#### Boniour

Je m'appelle Sarah. Je viens à Angleterre. J'ai 21 ans. Je suis en vacances en France. Je possède un chat en Angleterre. Je voudrais vous 20 25 ans, pour une relation stable. le suis un dédié, sens de l'humour et sportive.

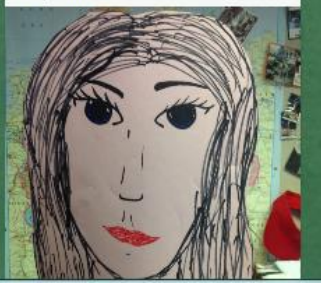

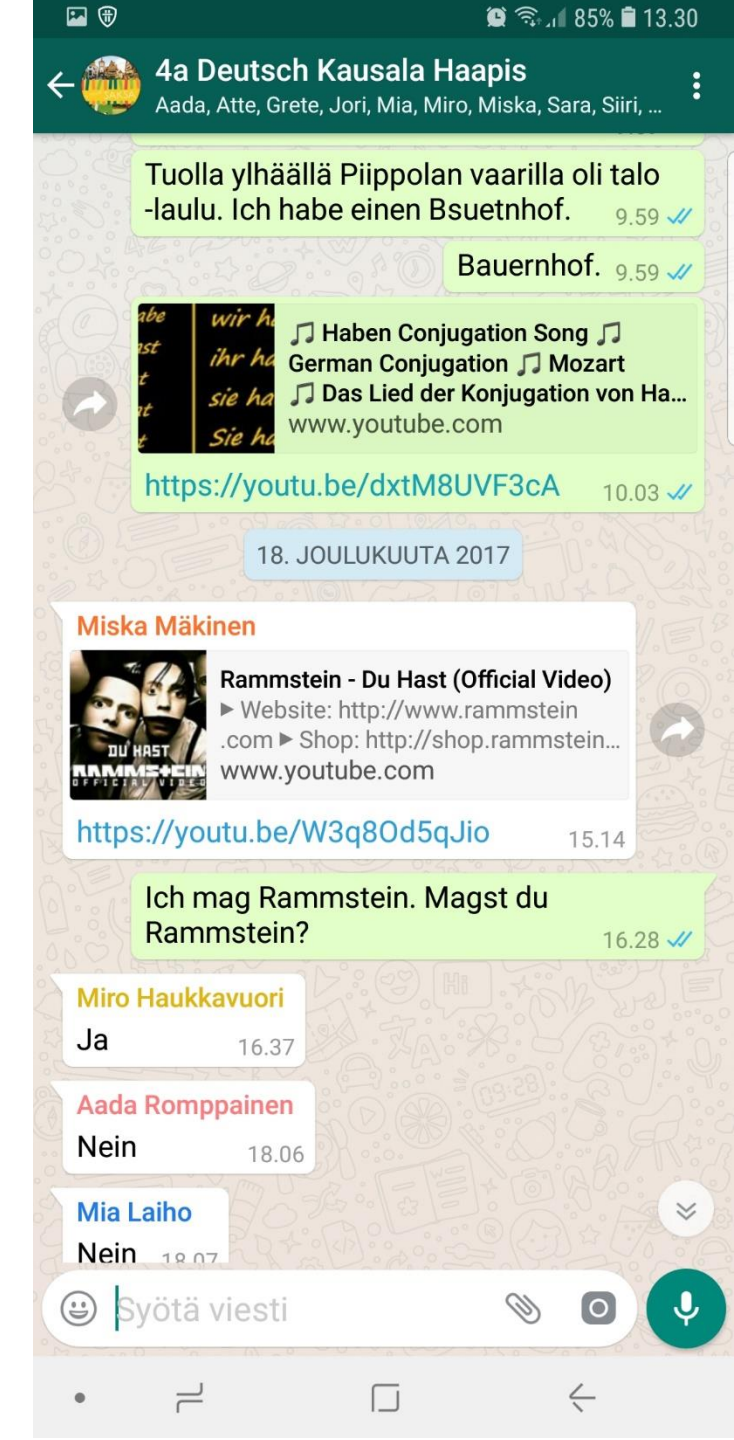

# **WhatsApp**

- Chattailuun
- Ääntämisläksyn tekeminen ja palautus
- Lyhyen videon
  tekeminen ja palautus
- Ääntämiskoe

**16AB** 

**17AB** 

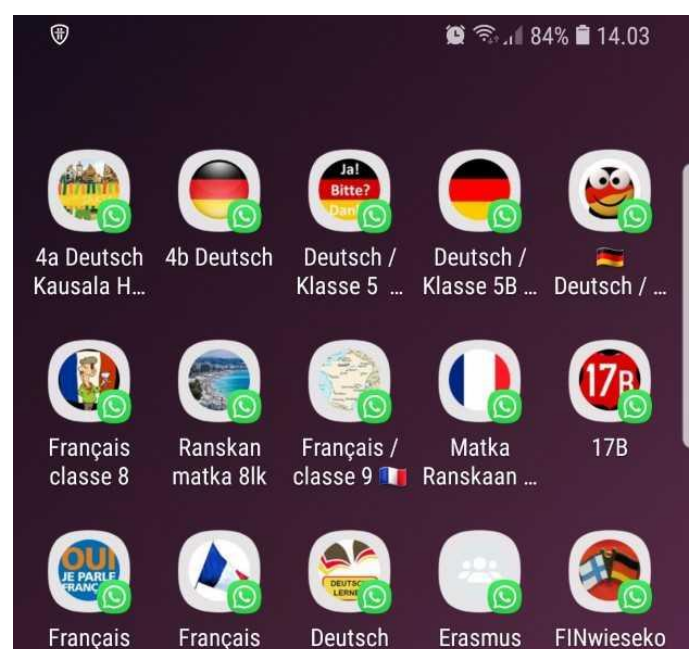

16AB 🦱

majoittajat ... rtmannsch ...

### WhatsApp-ääntämiskoe

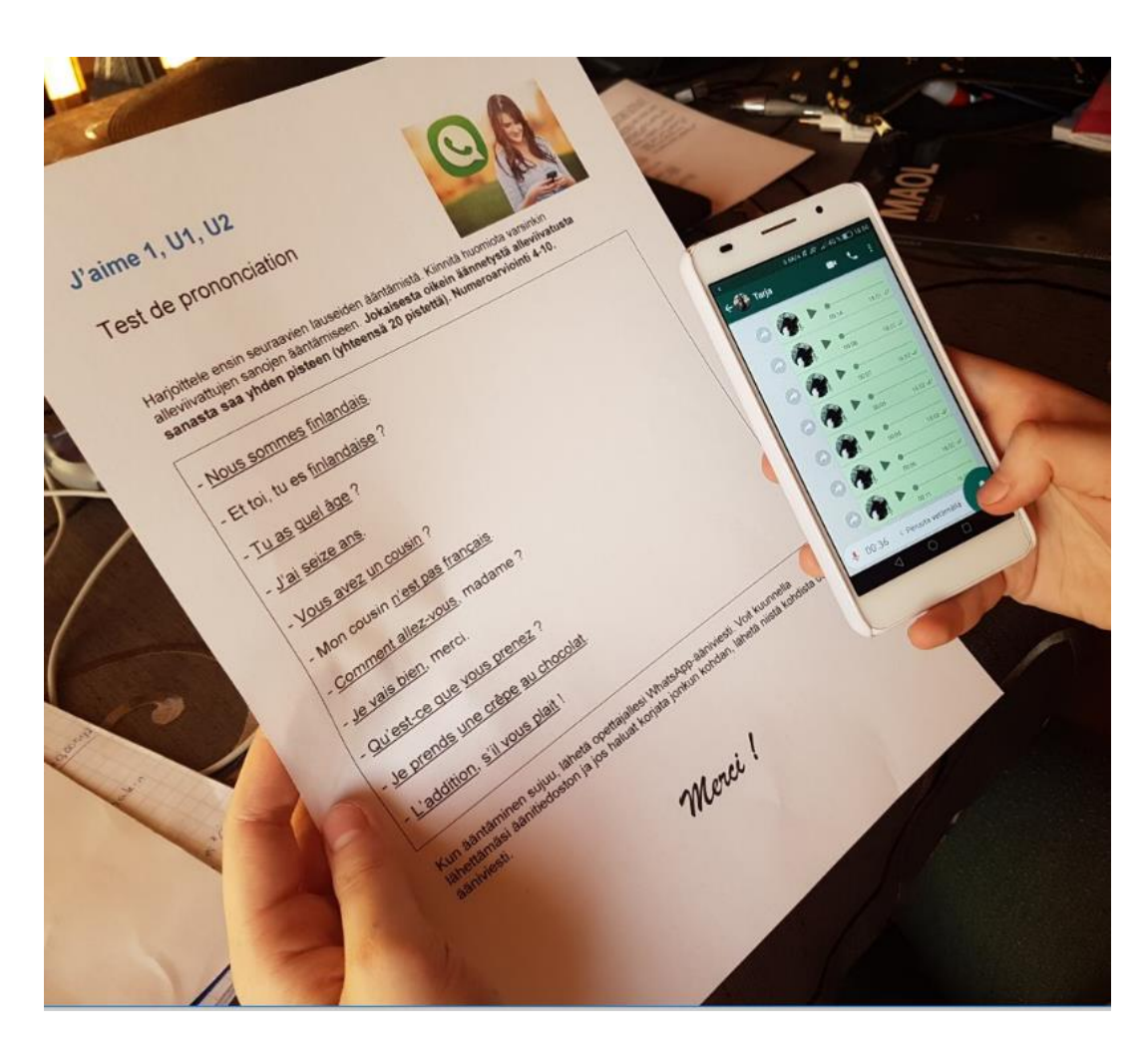

Esim.

- Tehdään kotona
- Oppilas lukee lauseet ja lähettää ne opettajalle
- 20 sanaa alleviivattu
- Jokaisesta oikein äännetystä alleviivatusta sanasta oppilas saa pisteen
- Opettaja voi merkitä samanlaiseen monisteeseen kohdat, jotka oppilas on ääntänyt väärin ja ottaa monisteesta kuvan, ja lähettää kuva WhatsAppina oppilaalle. Jos oppilas onnistuu korjaamaan virheensä, nousevat pisteet.

### Kännyköilläkin näppärästi videoita

Käsi- ja sorminuket vievät huomion pois itsestä ja video on helppo upottaa oppimisalustaan tai YouTubeen.

#### Emma et Heidi présentent :

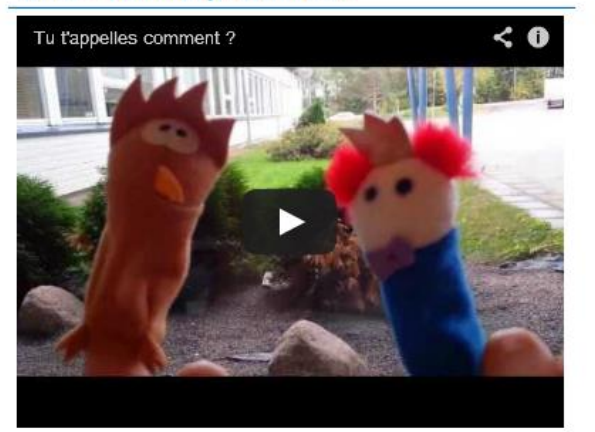

#### Nysse et Eve présentent :

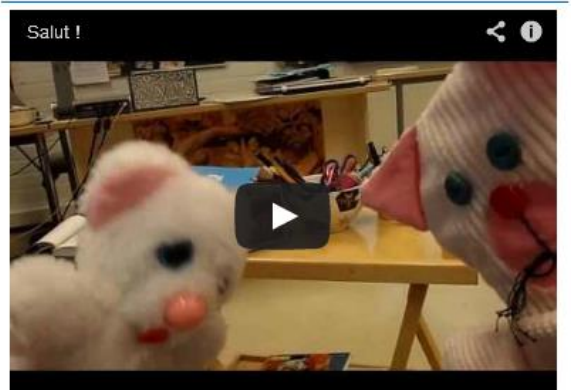

#### Maija, Pinja, Ella et Henrietta présentent :

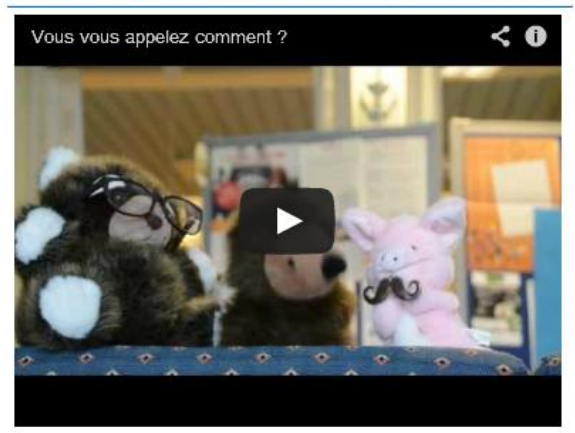

#### Jenna, Sini et Rina présentent :

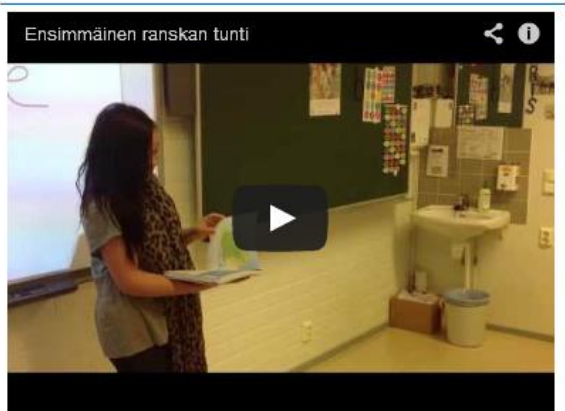

Älypuhelimiin
 saatavilla monia
 erilaisia videonkäsit telyohjelmia

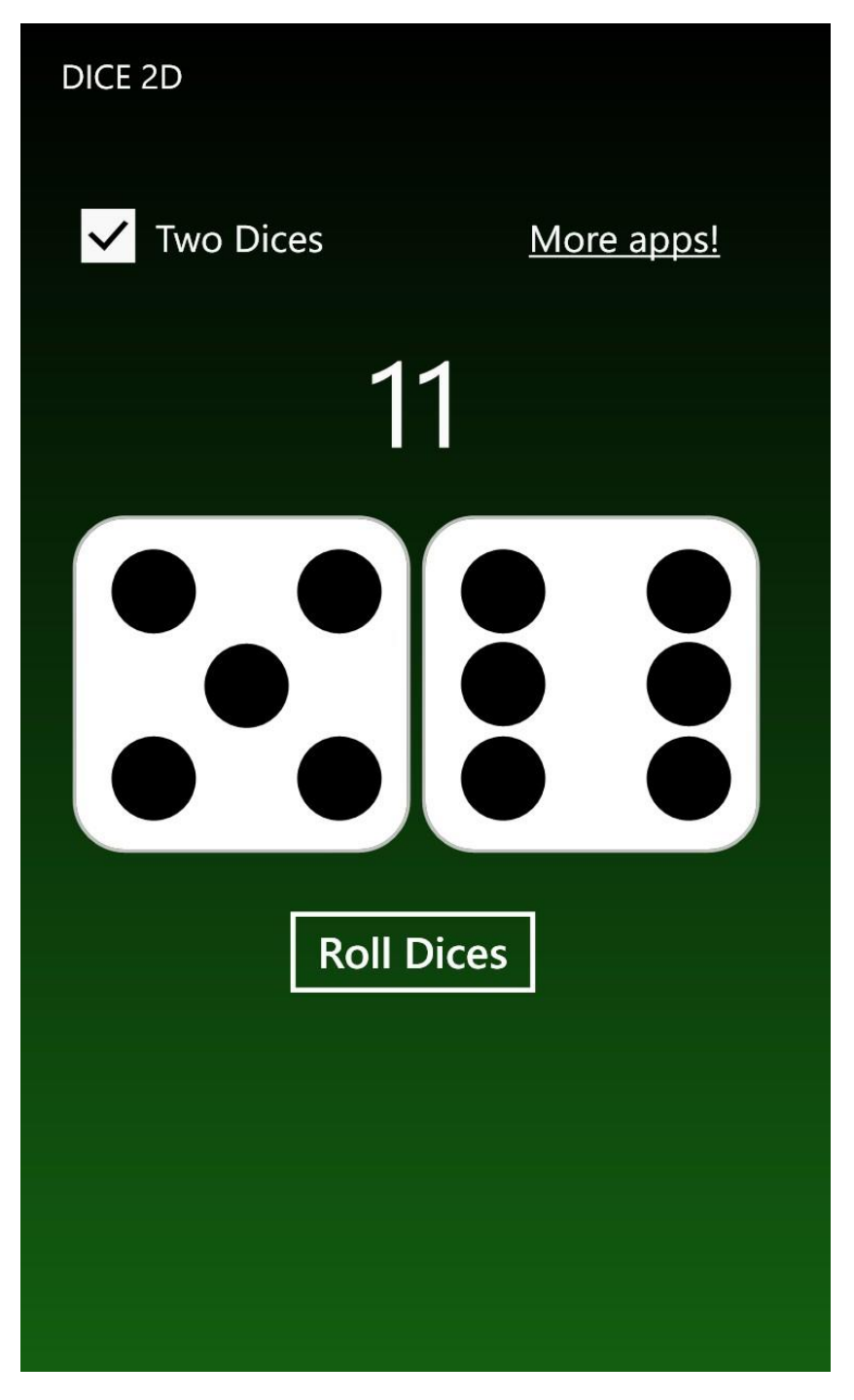

# Pelinopat

- Yksi noppa / kaksi noppaa
- Hakusana: dice

Voidaan harjoitellaan esim. numeroita vieraalla kielellä 5 + 6 = 11 5 x 6 = 30

Pelinopat tietokoneella http://urly.fi/olL

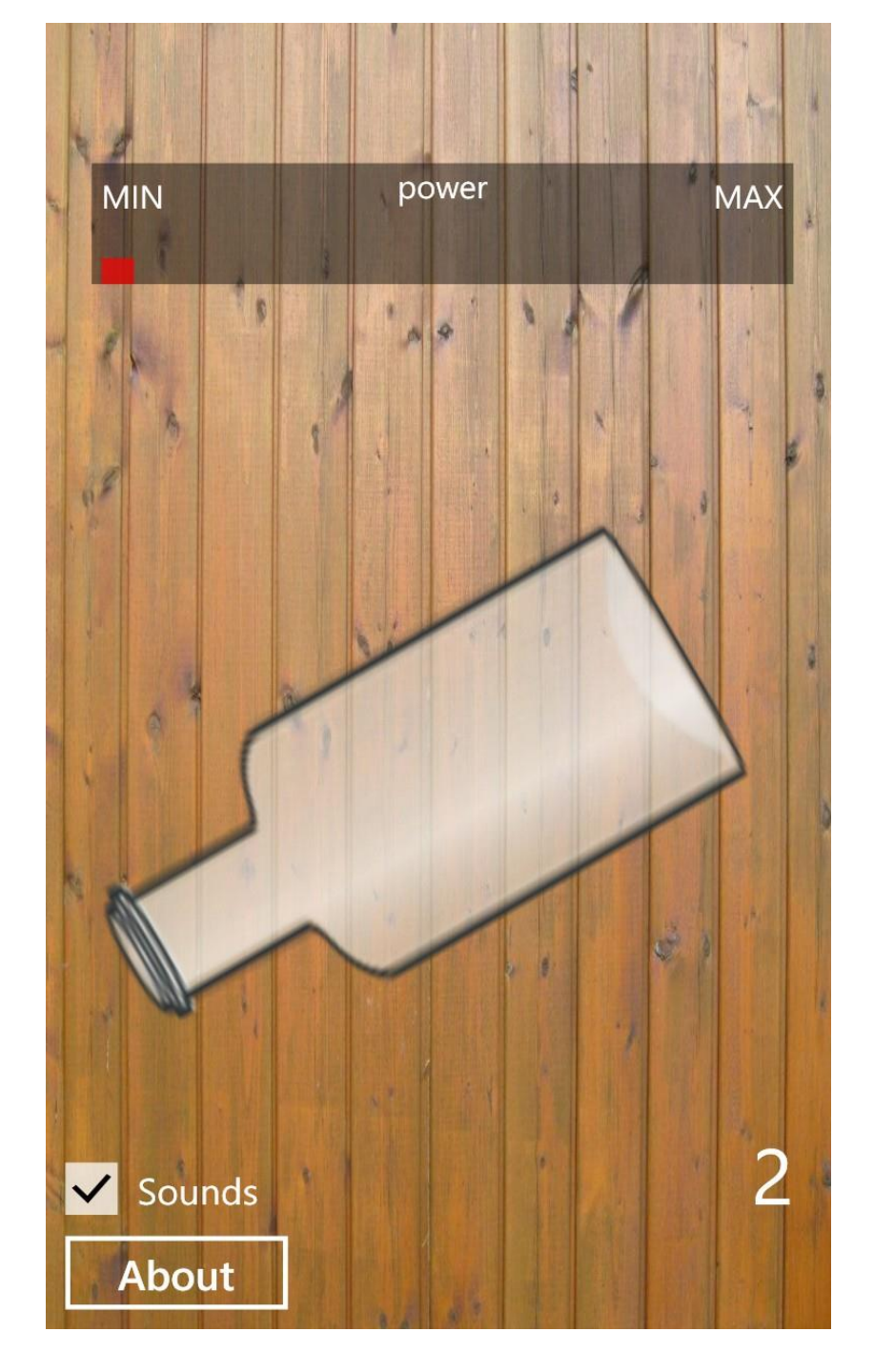

# Pullonpyöritys

### - Hakusana: bottle

Recorder Pro+

18:49

recording archive

# 

record

### Äänitiedostojen tekeminen

- Voice Recorder Pro+ (Windows Phone)
- QuickVoice (App Store)
- Smart Voice Recorder

(Android: Google play)

# http://vocaroo.com/

#### (Google play)

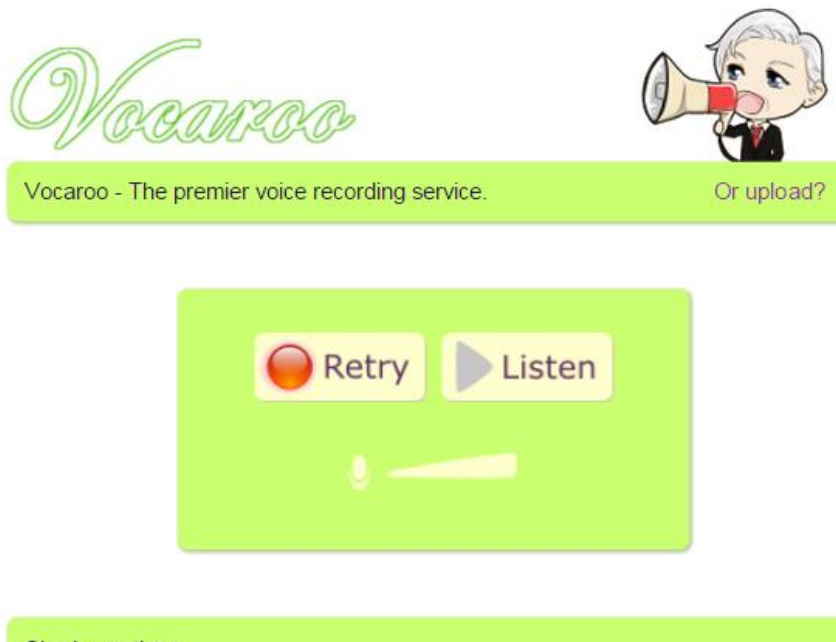

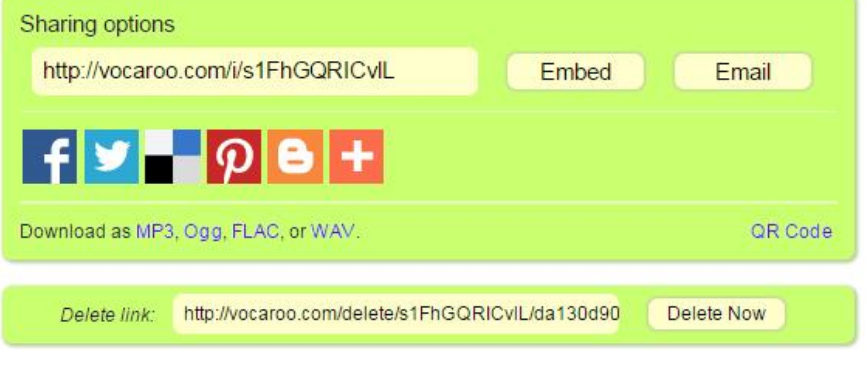

- Äänitetiedostojen tekeminen
- Helppo jakaa tai lähettää opettajalle
- Mahdollista jakaa myös
  QR-koodina
- Video-ohje: <u>http://urly.fi/wCJ</u>

# Tee QR-koodi

### Esim. <u>http://www.qr-koodit.fi/generaattori</u>

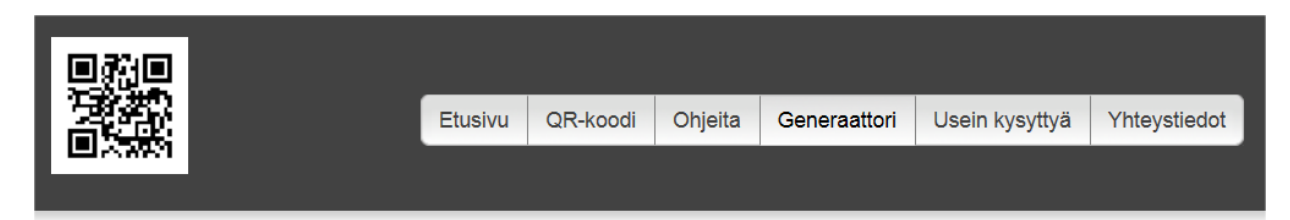

#### **QR-generaattori**

Tee omat qr-koodisi - generaattorimme avulla se on helppoa! Tallenna koodi omalle koneellesi hiiren kakkospainikkeella: Tallenna kuva nimellä tai Save image as.

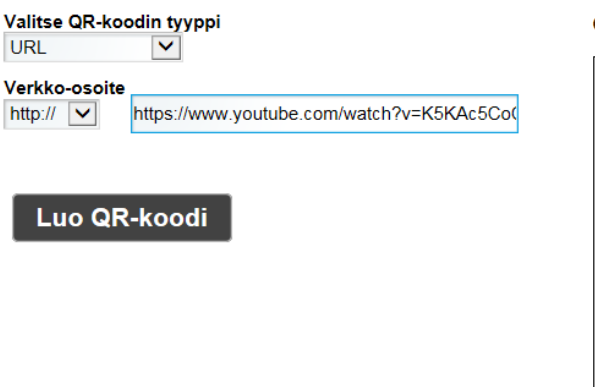

#### QR-koodisi:

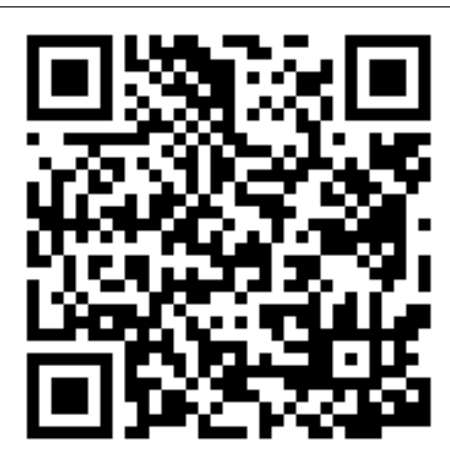

Generaattorista voi ladata ilmaiseksi erilaisia qr-koodeja itsepalveluna. Jos tarvitset tietyn kokoisia/värisiä kuvia, eri formaatissa (mm. eps) tai vaikka suuremman määrän koodeja ota yhteyttä.

# Lue QR-koodi

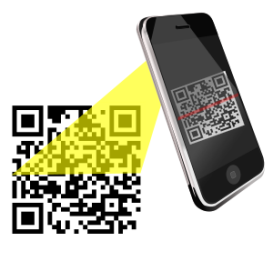

- QR Code Generator (Windows Phone)
- QRReader (App Store)
- Qr Droid Code Skanner (Android: Google Play)

Koodien takana faktaa Suomesta. Esim. Helsingin kohdalla "Helsinki ist die Hauptstadt von Finnland." (Petra Larvus)

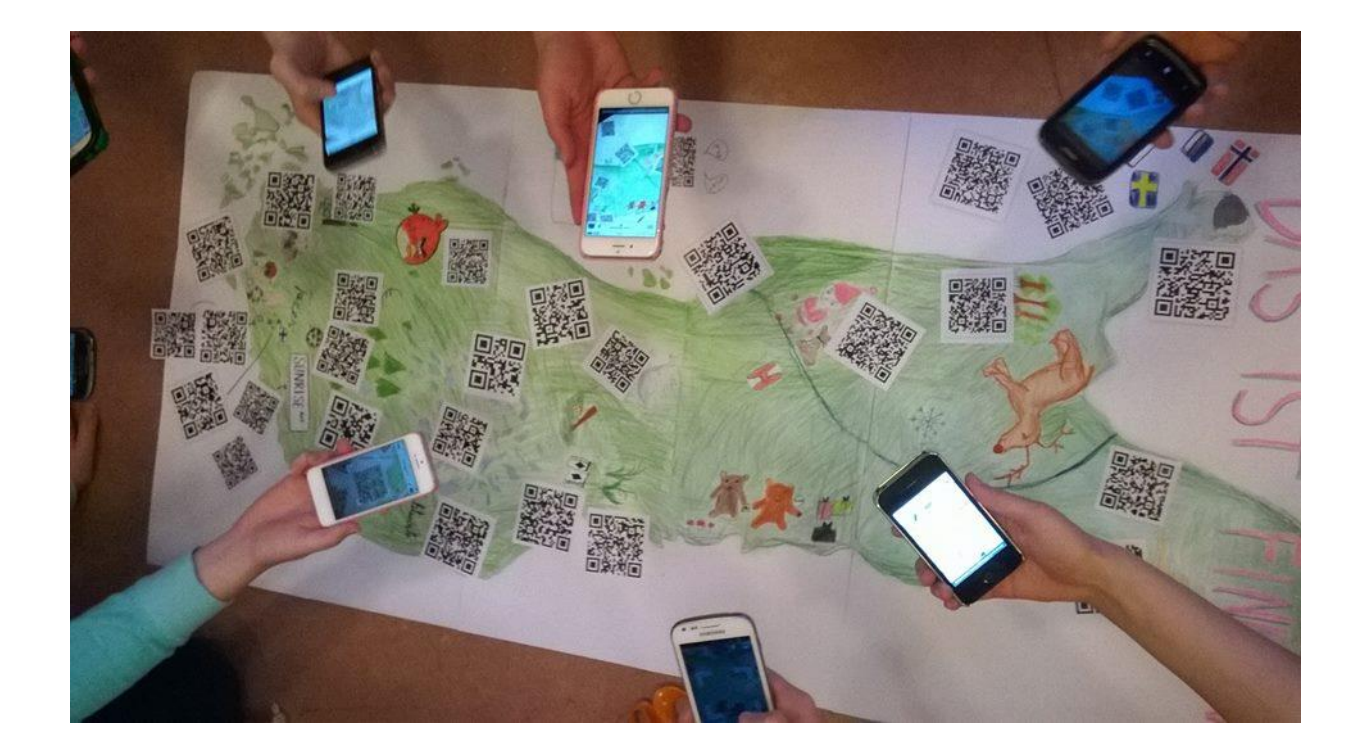

# **QR-koodi -mobiilirata**

- Pidettiin Erasmus+ -projektimaillemme 16.4.2018
- AIHE: Suomi-tietous
- Kieli : Englanti

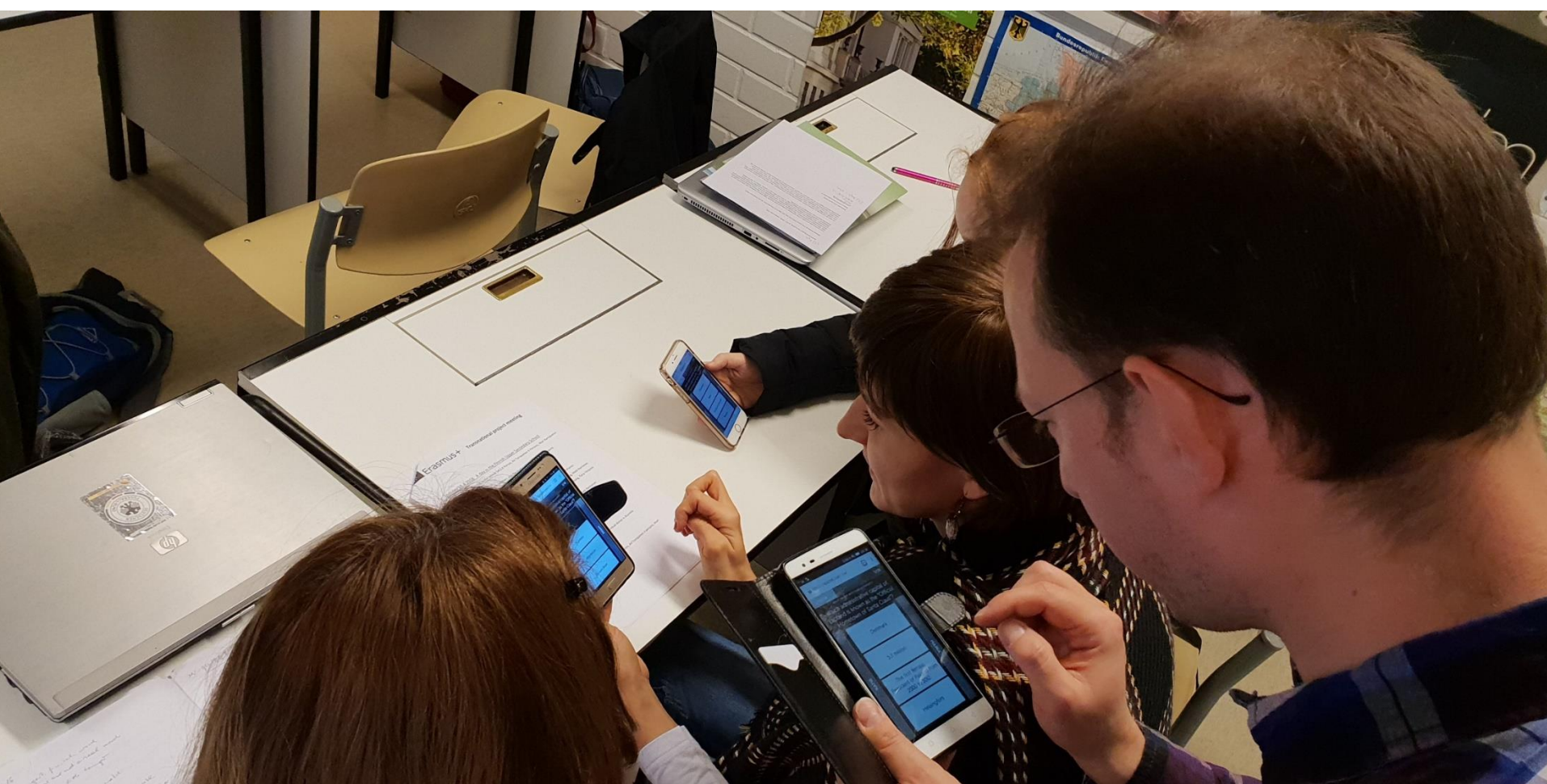

# QR 1-7 QuizletLive

### Ensin opeteltiin Suomi-tietoutta

| Finnish and Swedish                   | What are the two official languages of Finland?                                                     |                   |
|---------------------------------------|----------------------------------------------------------------------------------------------------|-------------------|
| A blue cross on a white<br>background | What does the Finnish flag look like?                                                               |                   |
| Kantele                               | What is considered to be Finland's national instrument?                                             |                   |
| Saimaa                                | What is Finland's largest lake?                                                                     |                   |
| Sweden                                | From the 12th to the 19th centuries, Finland belonged to a different country. Which country was it? |                   |
| December 6                            | What day is the Finnish Independence Day?                                                           |                   |
| Helsinki                              | Which seaside city is both the capital and largest city of Finland?                                 | A Real Providence |
| Denmark                               | Which of the following countries does NOT share a border with Finland?                              |                   |

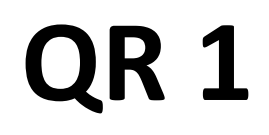

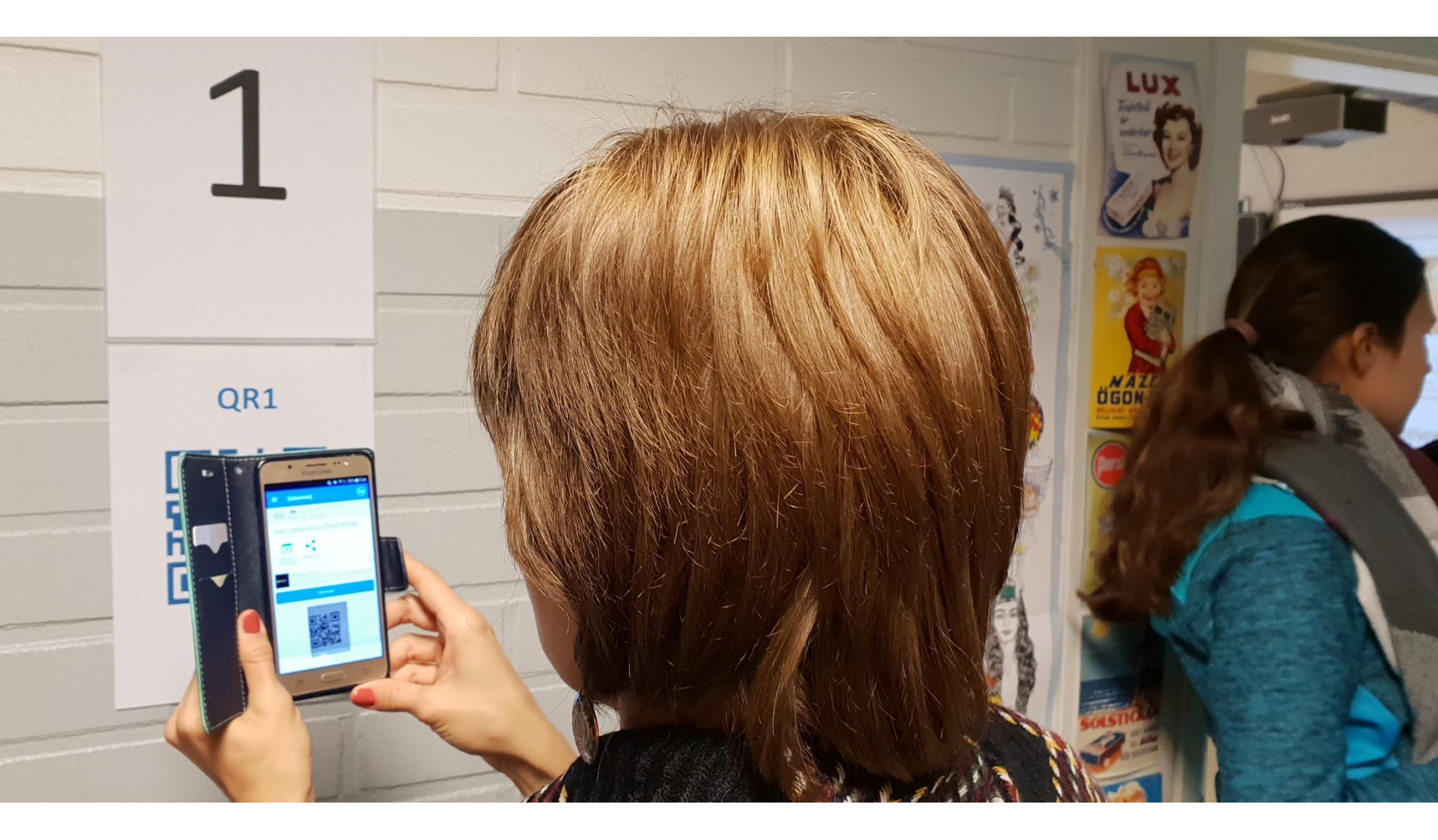

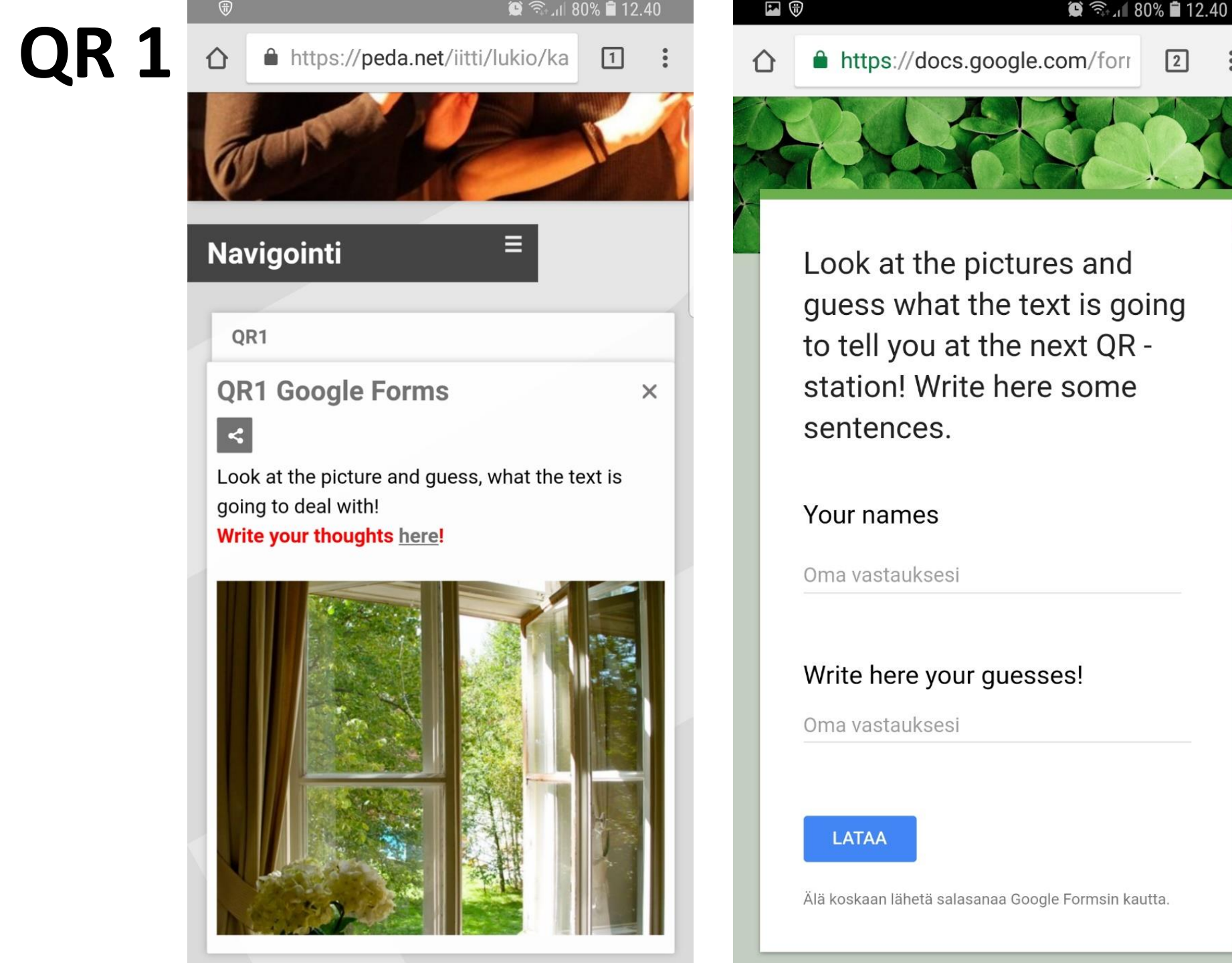

| QR | 2 |
|----|---|
|----|---|

| 2       |     |
|---------|-----|
| Z       |     |
| QR2     | 7   |
|         | No. |
| ELASSA: |     |

|   | OTTO A                                                                                                    |
|---|----------------------------------------------------------------------------------------------------|
|   | Navigointi ≡                                                                                                |
|   |                                                                                                    |
| 1 | QR2                                                                                                    |
|   | QR2 Socrative ×                                                                                             |
|   | Match the paragraphs with the titles!<br>Go to the Socrative and give the room name<br>937642 <u>here</u> . |
|   |                                                                                                    |

••••

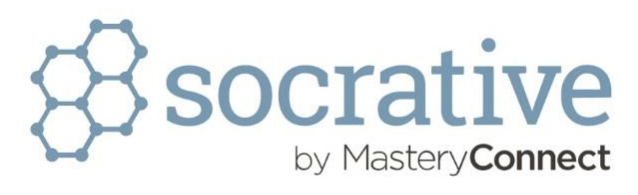

仚

|  | JOIN |  |
|--|------|--|
|  |      |  |

Socrative Student Response by MasteryConnect

| ☞                           |        | 😟 🖘 📶 79% 🛢 12.42 |
|-----------------------------|--------|-------------------|
| 8                           | 937642 | =                 |
| 1 of 4<br>• Multiple Choice |        | FINISH QUIZ       |

I have lived in Finland nearly a year as an exchange student. Finland has become almost a second home to me. This is a wonderful country, but Finland hasn't properly been marketed around the globe yet. In my view, Finns are well-educated, well-informed and knowledgeable. Still, it's true that Finns are known to be quiet and like to keep a low profile. I think this is true to some extent, but once you get to talking to them, you will realize their great sense of humour and sarcasm. So, why keep this country such a secret?

Everyday practicalities The language, the weather and social life - the В stumbling blocks

C

D

Following the rules taken to extremes principles

3

Finns - a nation that cherishes low profile, with a twist

2

| <b>•</b>                    |        | 😟 🗟 .i 79% 🛢 12.42 |
|-----------------------------|--------|--------------------|
| 83                          | 937642 | ≡                  |
| 3 of 4<br>• Multiple Choice |        | FINISH QUIZ        |

Secondly, Finland is a country with high moral values and honesty. As an example of honesty, I could mention a recent test where Helsinki residents. returned 11 of the 12 wallets that were purposely dropped. Almost every single wallet found its way back to its rightful owner! Being law-abiding is even taken to extremes in some issues. I couldn't believe the fact that Finns don't cross the street on a red light even when there are no vehicles in sight, not within a 300-meter radius!

Everyday practicalities

The language, the weather and social life - the stumbling blocks

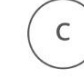

D

В

Finns - a nation that cherishes low profile, with a twist

Following the rules taken to extremes principles

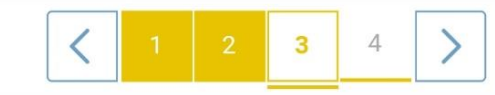

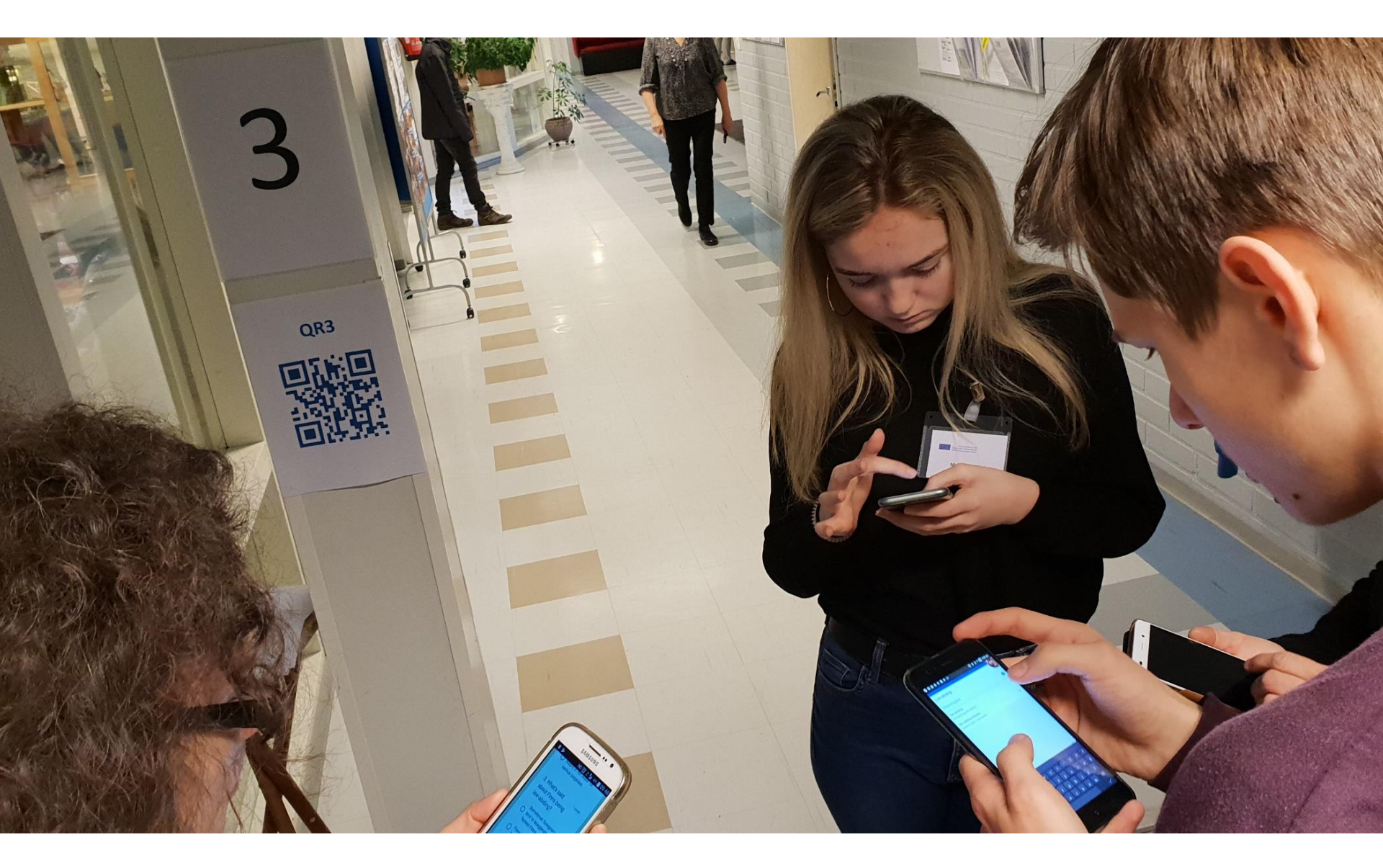

E

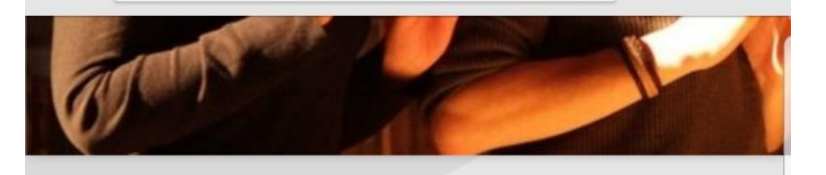

#### Navigointi

#### ≡

QR3

#### **QR3 Google Forms**

×

#### <

3

Read the text on the paper and choose the correct answer.

#### Answer here!

#### 1<3 Finland

3

The track of a field of the equipart of the track of the track of the

41

Figure 16 we can set you all a screen of 2 develop 1. We can set up to a provide the set of the base to be can of the set of the base of the base of the set of the set of th

Alter you can be used as a second of danside a benergy. If you can not not the primer value and haven't. As no can take the benergy can be primer as a more set of the primer value and the set of the can be primer as a second of the primer value and the take the primer value of the primer value of the primer value and the take the primer value of the primer value of the primer value of the primer value of the primer value of the primer value of the primer value of the primer value of the second of the primer value of the primer value of the primer va

Incomparing the second device of a real wait in a 110 meter field with 70 barreling a prospective of properties of a second second sec

and states in the second state and intervelop to scand" in Galaxiews 4. The second representation is to a second and the development of the second state is the second state of the second state is the second state is the second state state is the second state is the second state is the second state state is the second state state is the second state is the second state state is the second state state is the second state state state state is the second state state state state is the second state state

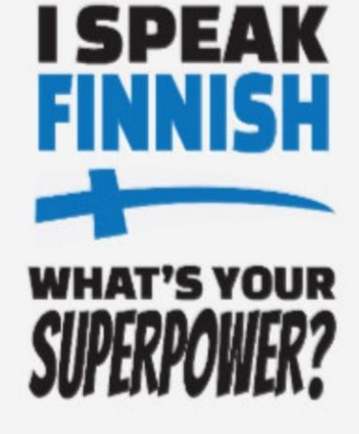

.

=

ć

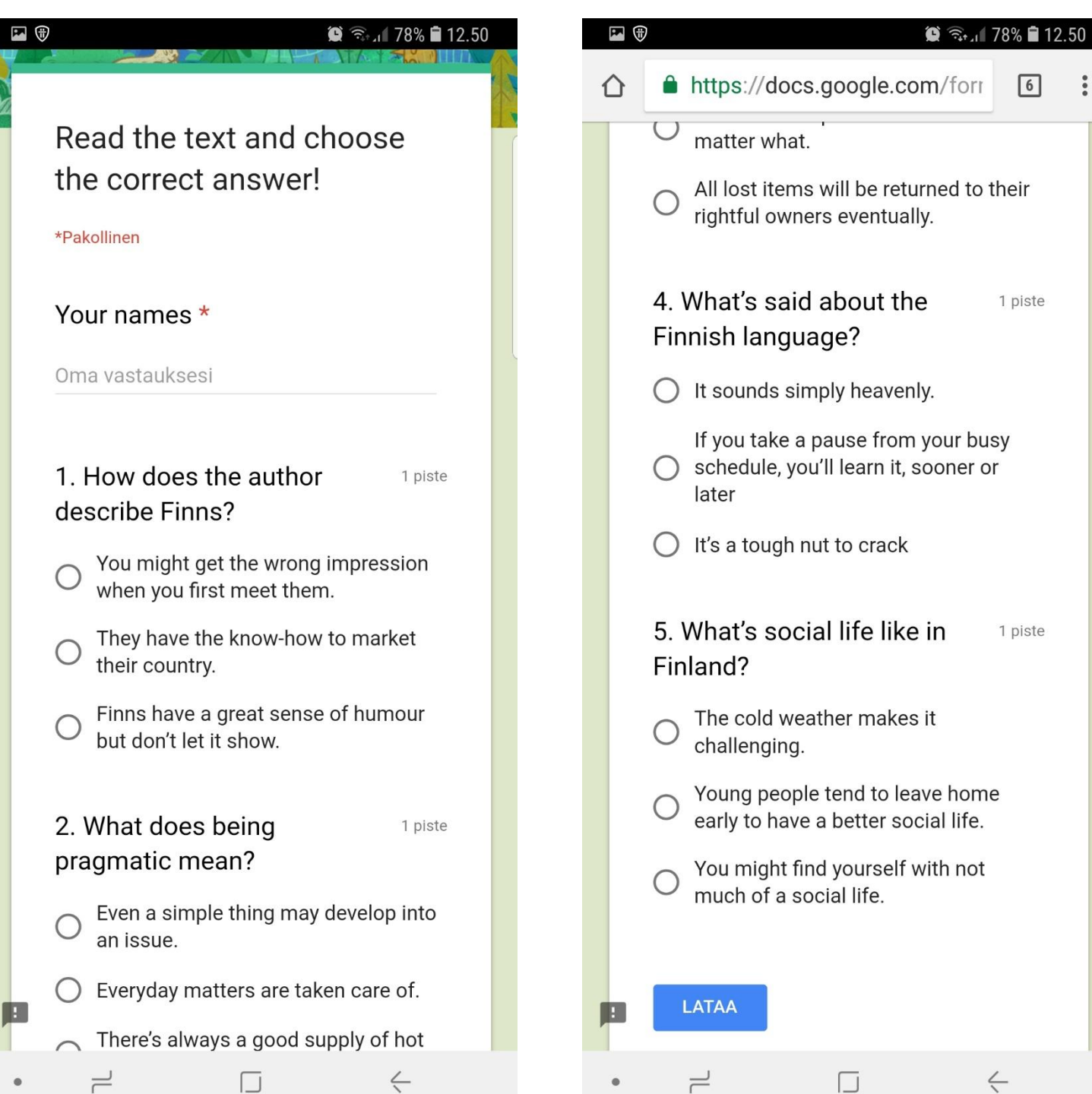

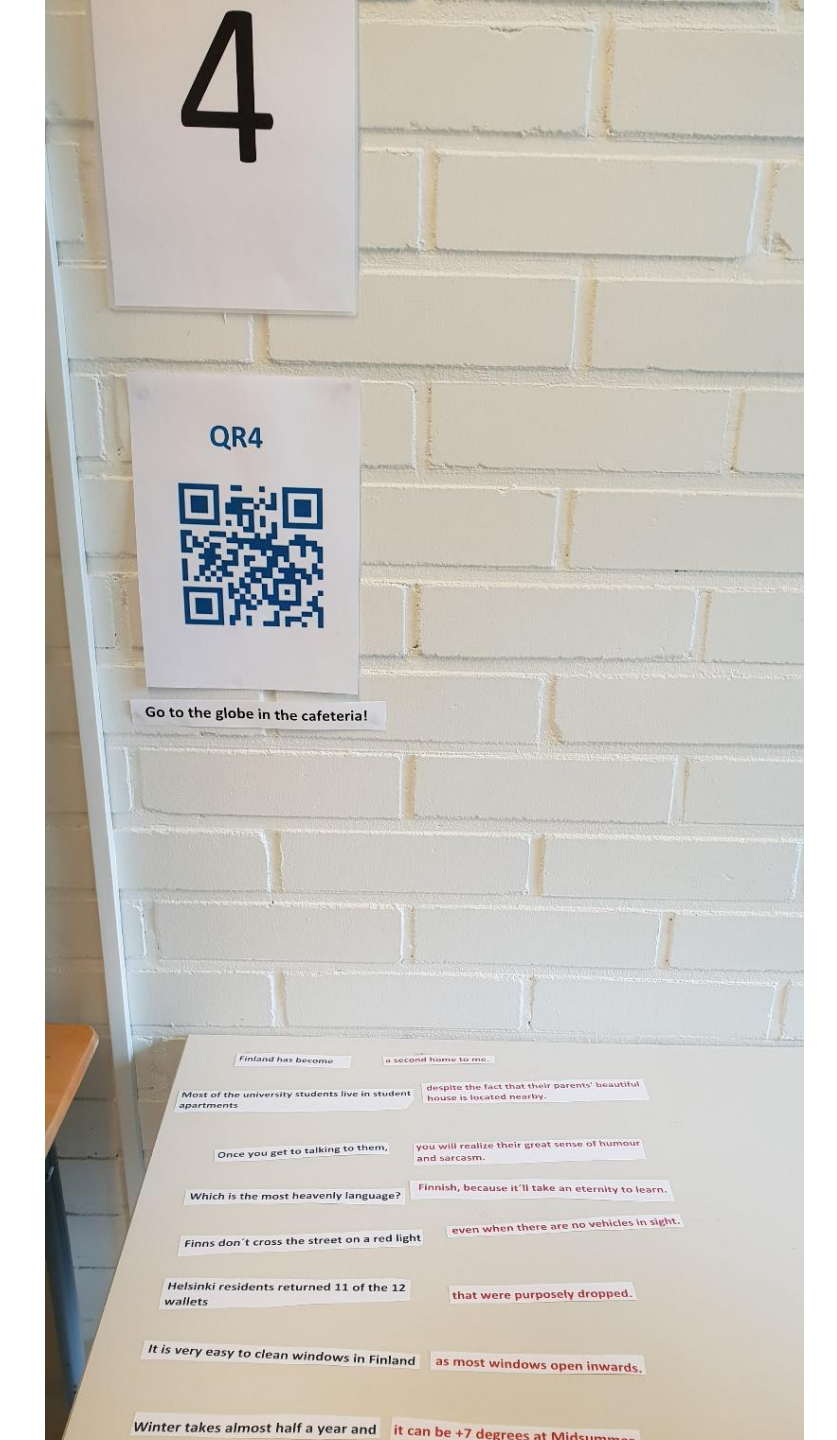

😟 🖘 🗐 77% 🛢 12.52 💌 https://peda.net/iitti/lukio/ka 7 Ξ Navigointi QR4 **QR4 Match the senteces!** X < Match the beginning of the sentence (blue) with the ending of the sentence (red). Do you remember in what context the sentences were in the text?

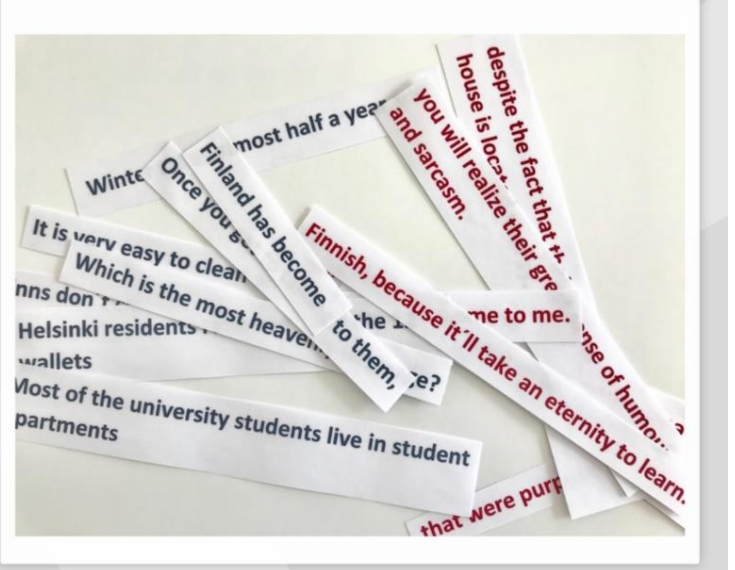

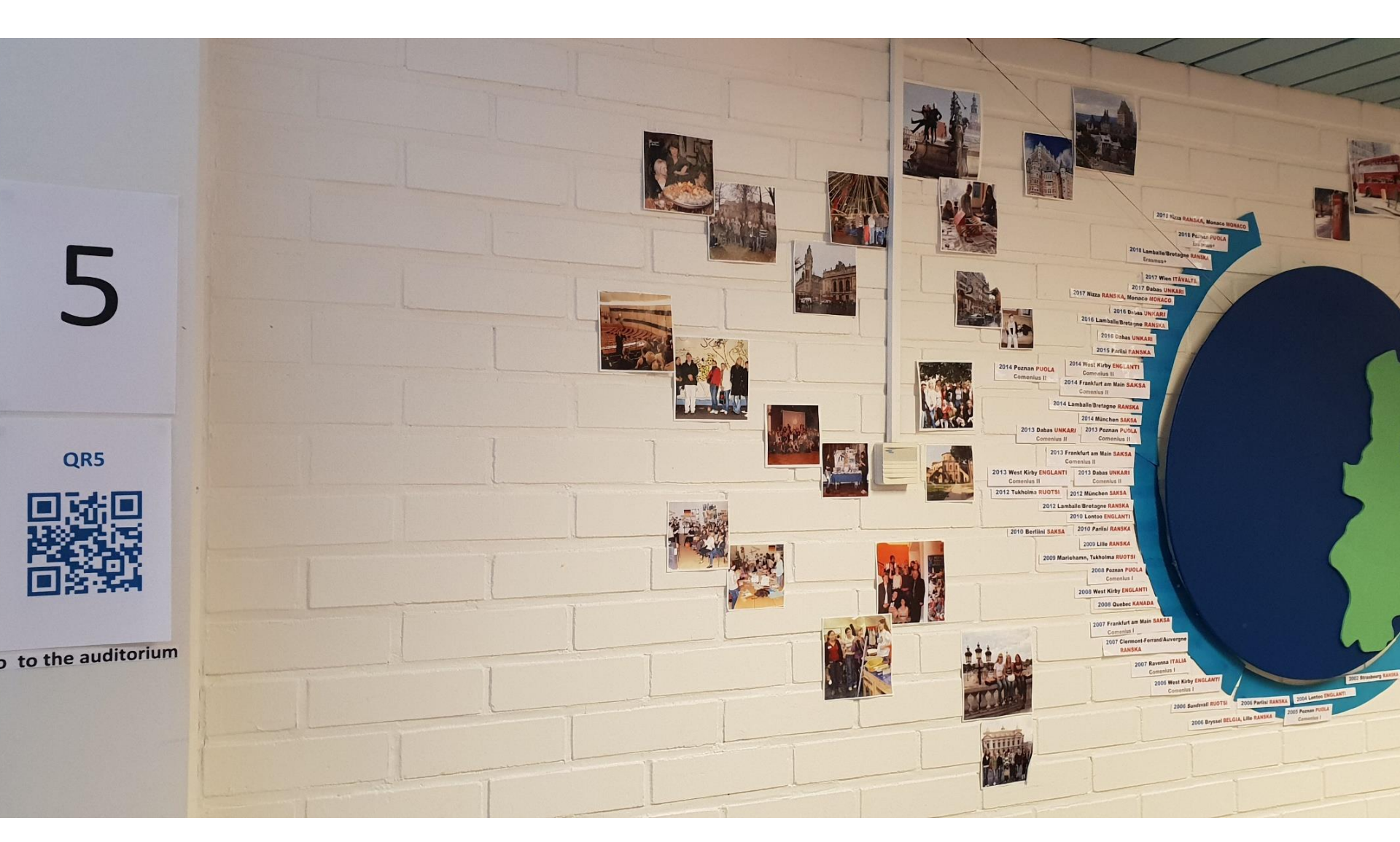

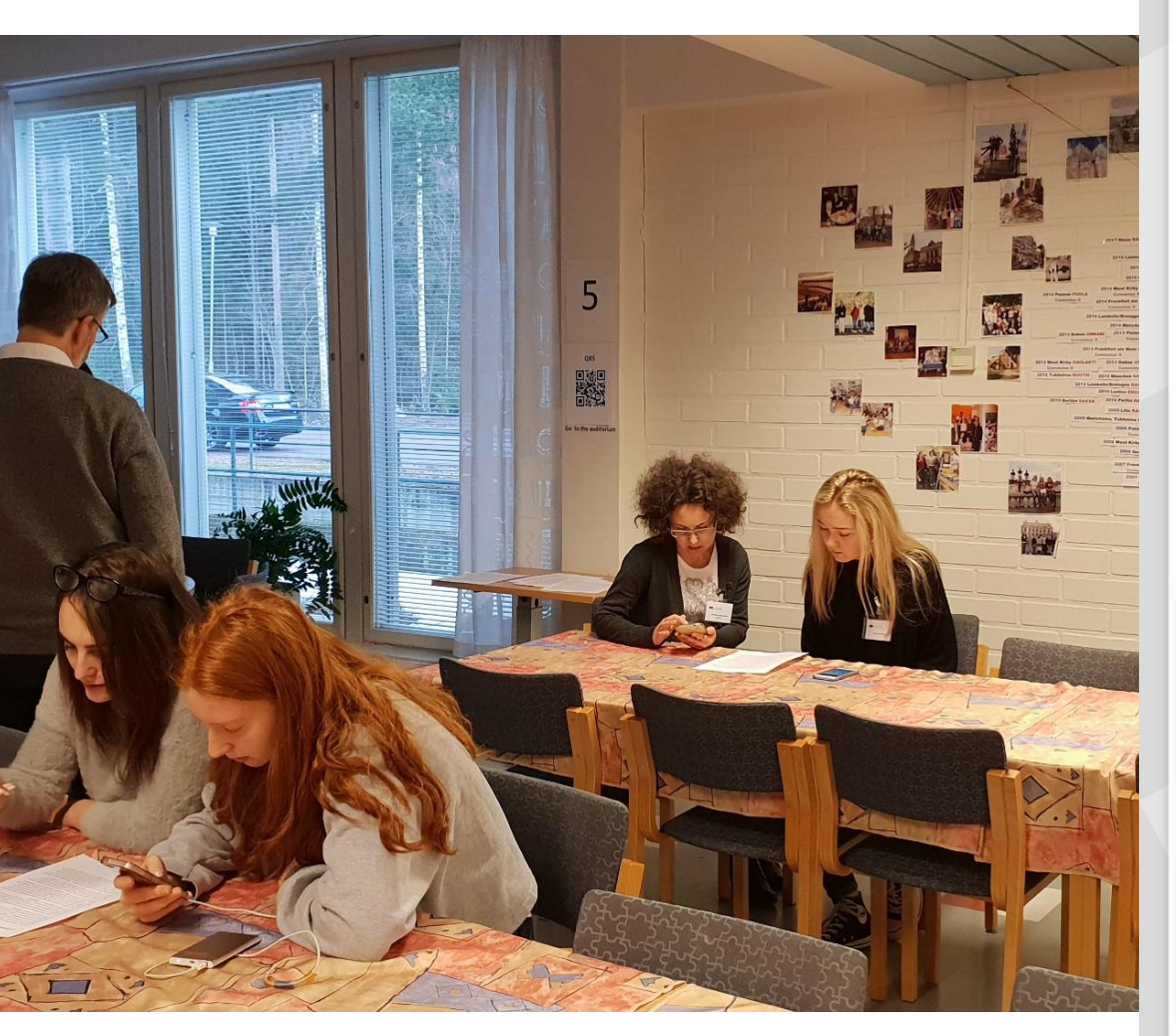

### Navigointi

#### QR5

QR5 Write five keywords in the × AnswerGarden

 $\equiv$ 

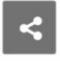

Read the text once again.

Find five keywords which help you to remember the text.

Write these five keywords in the AnswerGarden here.

### AnswerGarden

| Finland                                                            |     |
|--------------------------------------------------------------------|-----|
| Type your answer here Subm                                         | nit |
| 40 characters remaining                                            |     |
|                                                                    |     |
|                                                                    |     |
| simple quiet programic hosest edd betweenly                        |     |
| humoor libriug arcaderds.<br>weather knowing difficult knowsprogen |     |
| social life a ngoterious country                                   |     |
|                                                                    |     |

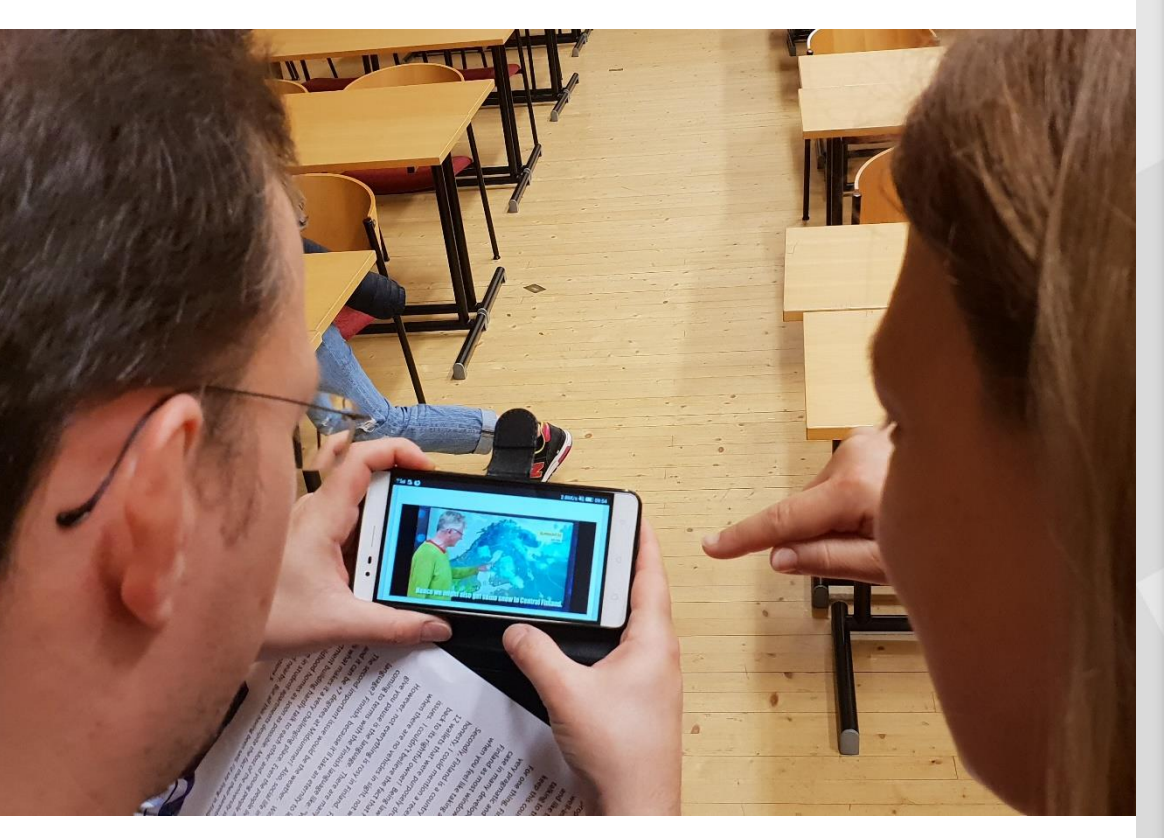

#### Navigointi

#### QR6

QR6 Video and WhatsApp -Audio × Greetings

=

<

You are in Finland. It's already May, but the Finns have become desperate because of the weather. You watch the weather forecast in the Morning TV. After that you send an Audio-Greetings to your family and tell them, how you are. Comment on the exceptional weather in your WhatsApp -Audio too.

#### Send the WhatsApp -audio to Maija-Liisa

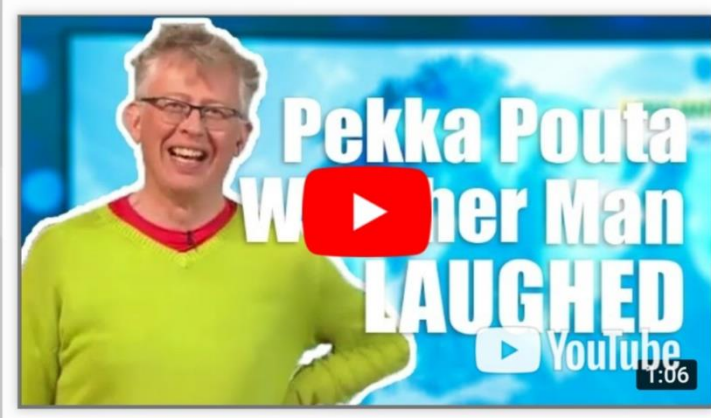

Π

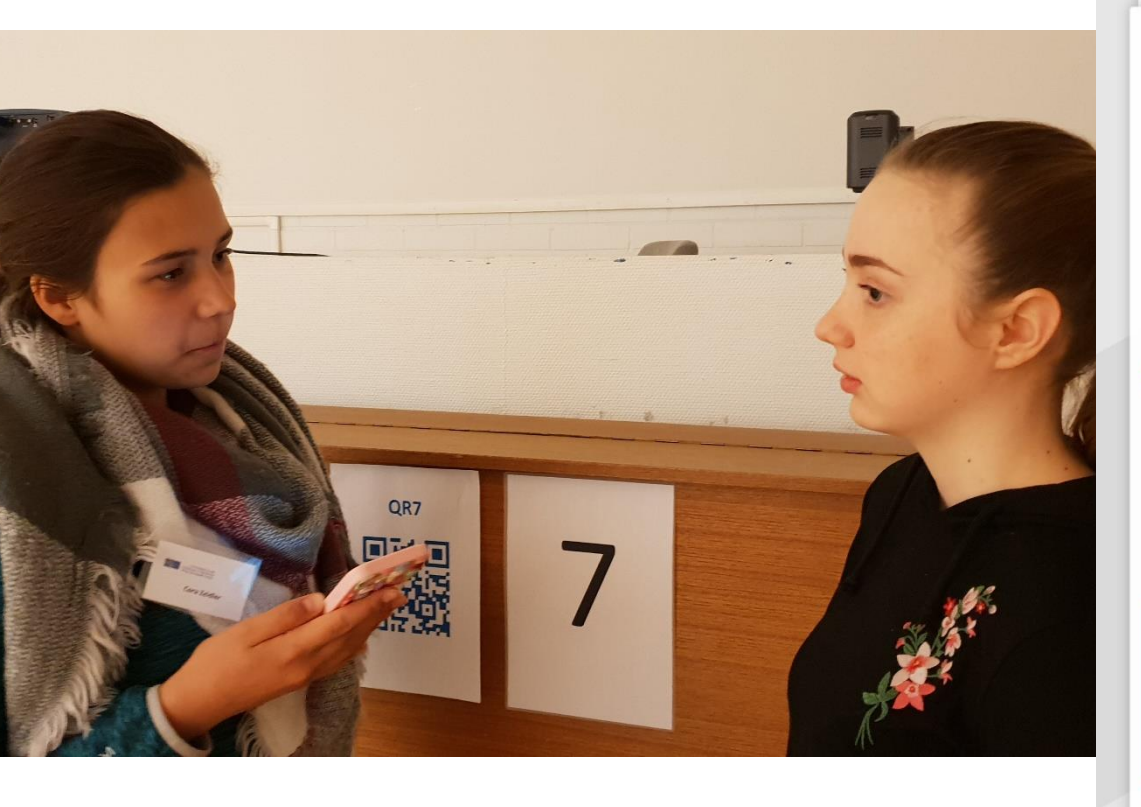

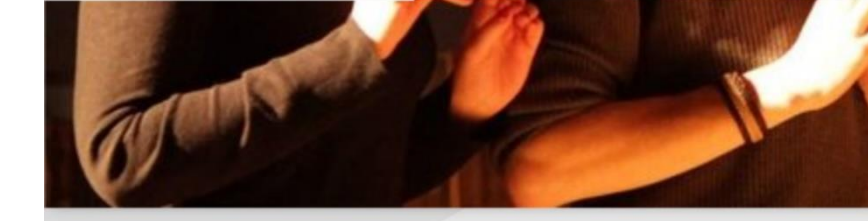

### Navigointi

#### QR7

Summarizing the text - WhatsApp × Audio

Ξ

#### <

What is it like to live in Finland? Tell in a WhatsApp -Audio the main points of the text. Send the WhatsApp -Audio to Maija-Liisa.

Return to the classroom where you started from. There you'll answer the last question.

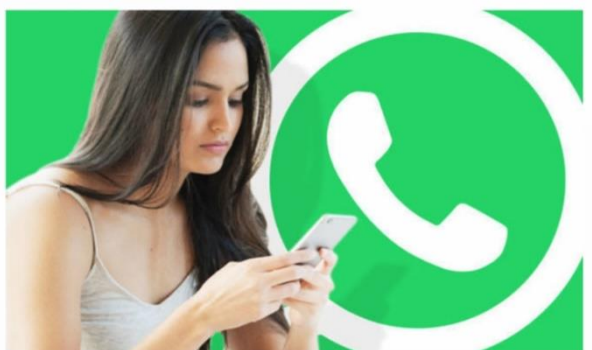

### **QR Mihin ikkuna avautui?**

### **QR5 AnswerGardenin vastaukset**

weather language so home, standards, law, language, weather

weather honesty difficult language pragm

low-profile a mysterious country simple

humor, moral, pragmatic, language, quie

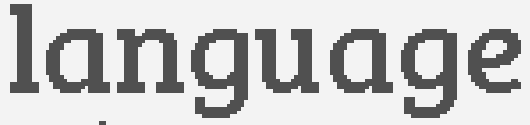

weather humour sociallife

humour pragmatic honesty humour weather

moral

living standards law-abiding

quiet pragmatic honest cold heavenly

comfortable life

### Ranskan ja saksan yökoulussa QR-rata

https://peda.net/iitti/lukio/kansainv%C3%A4lisyys/y%C3%B6koulut/2rjsy2

# Die Nacht der Sprachen in der Schule deutsche und französische Kultur durch Aufgaben

OR 2 QR 3 QR4 QR 5 QR 6 OR 7 OR 8 🗳 ¼ 🚥 🔶 🔿

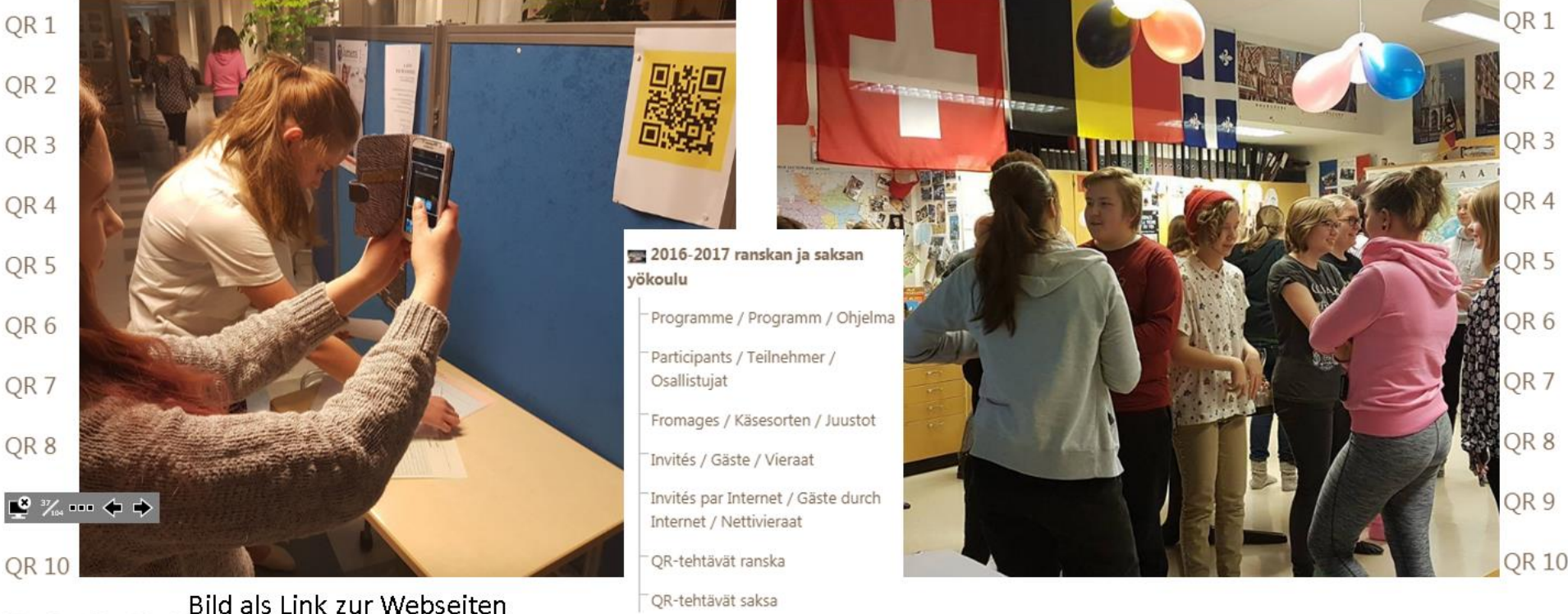

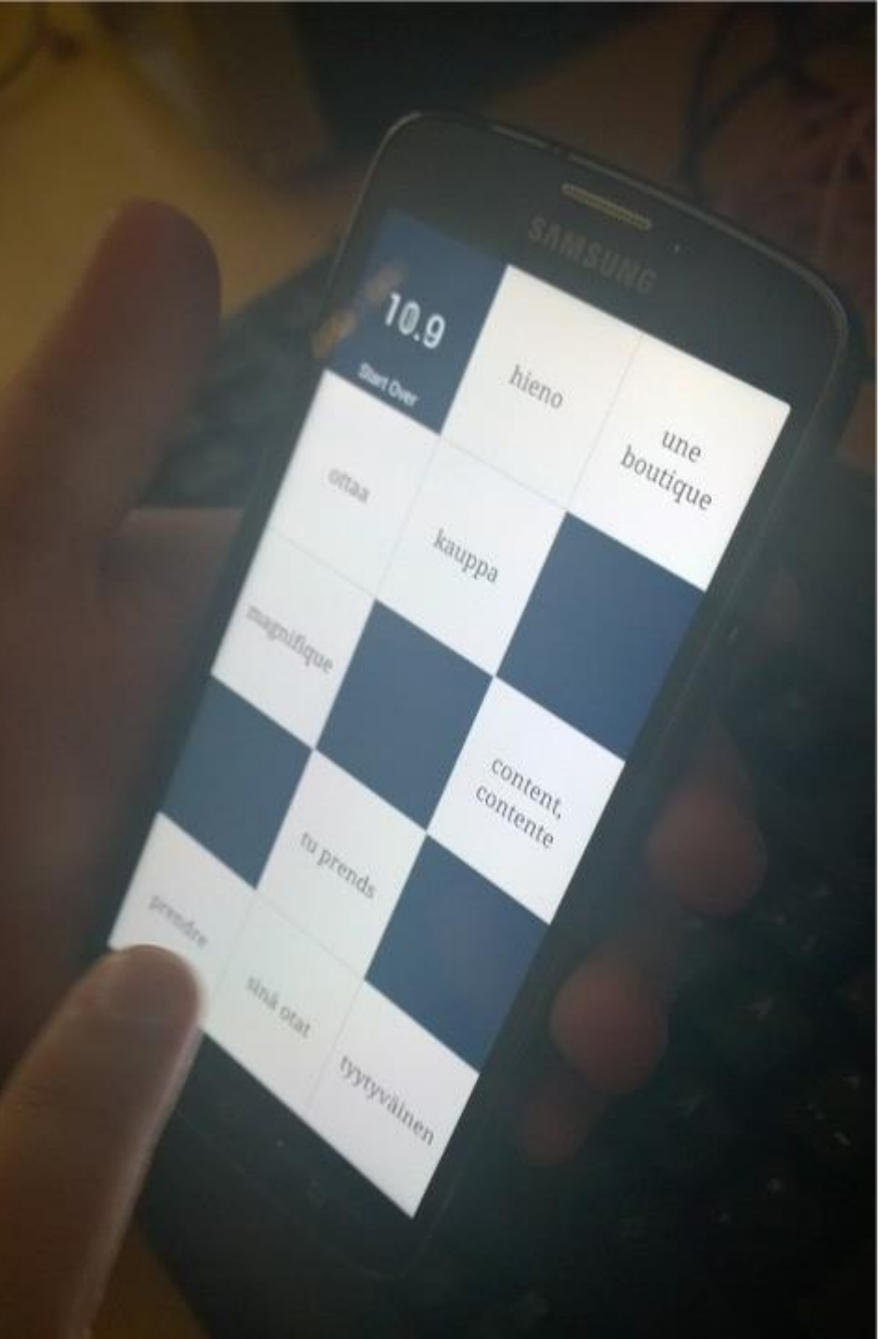

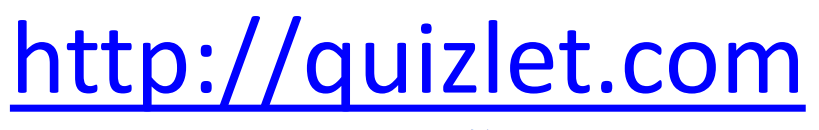

iPhone & iPad

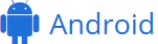

### Tarjan video-ohjeet:

**OSA 1:** Miten teen harjoituksen <u>https://youtu.be/TK6Ntpyq8Y4</u>

**OSA 2:** Quizletin kansiot, luokat ja tulostaminen <u>https://youtu.be/3PB\_qELYTdQ</u>

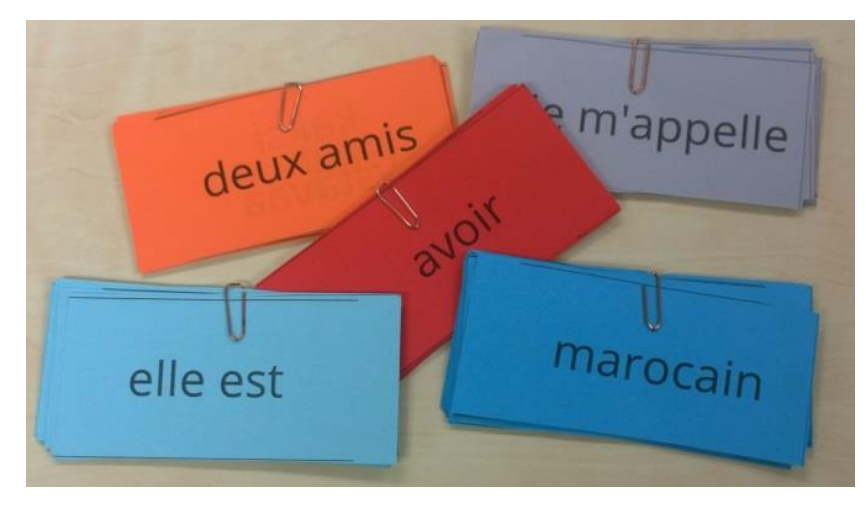

### LISÄOHJE: http://urly.fi/ovH

### Quizlet-tehtäviin voi lisätä myös kuvia

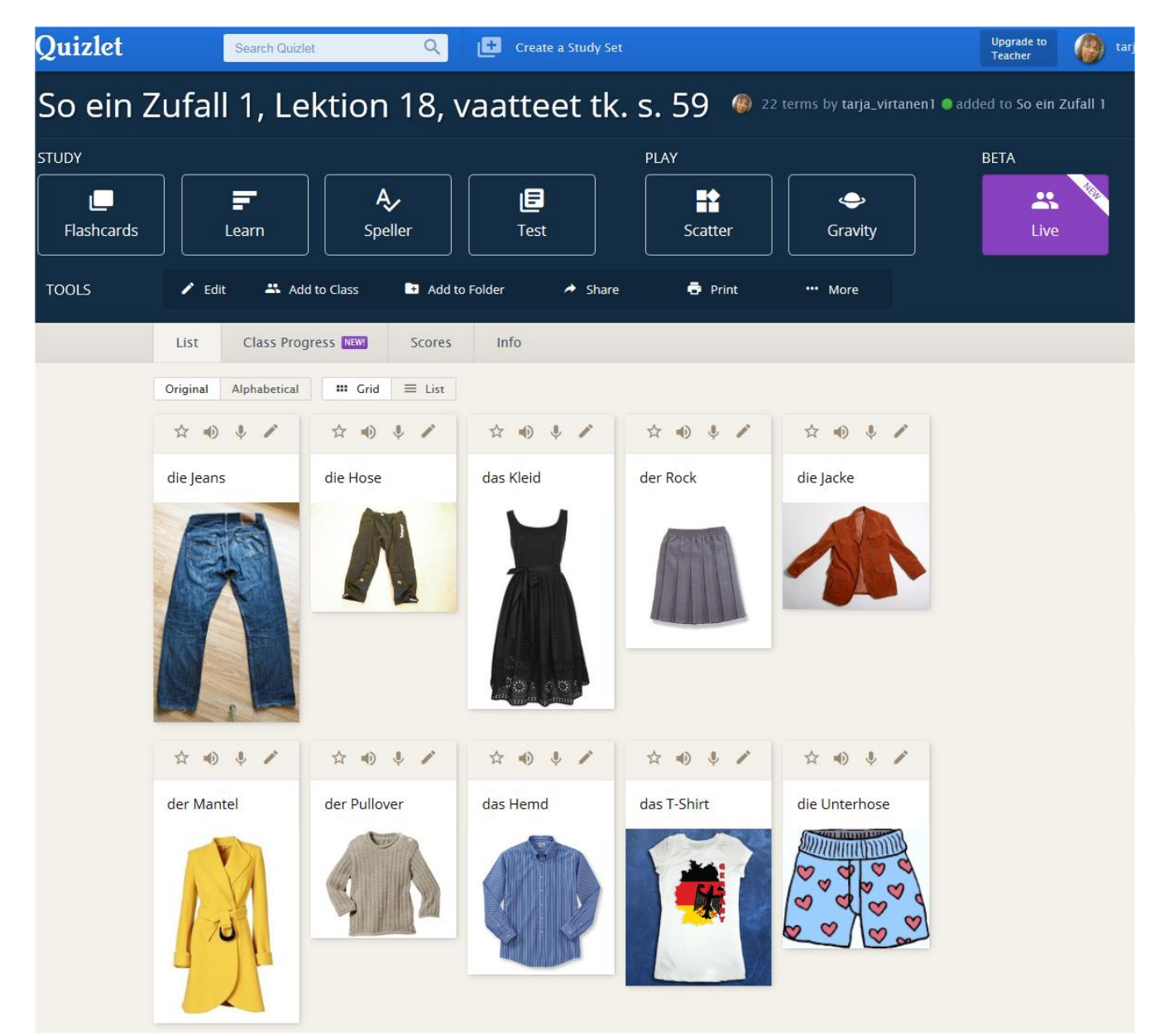

Esimerkki (Kleider): http://urly.fi/ovz

# QuizletLive

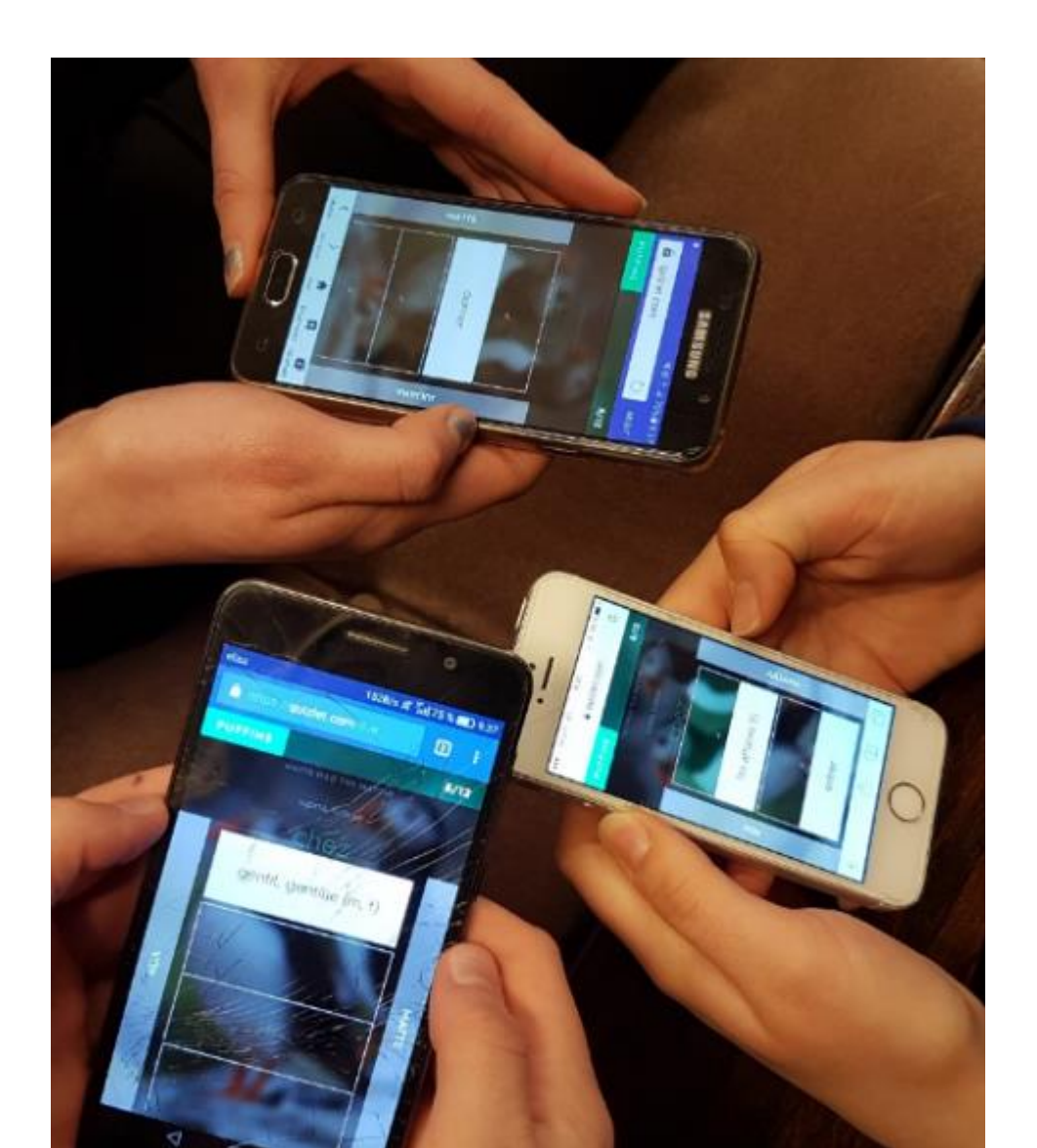

- Sanaston opettelu ennen tekstiin menoa
- Rakenteiden opettelu
- Sisältökysymykset
- Läksynkuulusteluun

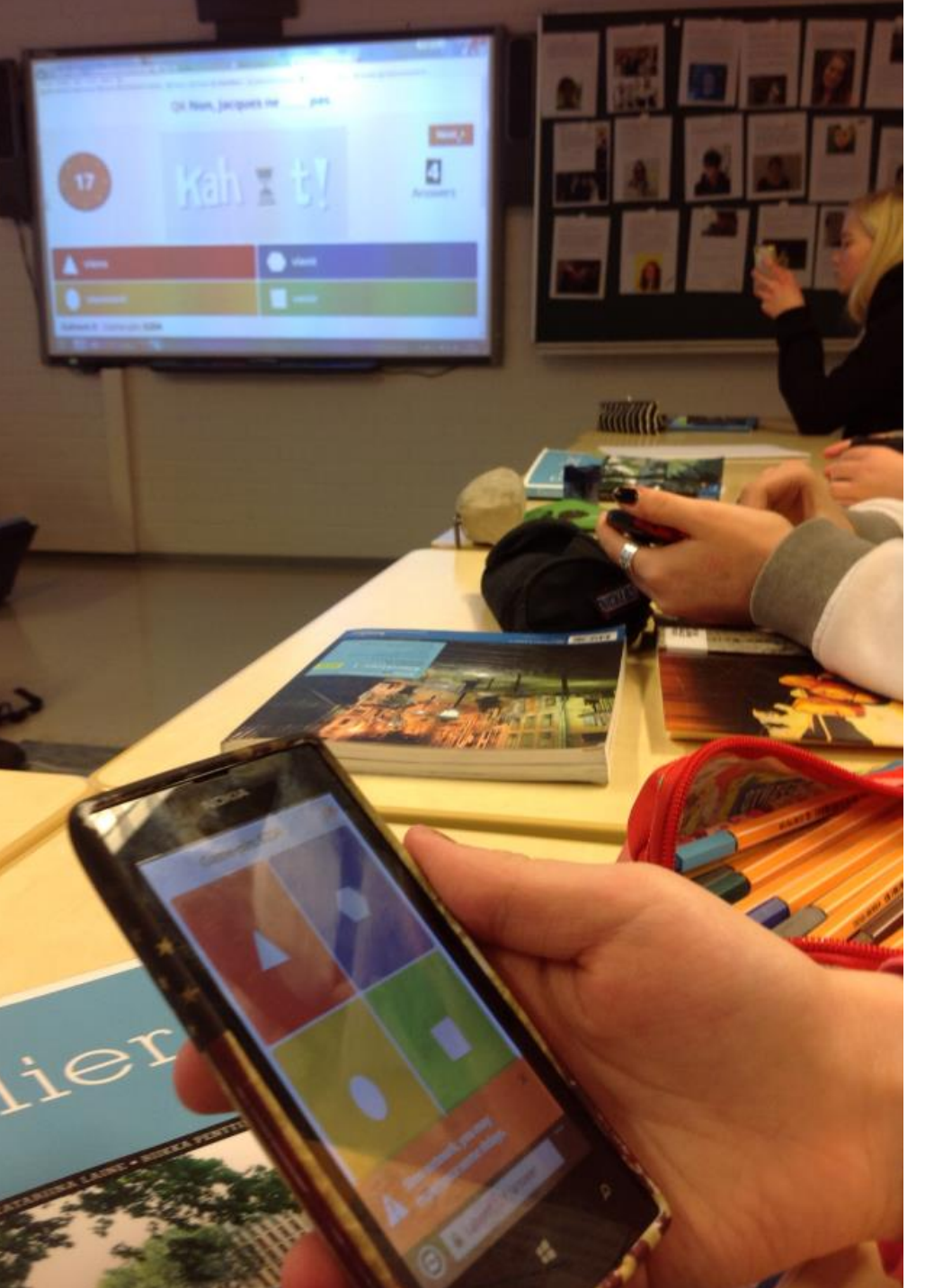

### Kahoot-kysely

- Kyselyn tekijä kirjautuu getkahoot.com
- Kyselyt voi julkaista yksityisinä tai jakaa julkisesti
- Paljon valmiita kyselyitä, joita
  voi kopioida itselleen ja muokata
- Voi olla useampi oikea vastaus, mutta niistä voi valita vain yhden
- Nopeudesta saa lisäpisteitä

Esim. <u>http://urly.fi/opl</u>

### KahootJumble - Rakenteet

- Kappaleen suomennos
- Kirjaimin kirjoitetut numerot järjestykseen -

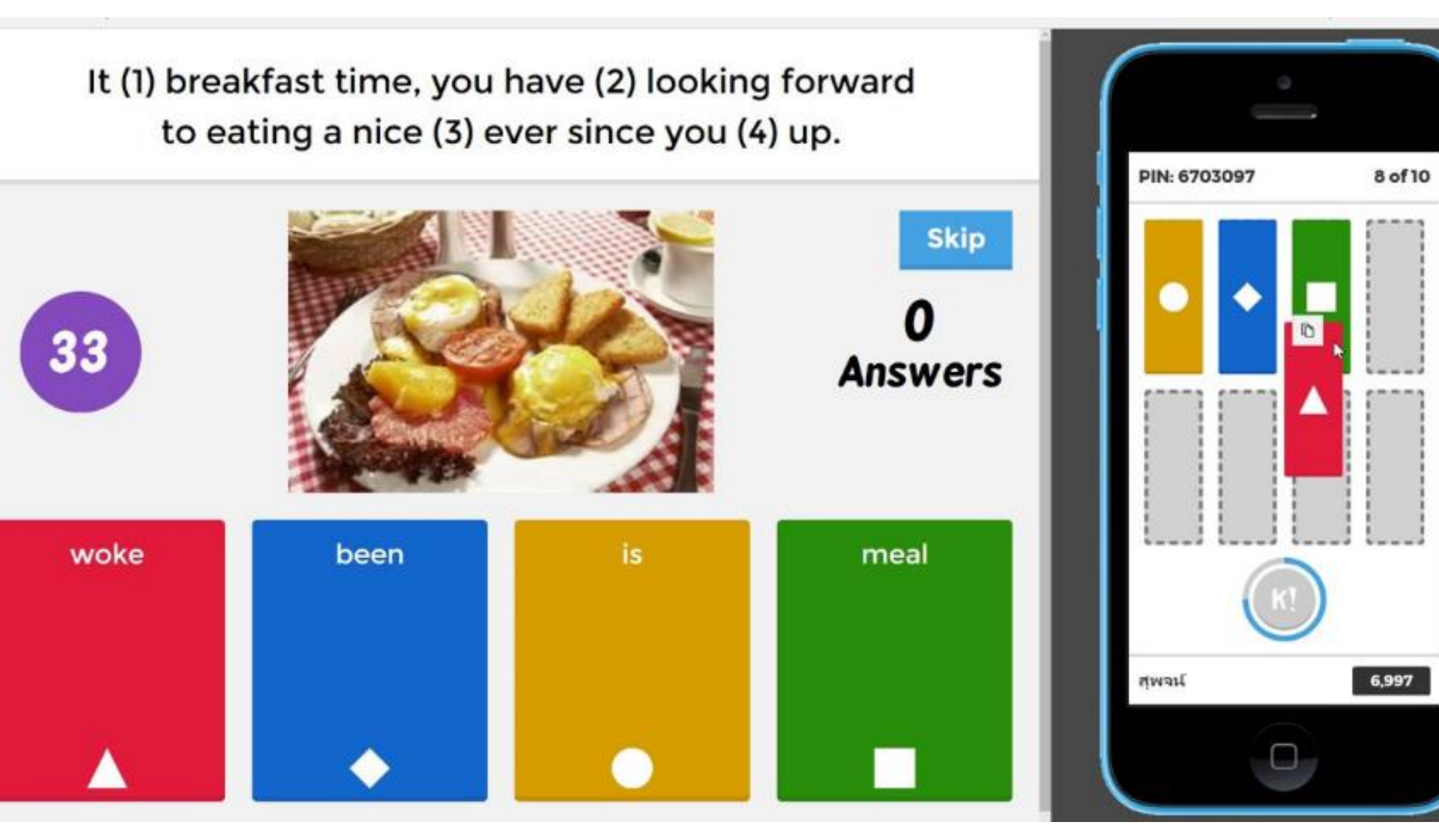

# Kahoot-ohjeita:

1) Kuvalla ja tekstillä <u>http://urly.fi/opG</u>

2) SlideShare-video (klikkaa kuvaa):

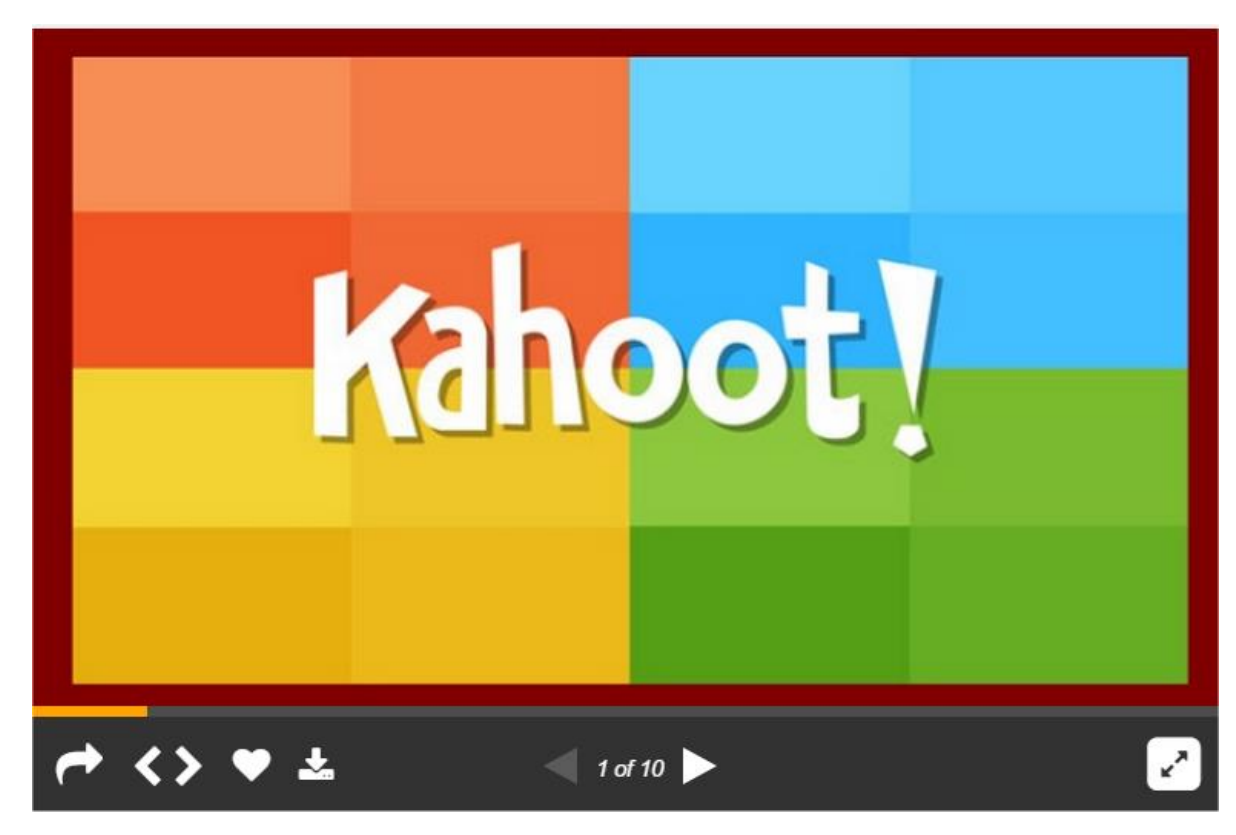

### Quizizz-kysely

- Kyselyn tekijä kirjautuu http://quizizz.com/

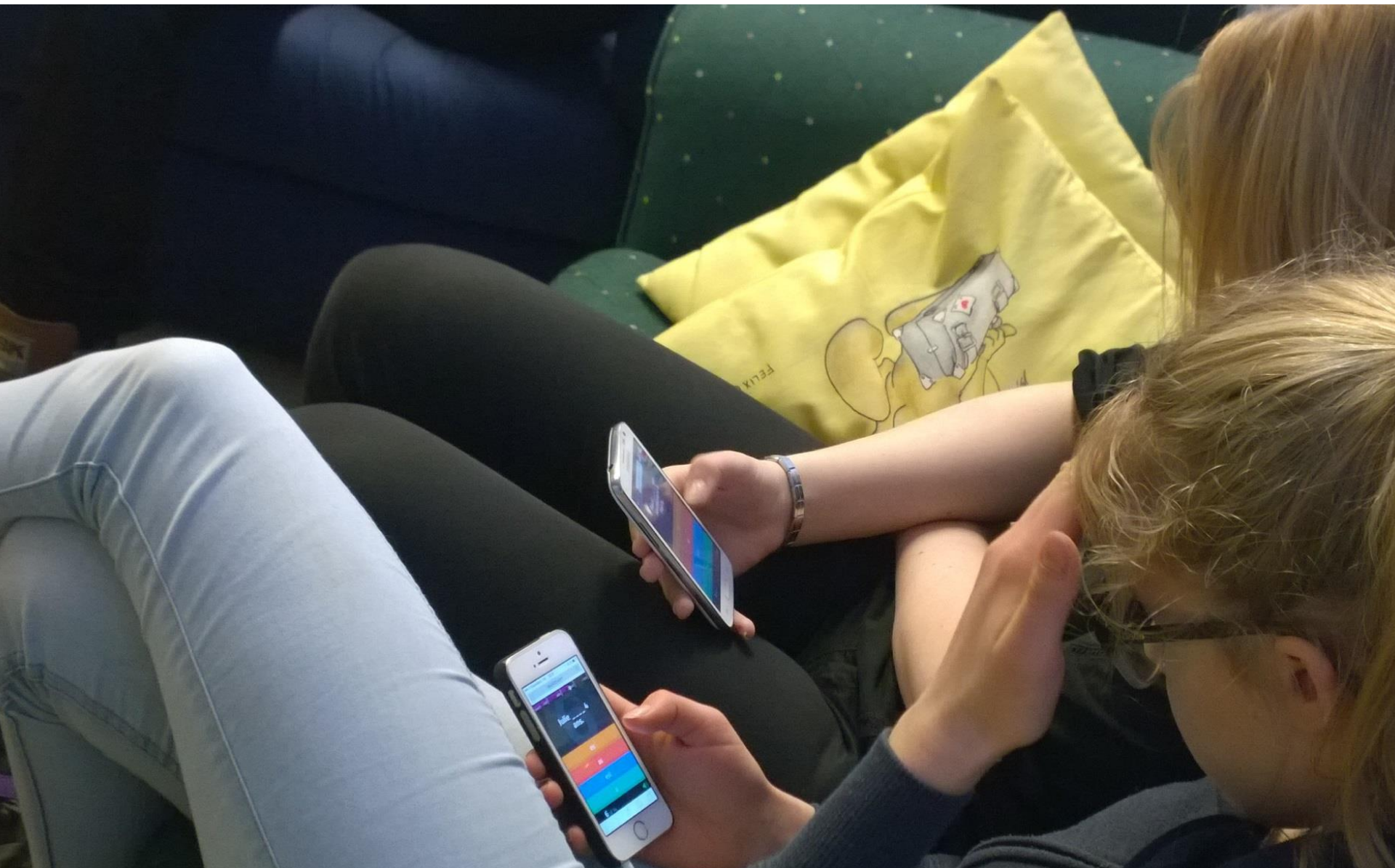

### Quizizz-kysely

 Oppijat kirjautuvat opettajan antamalla koodilla huoneeseen <u>http://quizizz.com/join/</u>

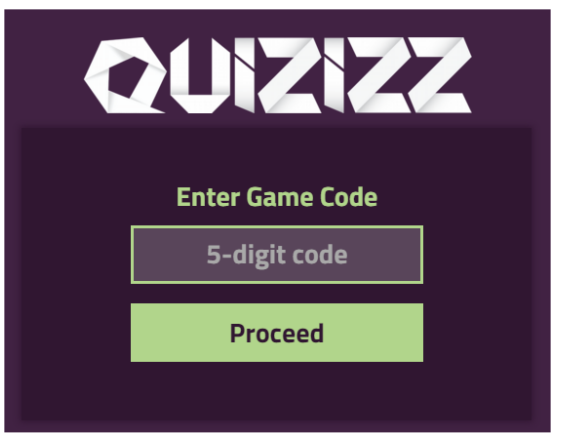

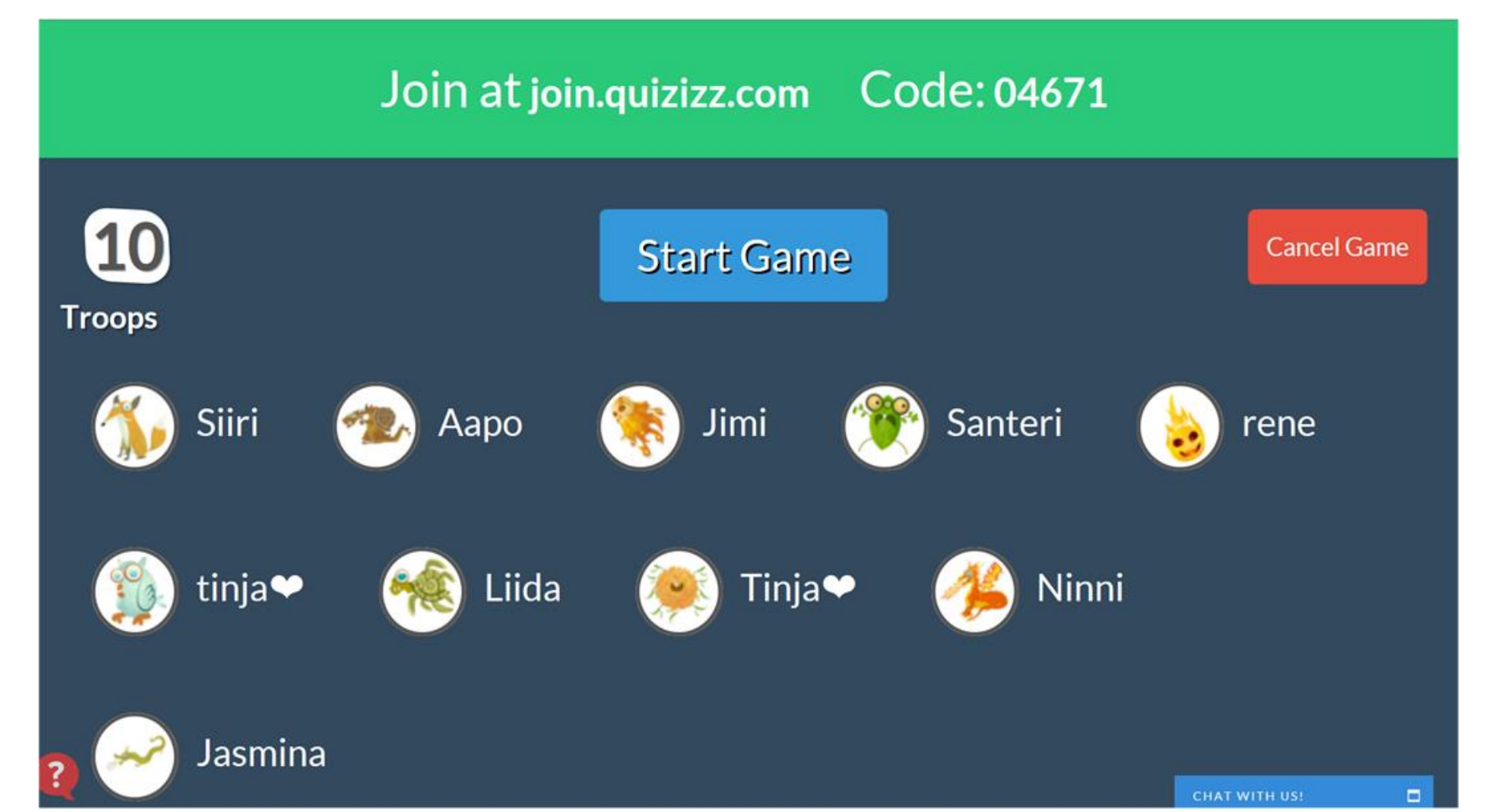
## Quizizz

Opettaja voi säätää...

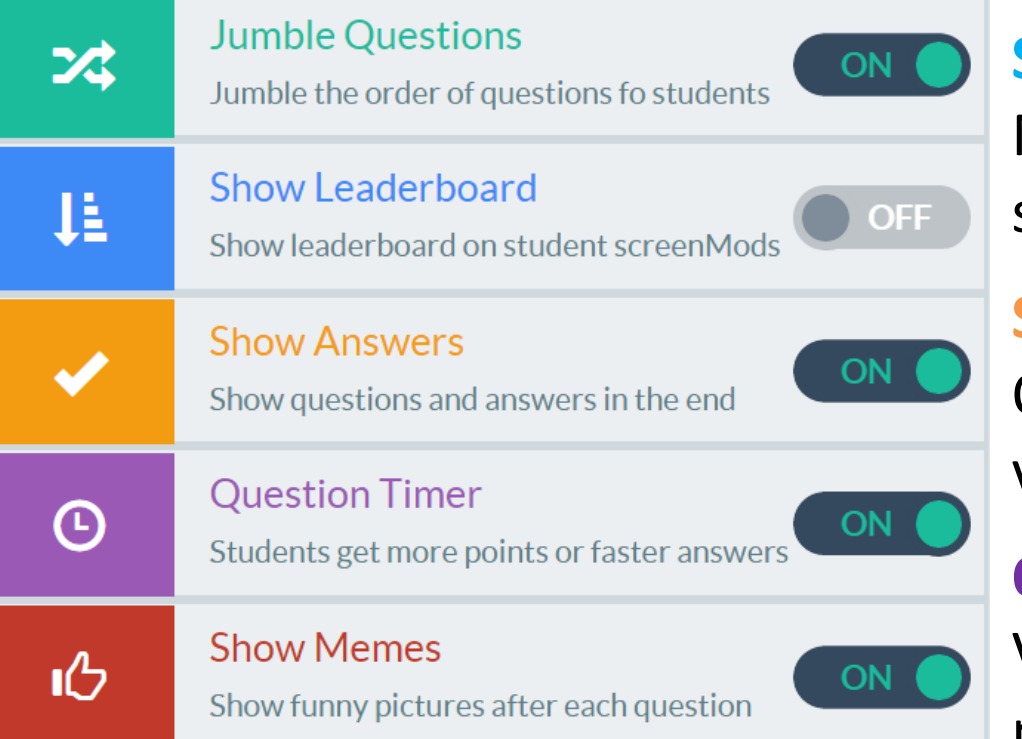

#### **Jumble Questions**

Kukin vastaa omassa tahdissa, kysymykset kaikilla eri järjestyksessä.

#### Show Leardershipboard Nähdään tulostaulu ja oma sijoitus.

#### Show answers

Oppija saa koonnin vastauksista.

#### **Question timer**

Vastausnopeus ei vaikuta pisteisiin.

#### Show memes

Hauskat kuvapalautteet.

#### Quizizz-kysely Opettajan laatima tehtävä

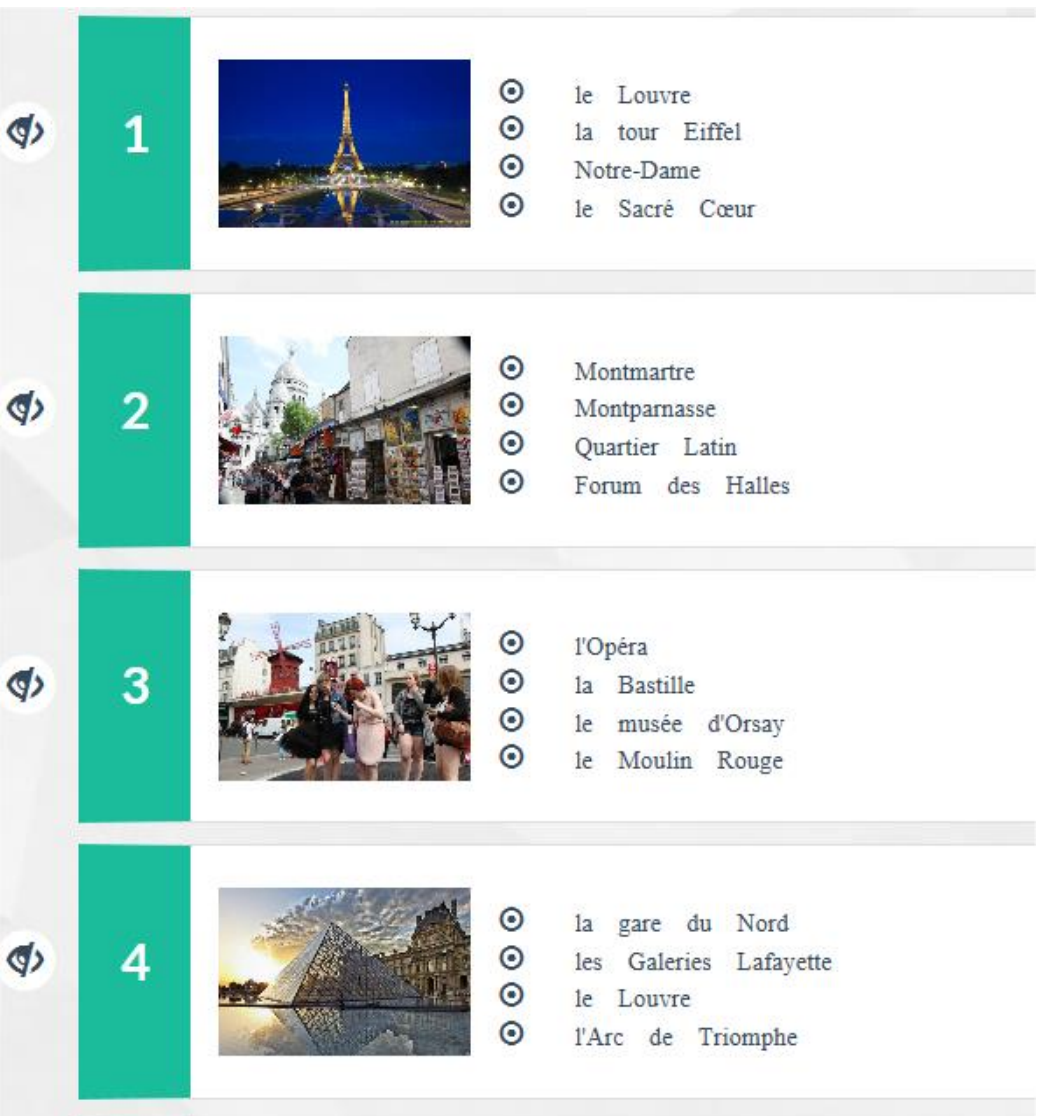

Θ

()

#### Oppilaan näkymä kännykässä

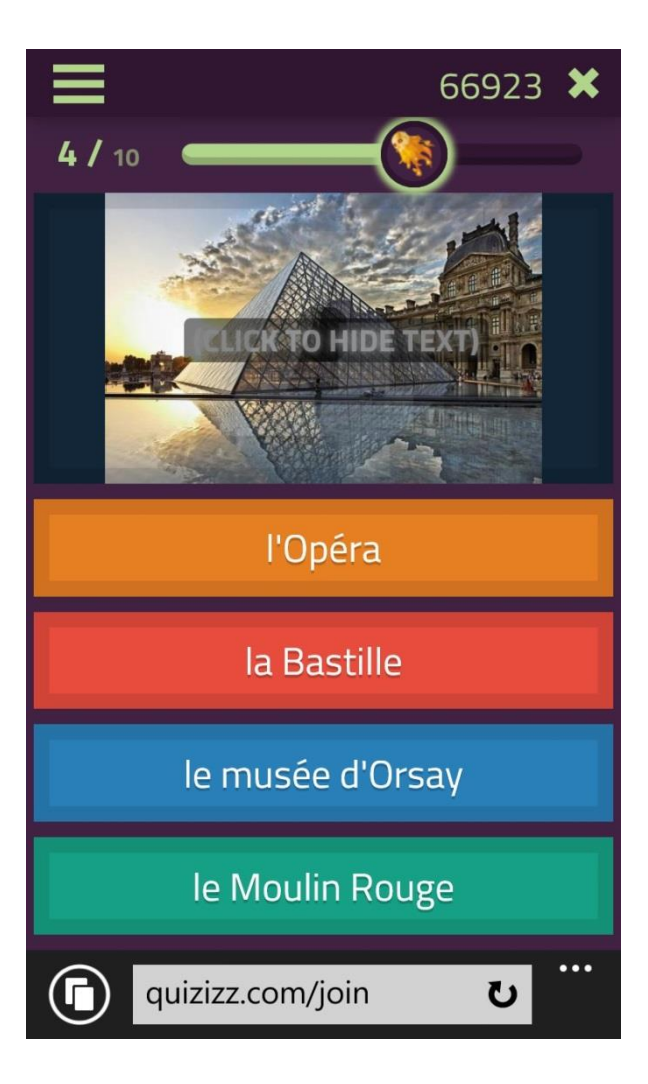

#### Tehtävä on täällä http://urly.fi/wHN

l'église de la Madelaine Notre-Dame

# Quizizz, oppijoiden etenemistä voi seurata reaaliajassa

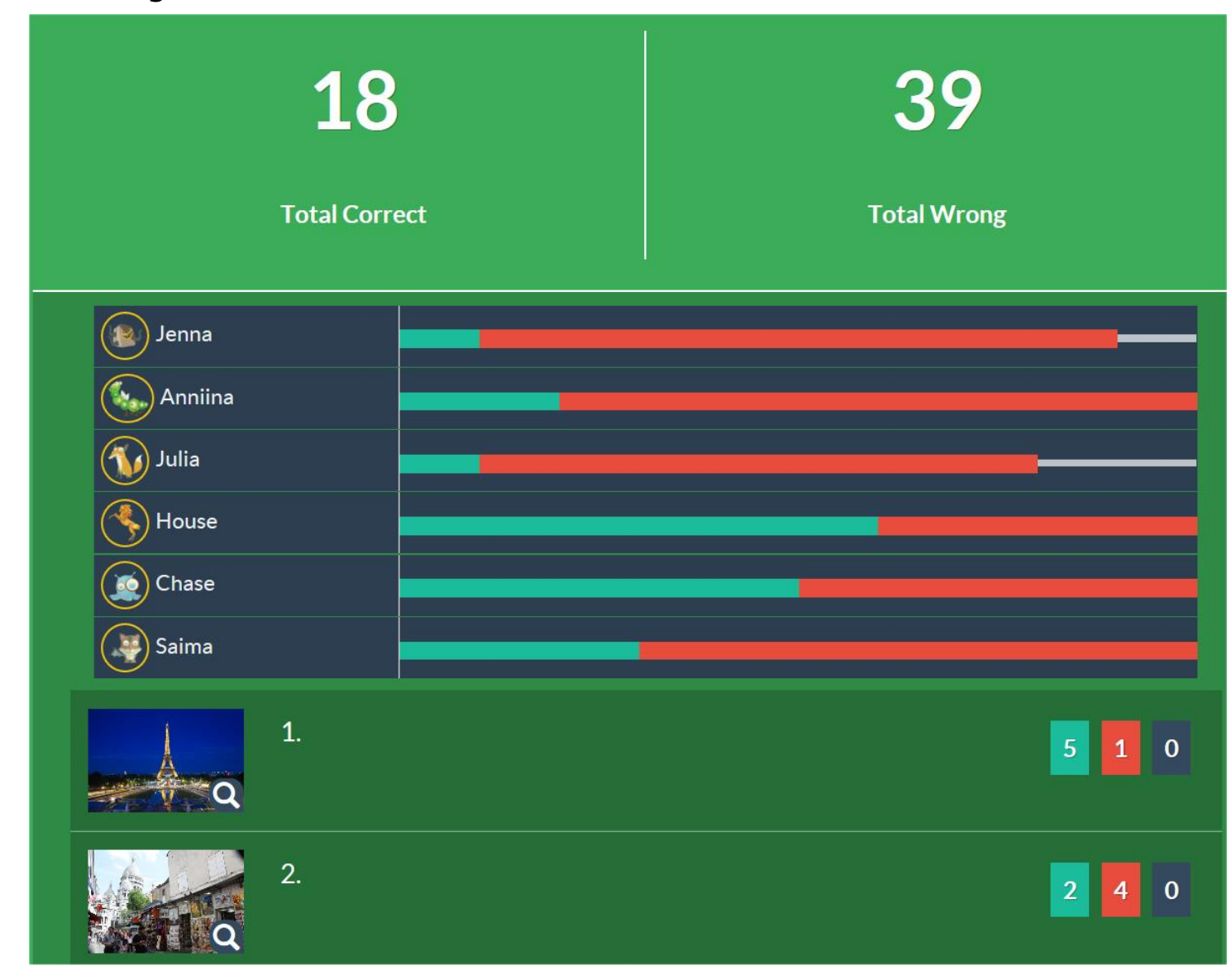

## Quizizz, oppilaiden tulokset, näkymä 1

|           | Back t | o H | ome |   | Sav | /e Da | ata |   |   |   |    |    |    |    |    |
|-----------|--------|-----|-----|---|-----|-------|-----|---|---|---|----|----|----|----|----|
| Name      | Score  | 1   | 2   | 3 | 4   | 5     | 6   | 7 | 8 | 9 | 10 | 11 | 12 | 13 | 14 |
| 🦸 Siiri   | 11280  | ~   | ~   | × | ~   | ~     | ~   | ~ | ~ | ~ | ~  | ~  | ×  | ~  | ~  |
| 🛹 Ааро    | 10330  | ~   | ~   | x | ~   | ~     | ~   | • | ~ | × | ~  | ~  | ~  | ~  | ×  |
| 🐹 Ninni   | 9430   | ~   | ~   | ~ | ~   | ~     | ~   | ~ | ~ | × | ~  | ×  | ×  | ×  | ~  |
| 2 Jasmina | 8680   | ~   | ×   | × | ~   | ~     | ~   | ~ | ~ | × | ~  | ~  | ×  | ~  | ×  |
| 🛹 Santeri | 8410   | ~   | ~   | × | ~   | ~     | ~   | × | ~ | × | ~  | ~  | ~  | ×  | ×  |
| 🍇 rene    | 7530   | ~   | ~   | × | ×   | ×     | ~   | ~ | ~ | × | ~  | x  | x  | ~  | ~  |
| 🙇 Tinja   | 7430   | ~   | ~   | × | ~   | ×     | ×   | ~ | ~ | ~ | ~  | x  | ~  | ×  | ×  |
| 🔊 🖉 Jimi  | 5690   | ~   | ×   | × | ~   | ×     | ~   | × | ~ | × | ~  | ~  | ×  | ×  | ×  |
| 🐺 Liida   | 5590   | ~   | ×   | × | ~   | ~     | ~   | × | × | × | ~  | ~  | ×  | ×  | ×  |

## Quizizz, oppilaiden tulokset, näkymä 2

| A | Α  | В                                  | С         | D           | E             | F          | G          | Н           | l.          | J              |    |
|---|----|------------------------------------|-----------|-------------|---------------|------------|------------|-------------|-------------|----------------|----|
| } |    |                                    |           | Class laval |               |            |            |             |             | Student loval  |    |
| ļ |    | Questions                          |           | Class-level |               |            |            |             |             | Student -level |    |
| 5 |    |                                    | # Correct | # Incorrect | # Unattempted | Siiri      | Ааро       | Ninni       | Jasmina     | Santeri        |    |
| 5 | 1  | m'annelle Céline                   | •         |             | ,             |            |            |             |             |                |    |
| 7 | 1  |                                    | 9         | 0           | 0             | Je         | Je         | Je          | Je          | Je             |    |
| } | 2  | Vous où, madame ?                  | 6         | 3           | 0             | travaillez | travaillez | travaillez  | travaillons | travaillez     | tr |
| ) | 3  | Julie 4 ans.                       | 1         | 8           | 0             | est        | est        | а           | es          | est            |    |
| 0 | 4  | Nous français.                     | 8         | 1           | 0             | parlons    | parlons    | parlons     | parlons     | parlons        |    |
| 1 | 5  | Nous en classe.                    | 6         | 3           | 0             | sommes     | sommes     | sommes      | sommes      | sommes         |    |
| 2 | 6  | Je suis                            | 8         | 1           | 0             | détective  | détective  | détective   | détective   | détective      | de |
| 3 | 7  | Tu à Kausala ?                     | 6         | 3           | 0             | habites    | habites    | habites     | habites     | habitent       | ł  |
| 4 | 8  | Vous qul âge ?                     | 8         | 1           | 0             | avez       | avez       | avez        | avez        | avez           |    |
| 5 | 9  | Elle le français.                  | 2         | 7           | 0             | étudie     | étudient   | étudient    | étudient    | étudier        | é  |
| 6 | 10 | Tu t'appelles                      | 9         | 0           | 0             | comment ?  | comment ?  | comment ?   | comment ?   | comment ?      | CO |
| 7 | 11 | Madame Lemée est                   | 6         | 3           | 0             | professeur | professeur | journaliste | professeur  | professeur     |    |
| 8 | 12 | Tu français ?                      | 3         | 6           | 0             | est        | es         | est         | est         | es             |    |
| 9 | 13 | Pierre et Marie, habitent à Paris? | 4         | 5           | 0             | ils        | ils        | vous        | ils         | vous           |    |
| _ | 14 | Paul un restaurant à Paris.        | 3         | 6           | 0             | а          | ont        | а           | as          | ai             |    |

#### **Homework Quiz**

Students must complete this Quizizz by

Nov 5 ♣, 02 ♣ : 30 ♣ PM ♣

1 day and 3 minutes from now

Proceed

# Quizizz-tehtävän voi antaa kotitehtäväksi.

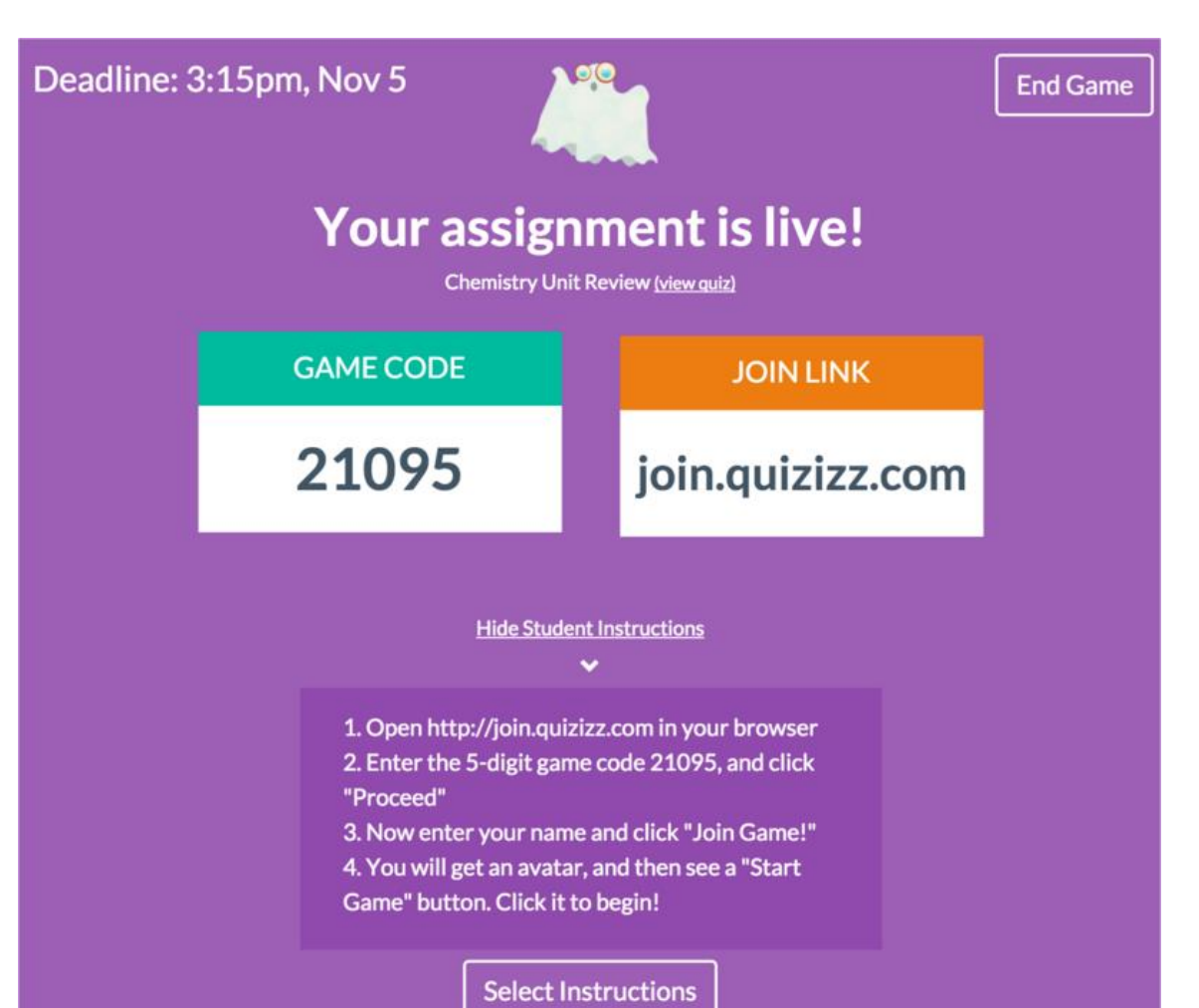

# Quizizz-ohje:

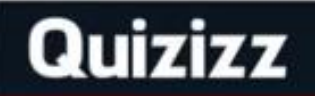

SELECT

# Why practice alone? When you can do it together!

Multiplayer quizzes like never before!

Get Started!

SHARE

DI AV

# http://www.socrative.com/

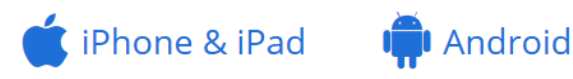

- Kokeisiin, ideointeihin, äänestyksiin
- Opettaja kirjautuu ja avaa tekemänsä kyselyn
- Oppilas kirjautuu opettajan antamalla huoneen numerolla <u>http://m.socrative.com</u>

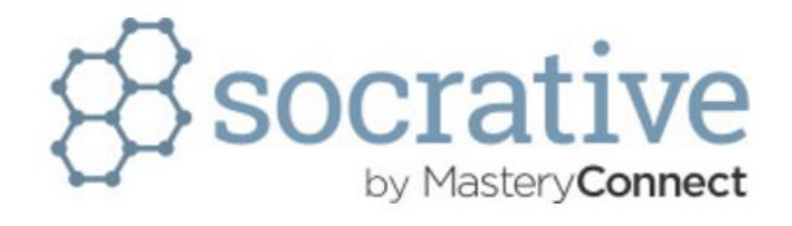

| STUDE                | NT   |
|----------------------|------|
| Enter Teacher's Room | Code |
| JOIN ROO             | DM   |

# Kännykkänäkymiä

Ģ

Laura \_\_\_\_\_ au théâtre. (= teatterissa)

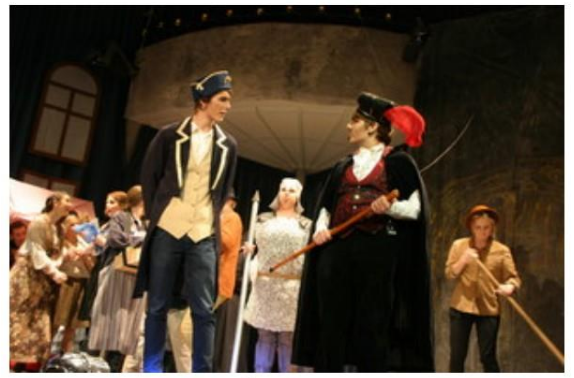

**Q** zoom

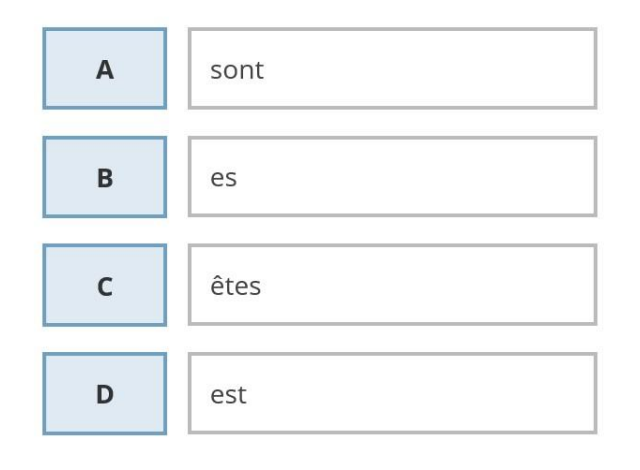

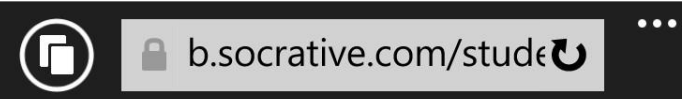

3 OF 10

G

...

Elles sont à Paris.

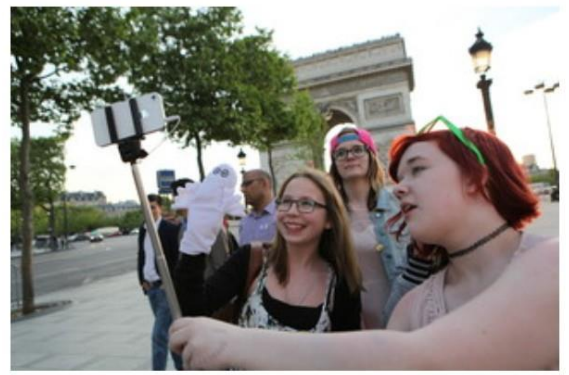

**Q** zoom

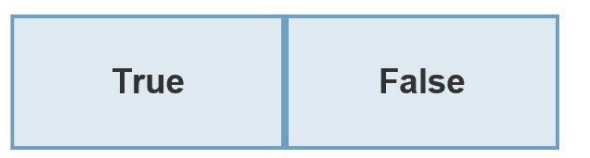

SUBMIT ANSWER

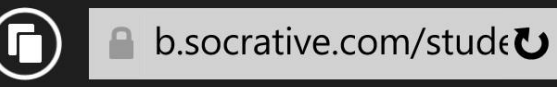

- Opettajan näkymä selaimessa
- Oppilaat etenevät omaan tahtiaan
- Opettaja seuraa edistymistä

J'aime 1, activités 1-7

Name A-Z V #1 #2 #7 #8 **#9** Progress V #3 #4 #5 #6 #10 90% Anniina False Pariisin 60% Chase False Pariisin House 50% 60% Jenna False Pariisil johanna 30% Julia 30% 50% Mimmi potteri 40% False 40% Saima False **Class Total** 100% 100% 56% 100% 29% 100% 100% 100% 100%

**Hide Student Responses** 

Click on Question **#s** or Class Total **%s** for a detailed question view

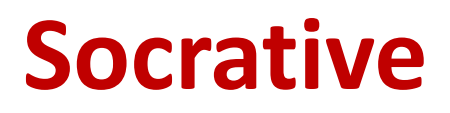

#### Oppijoiden suoritukset mahdollista saada exceliin tai...

| Common Core Tags: |                             |                                 |                      |                          |                     |                                 |                                        |                                                              |
|-------------------|-----------------------------|---------------------------------|----------------------|--------------------------|---------------------|---------------------------------|----------------------------------------|--------------------------------------------------------------|
|                   |                             |                                 |                      |                          |                     |                                 |                                        |                                                              |
| Student Names     | Total<br>Score (0 -<br>100) | Number of<br>correct<br>answers | Salut, Marc. Ça va ? | Tu es en France ?        | Elles sont à Paris. | Ce n'est pas la tour<br>Eiffel. | La tour Eiffel n'est pas<br>en France. | Mitä voisi tarkoittaa<br>métro parisien"?<br>Vastaa suomeksi |
|                   |                             |                                 |                      | Non, je ne suis pas en   |                     |                                 |                                        |                                                              |
| Chase             | 80                          | 8                               | Ça va, et toi ?      | France.                  | True                | False                           | False                                  | Pariisin metro                                               |
|                   |                             |                                 |                      | Non, je ne suis pas en   |                     |                                 |                                        |                                                              |
| johanna           | 90                          | 9                               | Ça va, et toi ?      | France.                  | True                | True                            | False                                  | Pariisin metro                                               |
|                   |                             |                                 |                      |                          |                     |                                 |                                        |                                                              |
| Saima             | 40                          | 4                               | Ça va, et toi ?      | Non, je suis finlandais. | True                | False                           | True                                   | metro                                                        |
|                   |                             |                                 |                      | Non, je ne suis pas en   |                     |                                 |                                        |                                                              |
| Mimmi             | 90                          | 9                               | Ça va, et toi ?      | France.                  | True                | True                            | False                                  | Pariisin metro                                               |
|                   |                             |                                 |                      | Non, je ne suis pas en   |                     |                                 |                                        |                                                              |
| House             | 100                         | 10                              | Ça va, et toi ?      | France.                  | True                | True                            | False                                  | Pariisin metro                                               |
|                   |                             |                                 |                      | Non, je ne suis pas en   |                     |                                 |                                        |                                                              |
| Anniina           | 90                          | 9                               | Ça va, et toi ?      | France.                  | True                | False                           | False                                  | Pariisin metro                                               |
|                   |                             |                                 |                      |                          |                     |                                 |                                        | missä on pariisin                                            |
| potteri           | 50                          | 5                               | Ça va, et toi ?      | Non, je suis finlandais. | True                | False                           | True                                   | metro?                                                       |
|                   |                             |                                 |                      |                          |                     |                                 |                                        |                                                              |
| Jenna             | 80                          | 8                               | Ça va, et toi ?      | Non, je suis finlandais. | True                | False                           | False                                  | Pariisilainen metro                                          |
|                   |                             | _                               |                      |                          |                     |                                 | _                                      |                                                              |
| Julia             | 30                          | 3                               | Ça va, et toi ?      | Non, je suis finlandais. | True                | False                           | True                                   | metro asema                                                  |
| Class Scoring     | /2,2%                       | 1,22                            | 100,0%               | 55,6%                    | 100,0%              | 33,3%                           | 66,7%                                  | 66,7%                                                        |

Tyyppi: Adobe Acrobat Document

Tyyppi: Adobe Acrobat Document

Tyyppi: Adobe Acrobat Document

Tyyppi: Adobe Acrobat Document

Tyyppi: Adobe Acrobat Document

Tyyppi: Adobe Acrobat Document

Tyyppi: Adobe Acrobat Document

Tyyppi: Adobe Acrobat Document

Tyyppi: Adobe Acrobat Document

... tai opettaja voi tulostaa jokaisen oppijan suorituksen.

Student\_Anniina\_19\_11\_2015\_08\_36\_jaime1activit+®s17

Student\_Chase\_19\_11\_2015\_08\_36\_jaime1activit+®s17

Student House 19 11 2015 08 36 jaime1activit+®s17

Student\_Jenna\_19\_11\_2015\_08\_36\_jaime1activit+®s17

Student johanna 19 11 2015 08 36 jaime1activit+®s17

Student\_Julia\_19\_11\_2015\_08\_36\_jaime1activit+®s17

Student\_Mimmi\_19\_11\_2015\_08\_36\_jaime1activit+®s17

Student\_potteri\_19\_11\_2015\_08\_36\_jaime1activit+®s17

Student\_Saima\_19\_11\_2015\_08\_36\_jaime1activit+®s17

| Nai<br>Qui             | me: Anniina<br>iz name: J'aime 1, activités 1-7 | Date: 11/19/2015<br>Score: 90%                                                                                  |
|------------------------|-------------------------------------------------|----------------------------------------------------------------------------------------------------|
| <ul><li>✓ 1.</li></ul> | Salut, Marc. Ça va ?                            |                                                                                                    |
|                        | A Mon prof d'anglais est en vacances.           |                                                                                                    |
|                        | Ça va, et toi ?                                 |                                                                                                    |
|                        | Comme moi.                                      |                                                                                                    |
|                        | (D) Je m'appelle Aurélie.                       |                                                                                                    |
| <ul><li>✓ 2.</li></ul> | Tu es en France ?                               |                                                                                                    |
|                        | Non, je ne suis pas en France.                  |                                                                                                    |
|                        | B Non, je suis finlandais.                      |                                                                                                    |
|                        | C Oui, je suis marocain.                        |                                                                                                    |
|                        | Non, tu n'es pas mon prof d'anglais.            |                                                                                                    |
| <ul><li>✓ 3.</li></ul> | Elles sont à Paris.                             |                                                                                                    |
|                        | True                                            | The second                                                                                                    |
|                        | B False                                         |                                                                                                    |
| <b>X</b> 4.            | Ce n'est pas la tour Eiffel.                    |                                                                                                    |
|                        | A True                                          |                                                                                                    |
|                        | B False                                         | Part of the second second second second second second second second second second second second second second s |
| ✓ 5.                   | La tour Eiffel n'est pas en France.             |                                                                                                    |
|                        | A True                                          |                                                                                                    |
|                        | False                                           |                                                                                                    |

- Space Race: mahdollisuus kilpailla yksilöinä tai ryhmissä.
- Opettajan näkymä selaimessa

| 88          |                  |             | Room: 35044434 | SMART INK     |
|-------------|------------------|-------------|----------------|---------------|
| ♠ Dashboard | 🖋 Manage Quizzes | Ive Results |                | 🛎 4 📿 Refresh |
|             |                  |             |                |               |
| Blue        |                  |             |                |               |
| Magenta     |                  |             |                |               |
| Lime        |                  |             |                |               |
| Peach       |                  |             |                |               |
| Violet      |                  |             |                |               |
| Teal        |                  |             |                |               |
| Indigo      |                  |             |                |               |
| Orange      |                  |             |                |               |
|             |                  |             |                |               |

# http://www.socrative.com/

#### Video-ohje:

| 88          | ROOM: CC2E82E0 Dashboard 🌣 ACTION BTN                                                                                                    |
|-------------|----------------------------------------------------------------------------------------------------|
| A DASHBOARD | MANAGE QUIZZES   LIVE RESULTS                                                                                                    |
|             | <b>,</b> »)                                                                                                    |
|             | START A QUIZ QUICK QUESTION                                                                                                    |
|             | Real Provide American Street Street S |
|             | SPACE RACE EXIT TICKET                                                                                                    |
|             |                                                                                                    |
|             | SOCRATIVE Smart Student Response · by: MasteryConnect                                                                                                    |

# www.thinglink.com (App Store, Google play)

- Valokuvista interaktiivisia (lisätty todellisuus)
- Kuvaan/videoon upotetaan tekstiä, linkkejä "elävien pisteiden" avulla
- Video-ohje:

https://urly.fi/WCK

Esimerkki: <u>http://urly.fi/otl</u>

Notre Dame, Louvre, Arc de Triomphe, Sacr...

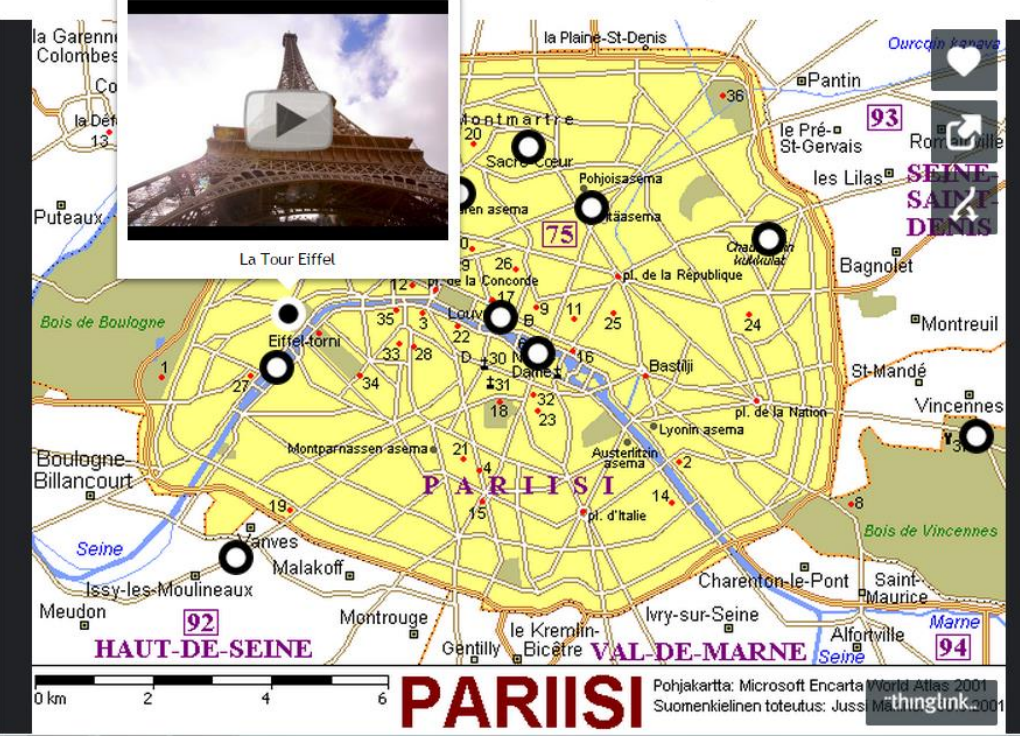

# TVT-vinkkejä

2 AL

3.

# http://learningapps.org/

#### - Voit laatia kuudella eri kielellä erilaisia harjoituksia

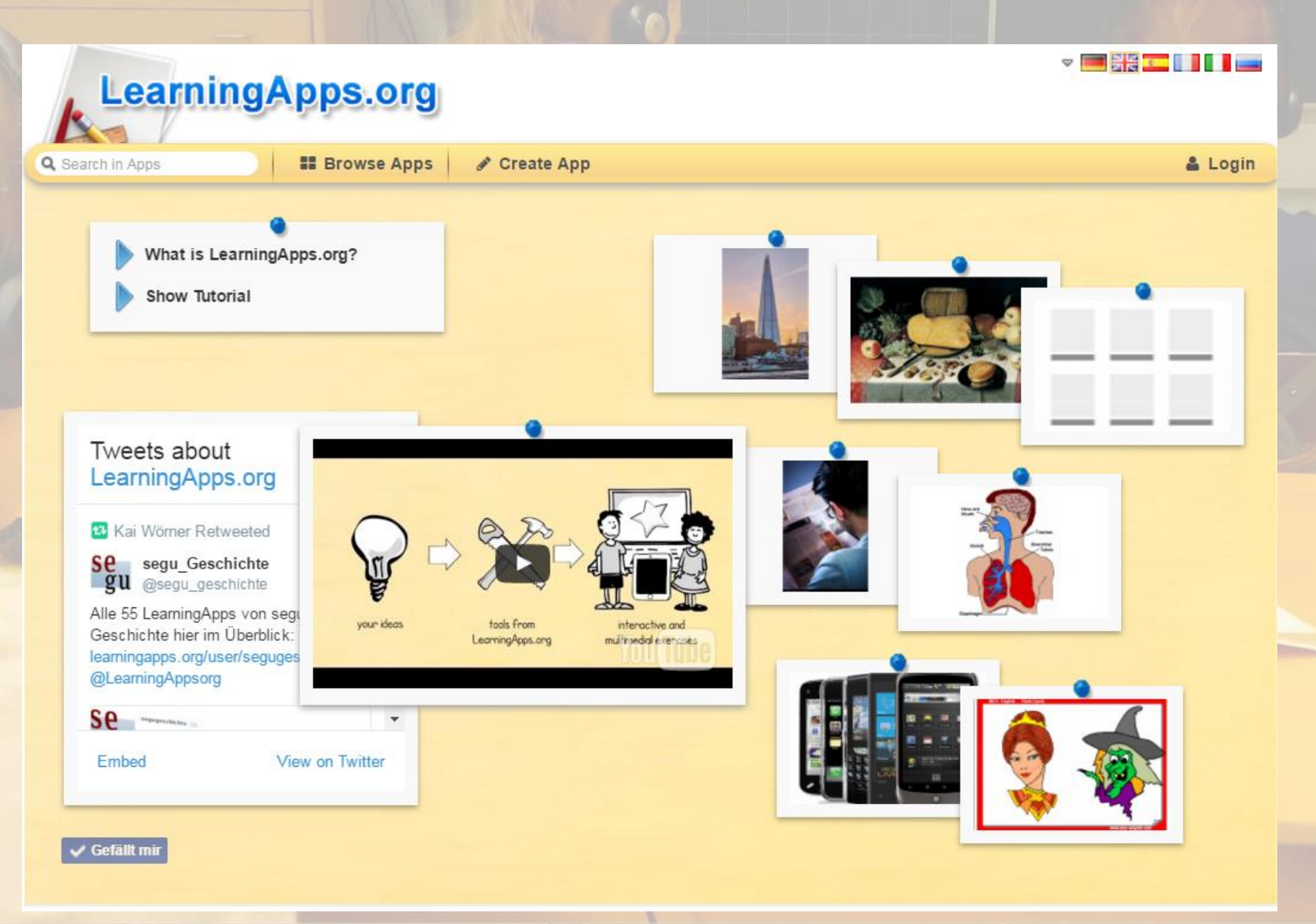

# http://www.classtools.net/

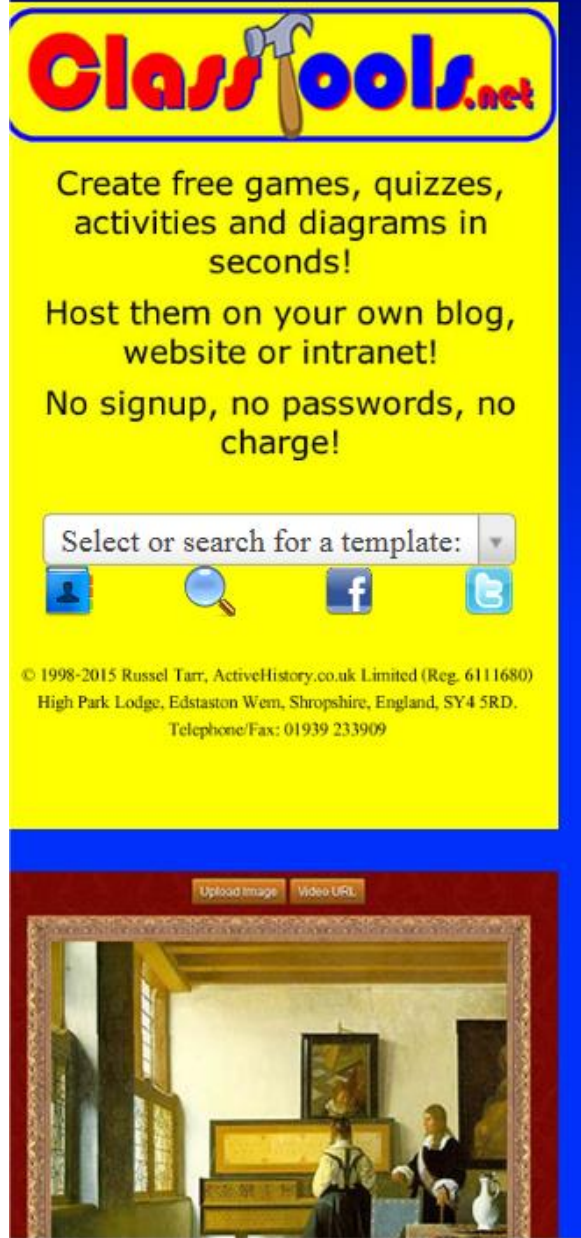

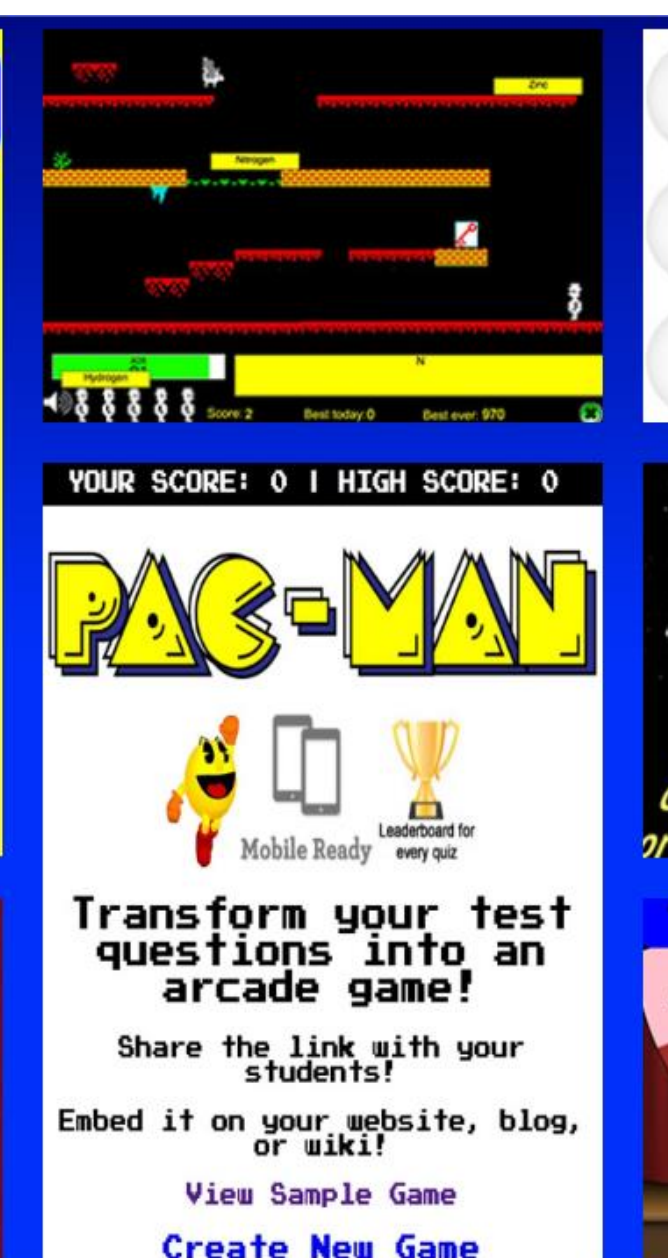

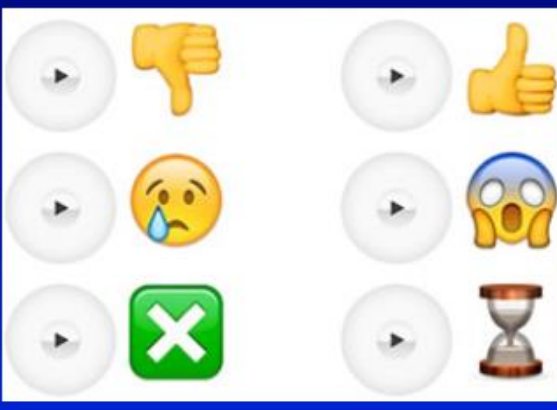

EPISODE IV Another earth shattering template from ClassTools.net! This new generator scrolls your text into the infinity of space! Ideas for using it in the classroom: Provide students with an initial reading at the start / end of a lesson in an engaging way Display a class / group list at the end of a lesson in the form of 'movie credits' Give initial instructions as a starter or plenarv exercise

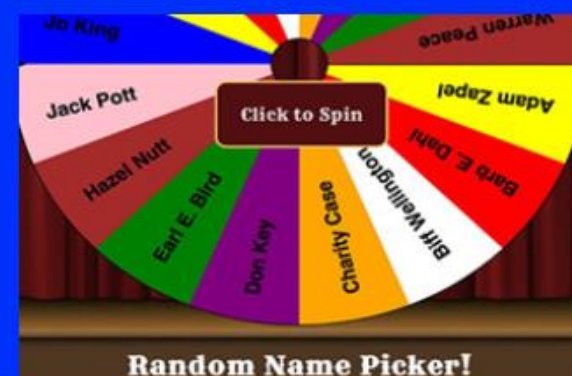

# https://en.islcollective.com/

#### Kirjautuneena voit ladata ja jakaa materiaalia (monisteita)

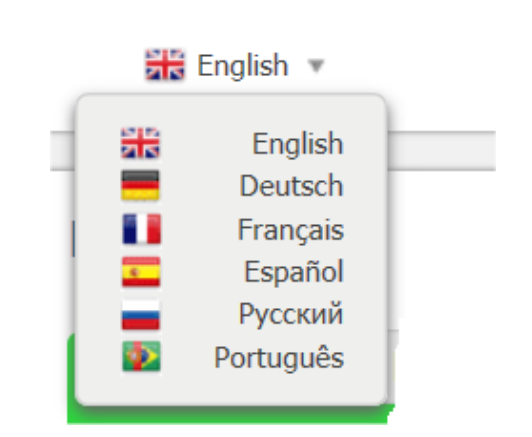

**ISLCOLLECTIVE** 

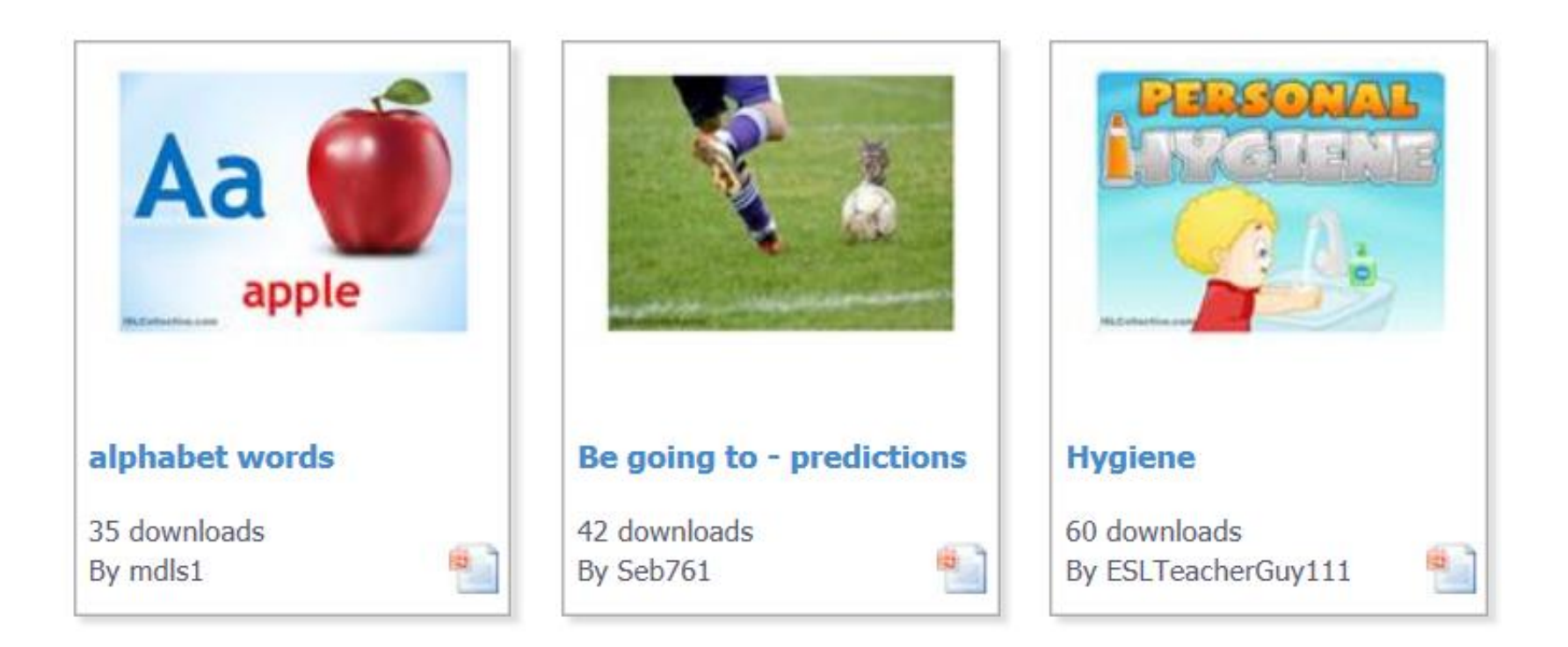

## Opetusalan fb-ryhmiä koottuna: http://opeverkostot.wikispaces.com/Facebook

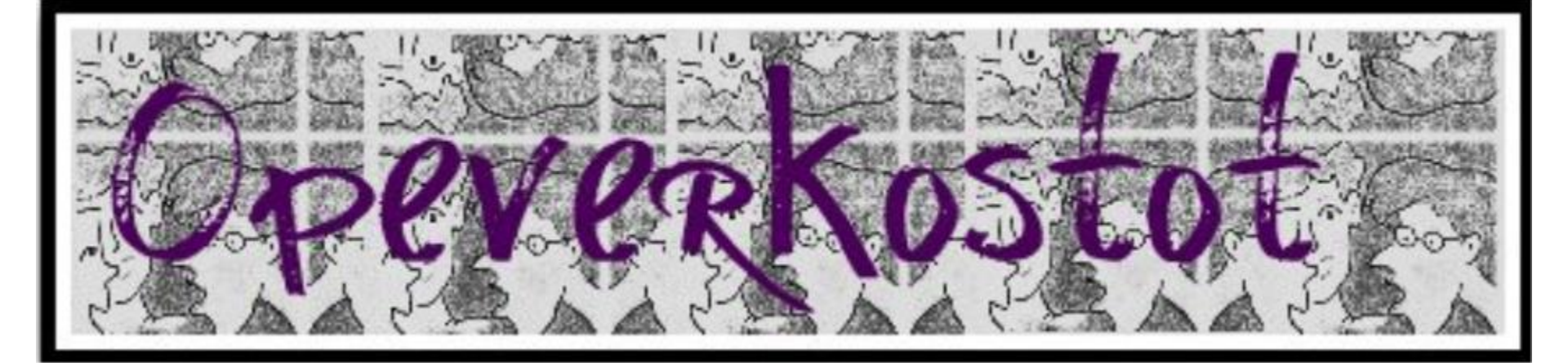

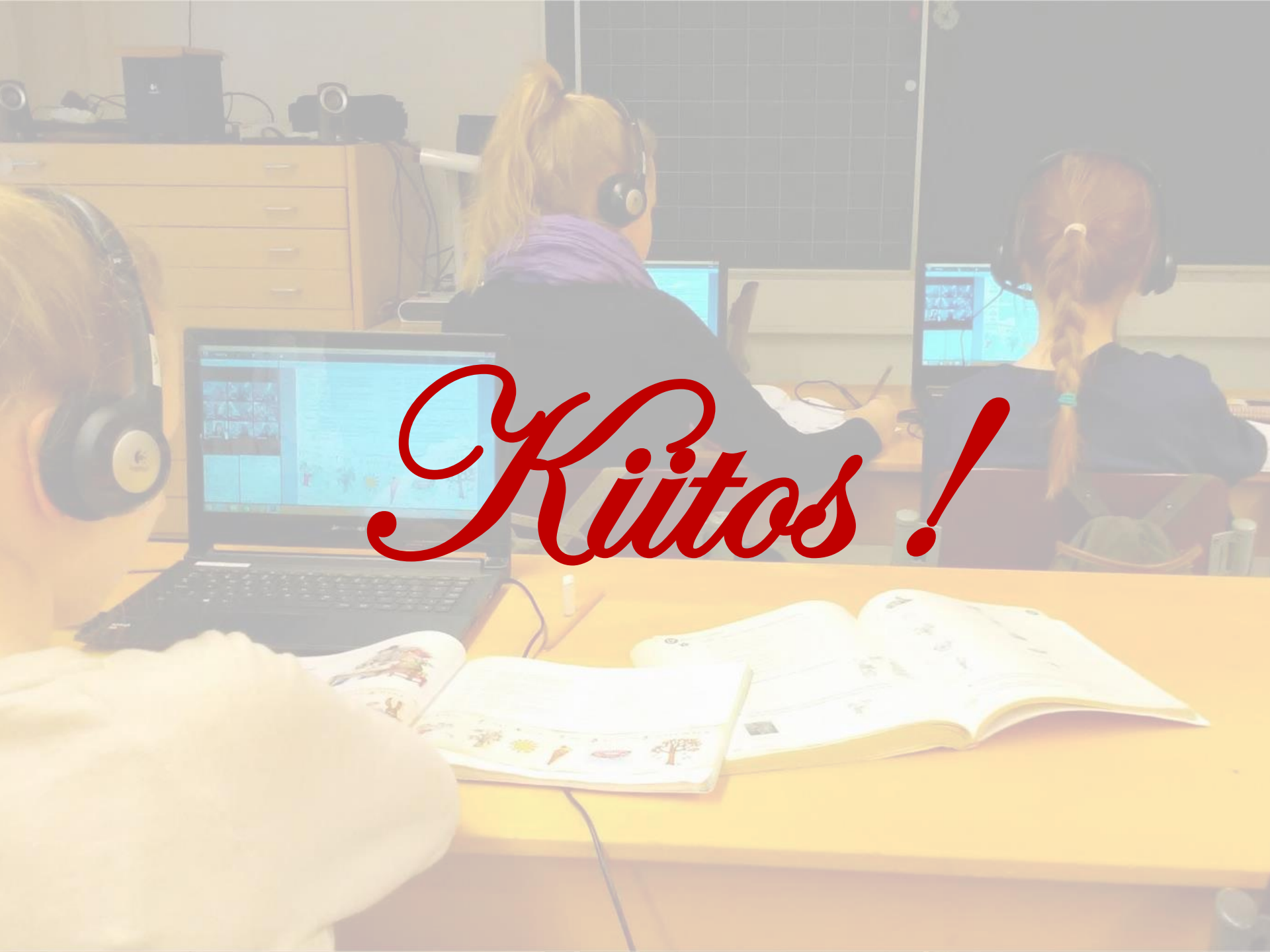